# MDDELX

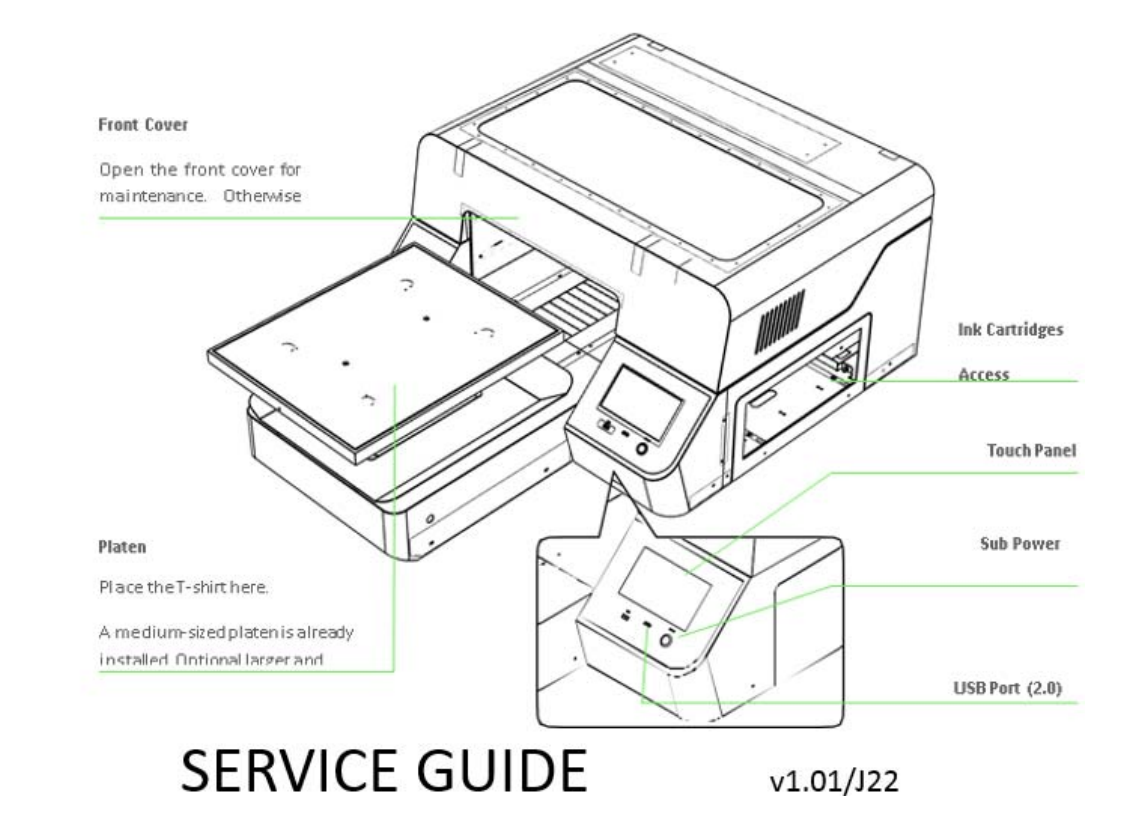

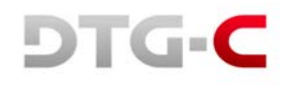

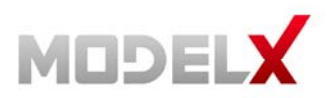

# **Important Notice**

For Users in Europe

#### **IMPORTANT:**

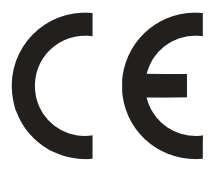

This is a Class A product approved for industrial environments. In some environments this product may cause radio interference in which case you may be required to take measures to re-locate this product.

For Users in the United States

This equipment has been tested and found to comply with the limits for a Class A digital device, pursuant to Part 15 of the FCC Rules. These limits are designed to provide reasonable protection against harmful interference when the equipment is operated in a commercial environment.

This equipment generates, uses, and can radiate radio frequency energy and, if not installed and used in accordance with the instruction manual, may cause harmful interference to radio communications. Operation of this equipment in a residential area is likely to cause harmful interference in which case the user will be required to correct the interference at his own expense.

Trademarks Mentioned in this Manual:

DTG-C and Model X are registered trademarks or product names of DTG CONNECTION Pty Ltd.

EPSON® and EPSON STYLUS® are registered trademarks of Seiko Epson Corporation.

Microsoft®, Windows®, and Windows Vista® are registered trademarks of Microsoft Corporation.

Apple® and Macintosh® are registered trademarks of Apple Inc.

Intel® is a registered trademark of Intel Corporation.

PowerPC® is a registered trademark of International Business Machines Corporation.

Adobe®, Photoshop®, Elements®, Lightroom® and Adobe® RGB are registered trademarks of Adobe Systems Incorporated.

General Notice: Other product names used herein are for identification purposes only and may be trademarks of their respective owners. DTG Connection disclaims any and all rights in those marks.

In this manual, safety instructions are preceded by the symbol  $\triangle$ . Always read and follow the instructions before performing the required procedures.

DTG Connection is not responsible for any breakdown of machines due to infection of computer virus or computer hacking.

#### **IMPORTANT:**

No part of this product or publication may be stored, reproduced, copied, or transmitted in any form or by any means without the express permission of DTG CONNECTION.

The product and the contents of this publication may be changed at any time without prior notification.

DTG CONNECTION has made the best efforts to keep this publication free from error, but if you find any uncertainties or misprints, please call us or the shop where you bought this equipment.

DTG CONNECTION shall not be liable for any damages or troubles resulting from the use or misuse of this equipment or this manual either directly or indirectly.

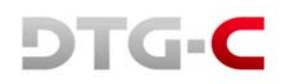

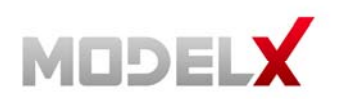

DTG CONNECTION warrants part repair or replacement as a sole measure only if a failure is found in the system or in the materials and workmanship of the product the seller produced.

However, if the cause of failure is uncertain or cannot be conclusively proved to be directly related to defect in workmanship any part repair or replacement shall be solely at the discretion of DTG CONNECTION.

The warranty shall not apply to any direct or indirect loss, or compensation for the loss due to the product that has been subject to misuse, neglect, or improper alternation whether directly or indirectly.

ALL INFORMATION CONTAINED IN THIS DOCUMENT IS PROVIDED AS IS WITHOUT WARRANTY OF ANY KIND. THE CREATOR OF THIS DOCUMENT, HEREINAFTER REFERRED TO AS THE 'WRITER' HEREBY DISCLAIMS ALL WARRANTIES, EXPRESSED, IMPLIED OR OTHERWISE, INCLUDING WARRANTIES OF MERCHANTABILITY, FITNESS FOR A PARTICULAR PURPOSE, AND NON-INFRINGEMENT OF INTELLECTUAL PROPERTY RIGHTS. THE WRITER DOES NOT ASSUME OR AUTHORIZE ANY OTHER PERSON TO ASSUME FOR IT ANY OTHER LIABILITY IN CONNECTION WITH THIS SITE CONTENT. IN NO EVENT SHALL THE WRITER BE LIABLE TO THE READER OF THE CONTENT OF THIS SITE, OR ANY SUBSEQUENT USER, INCLUDING THE ULTIMATE END-USER, IN CONTRACT, TORT, WARRANTY, STRICT LIABILITY, OR OTHERWISE FOR ANY SPECIAL, INDIRECT, INCIDENTAL OR CONSEQUENTIAL DAMAGES, INCLUDING BUT NOT LIMITED TO, THE COST OF LABOR, REQUALIFICATION, DELAY, LOSS OF PROFITS OR GOODWILL, EVEN IF THE WRITER IS ADVISED OF THE POSSIBILITY OF SUCH DAMAGES. BY LOOKING AT THE CONTENT OF THIS DOCUMENT THE READER AGREES THAT THEY HAVE READ AND AGREE TO THE ABOVE CONDITIONS ENTIRELY.

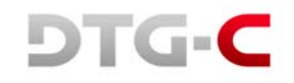

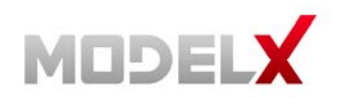

#### Contents 1 **1** INTRODUCTION 1.1 12 1.2.1 1.2.2 1.2.3 1.2.4 1.2.5 1.2.6 1.2.7 2 INSTALLATION 2.1 2.2 2.2.1 Pause & Cancel The Printing......14 2.2.2 223 **3 USER INTERFACE** 3.1 311 Stored Job...... 17 3.1.2 313 3.2.1 3.2.2 3.2.3 3.2.4 3.2.5 3.2.6 3.2.7 3.3.1 3.3.2 3.3.3 4 REPLACING CONSUMABLE PARTS 4.1 4.1.1 4.1.2 4.1.3 4.1.4 4.1.5

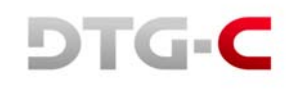

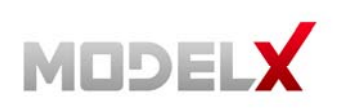

.

# Contents

|   |     | 4.1.6                  | Dc Motor Carriage Module            | . 44 |  |
|---|-----|------------------------|-------------------------------------|------|--|
|   |     | 4.1.7                  | Main Controller Board Module        | . 45 |  |
|   |     | 4.1.8                  | Actuator Unit Valve Module          | . 48 |  |
|   | 4.2 | Replaci                | Replacing Maintenance Unit          |      |  |
|   | 4.3 | Replacing Spitting Box |                                     |      |  |
|   |     | 4.3.1                  | Left Ink Sump Replacement           | . 51 |  |
|   |     | 4.3.2                  | Right Ink Sump Replacement          | . 52 |  |
|   | 4.4 | Replaci                | ng Ink Supply Module                | . 53 |  |
|   |     | 4.4.1                  | Ink Supply Unit                     | . 53 |  |
| 5 | SET | TING SO                | CREEN                               |      |  |
|   | 5.1 | Ink Path               | n Control                           | . 54 |  |
|   |     | 5.1.1                  | Charging White Channel with Cleaner | . 55 |  |
|   |     | 5.1.2                  | Charging All Channels with Ink      | . 55 |  |
|   |     | 5.1.3                  | Charging With White Ink             | . 55 |  |
|   | 5.2 | Option.                |                                     | . 56 |  |
|   |     | 5.2.1                  | Ip Address                          | . 56 |  |
|   |     | 5.2.2                  | Temperature                         | . 57 |  |
|   |     | 5.2.3                  | Factory Reset of Adjustment Setting | . 57 |  |
|   |     | 5.2.4                  | Setting Obstacle Sensor             | . 57 |  |
|   | 5.3 | Operati                | on Panel Messages                   | . 58 |  |
|   |     | 5.3.1                  | Terminology                         | . 58 |  |
|   |     | 5.3.2                  | Overview Of Status                  | . 58 |  |
|   |     | 5.3.3                  | Messages                            | . 59 |  |
|   |     | 5.3.4                  | Service Call                        | . 62 |  |
| 6 | SER | VICE M                 | ENU                                 |      |  |
|   | 6.1 | How To                 | Get In The Service Menu             | . 65 |  |
|   | 6.2 | Service                | Menu                                | . 65 |  |
|   | 6.3 | Android                | l System Menu                       | . 66 |  |
|   | 6.4 | Printer                | System Menu                         | . 66 |  |
|   |     | 6.4.1                  | Ink Path Management [DBG]           | .66  |  |
|   |     | 6.4.2                  | ID Chip [DBG)                       | .67  |  |
|   |     | 6.4.3                  | White Management [DBG]              | .67  |  |
|   |     | 6.4.4                  | Ink Stage [SVC]                     | . 67 |  |
|   |     | 6.4.5                  | Display OPU [SVC]                   | . 68 |  |
|   |     | 6.4.6                  | Endurance Test [SVC/MFG]            | . 68 |  |
|   |     | 6.4.7                  | Initialize Waste Counter [SVC]      | . 68 |  |
|   |     | 6.4.8                  | Waste Ink Counter [SVC]             | .69  |  |
|   |     | 6.4.9                  | Increase Spitting Amount [DBG]      | .69  |  |
|   |     | 6.4.10                 | Set Auto Start Printing [DBG]       | .69  |  |
|   |     | 6.4.11                 | Set Temperature [DBG]               | .69  |  |
|   |     | 6.4.12                 | Lifetime Counter [SVC]              | 70   |  |
|   |     | 6.4.13                 | Lifetime Setting [DBG]              | .70  |  |
|   |     |                        |                                     |      |  |

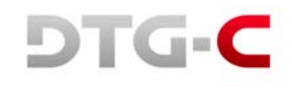

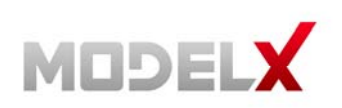

.

# Contents... continued

|   |                          | 6.4.14 Set Head Rank [DBG]                      | 70 |  |
|---|--------------------------|-------------------------------------------------|----|--|
|   |                          | 6.4.15 Time Set [SVC/MFG]                       | 71 |  |
|   |                          | 6.4.16 Ip Initialize [SVC]                      | 71 |  |
|   |                          | 6.4.17 White Timer Reset Config [DBG]           | 71 |  |
|   |                          | 6.4.18 Ink End Threshold & Purge Interval [DBG] | 72 |  |
|   |                          | 6.4.19 Set Ink Type [SVC/MFG]                   | 72 |  |
|   |                          | 6.4.20 Set Temperature Offset [DBG]             | 72 |  |
|   |                          | 6.4.21 Reset Initial Charging Flag [SVC]        | 73 |  |
|   |                          | 6.4.22 Drop Count Management [DBG]              | 73 |  |
|   |                          | 6.4.23 Table Adjust [SVC/MFG]                   | 73 |  |
|   |                          | 6.4.24 Z Axis Config [DBG]                      | 74 |  |
|   | 6.5                      | Serial Number                                   | 74 |  |
| 7 | TRO                      | UBLE SHOOTING                                   |    |  |
|   | 7.1                      | CR Encoder Error                                | 75 |  |
|   | 7.2                      | PF Motor Error                                  | 78 |  |
|   | 7.3 Z-Axis Encoder Error |                                                 |    |  |
|   | 7.4                      | Diagnostic Flow for Initialize Sequence         | 79 |  |
|   | 7.5                      | Table Homing Detail                             |    |  |
|   | 7.6                      | Android Screen Error                            |    |  |
| 8 | HAR                      | DWARE INFORMATION                               |    |  |
|   | 8.1                      | Harness Schematics With PCBS                    |    |  |
|   | 8.2                      | Harness Connections on SCB                      |    |  |
|   | 8.3                      | Setting The Media Sensor                        |    |  |
| 9 | REP                      | LACEMENT AND ADJUSTMENT FOR SERVICE PART        |    |  |
|   | 9.1                      | Adjustment Of X-Y Orthogonality                 |    |  |
|   | 9.2                      | Check Head Gap                                  | 94 |  |
|   | 9.3                      | Replacing MODEL X DTG-C Sub Control Board       |    |  |
|   | 9.4                      | 0.4 Replacing Temperature and Humidity Sensor   |    |  |
|   | 9.5                      | Replacing LCD and TSP Module                    |    |  |
|   | 9.6                      | Replacing Y AXIS MOTOR BELT_227ST1.5-6.0        |    |  |
|   | 9.7                      | Replacing Encoder SUB SCANNING _4800 MELTEC     |    |  |
|   | 9.8                      | Replacing TIMING PULLEY TRANSPORT ROLLER Module |    |  |
|   | 9.9                      | Replacing DC MOTOR SUB SCANNING Module          |    |  |
|   | 9.10                     | Replacing PCB SENC TOS/PIE                      |    |  |

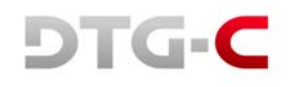

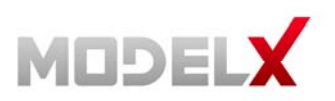

# **1. INTRODUCTION**

This guide explains the basic functions, specifications, theory of electrical, mechanical operations and replace procedures of the DTG-C MODEL X printer.

This guide included herein are intended for the experienced replacement technicians and attention should be given to the precautions.

And also this document is written with android panel v.1.31.4.

## **1.1.** General Specifications

| CONTENTS                      | SPECIFICATIONS                                                       |                               |  |
|-------------------------------|----------------------------------------------------------------------|-------------------------------|--|
| Size (with housing) / Weight  | 34" x 52" x 18" / about 216lbs-                                      |                               |  |
| Maximum Print Size (Bed Size) | Large                                                                | 406 x 508mm (16" x 20")       |  |
|                               | Medium                                                               | 320 x 457mm (12.6" x 18")     |  |
|                               | Small                                                                | 266 x 330mm (10.5" x 13")     |  |
| Table Height Adjustment       | Automatic / 1.25" (depends on bed height)                            |                               |  |
| Ink Type                      | Pigment garment ink                                                  |                               |  |
| Ink Channels                  | K/C/M/Y/W/W                                                          |                               |  |
| Ink Delivery System           | Cartridge type and pump system                                       |                               |  |
| User Interface                | 7" Touch resistance display (Android ICS 4.03)                       |                               |  |
| Standard Connectivity         | 10/100 Base-T internet                                               |                               |  |
| Driver Operating Condition    | Pentium i5 2.3Ghz or faster / 4GB or more / 100GB or more disc space |                               |  |
| Display Resolution            | SVGA or better / 1024 x 768 or better / 24bit colour or better       |                               |  |
| AC Power                      | AC 100~120V / 50~60Hz (±3Hz)                                         |                               |  |
| Power Consumption             | Standby: 20W, Max: 70W / 0.635A (AC)                                 |                               |  |
| Environment                   | Operating condition                                                  | Standard: 50~90ºF / 15~80%    |  |
|                               | Standby condition                                                    | Recommended: 59~77ºF / 30~70% |  |

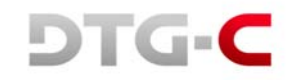

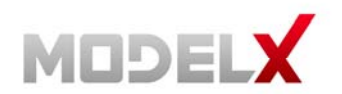

# 1.2. Model X Printer Overview

#### 1.2.1. Printer's Front

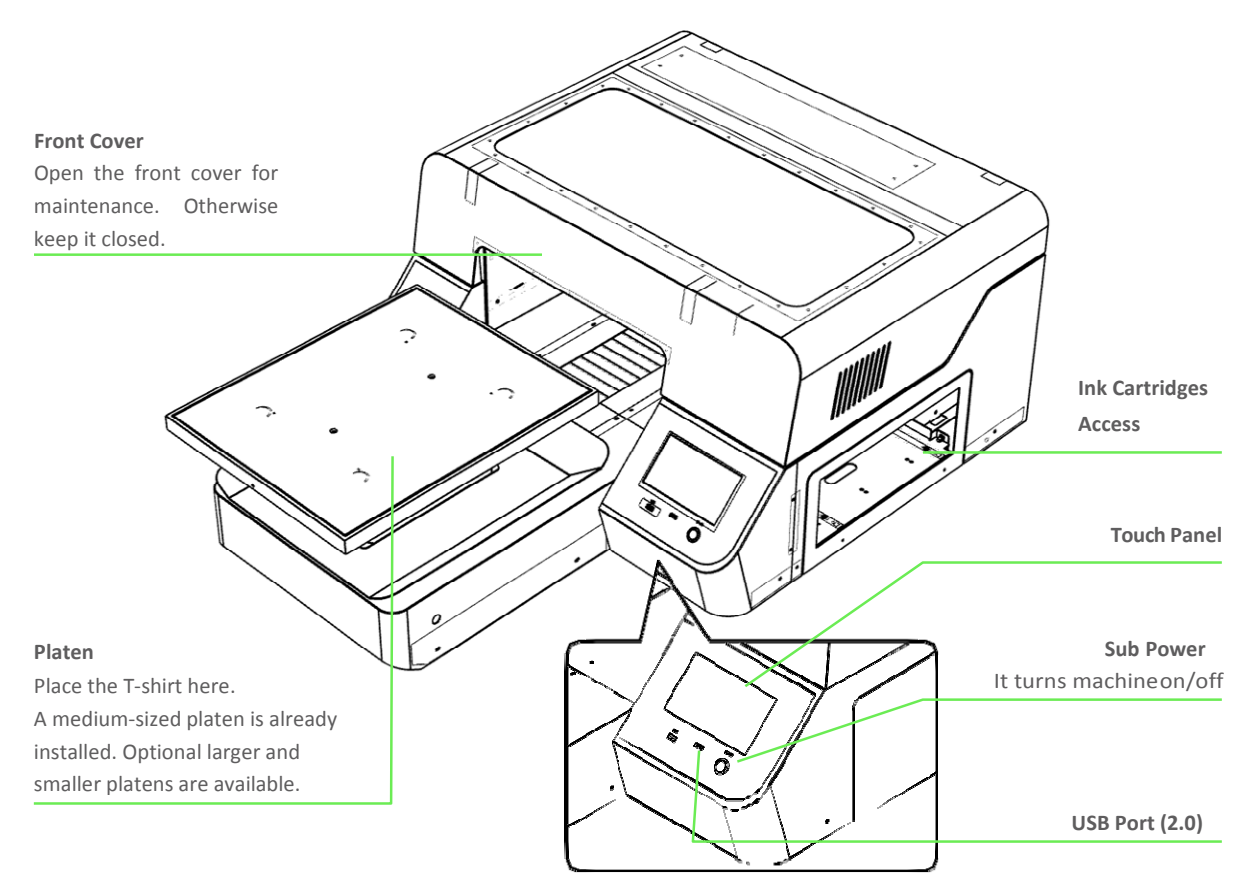

1.2.2. Printer's Rear

#### Main Power Switch

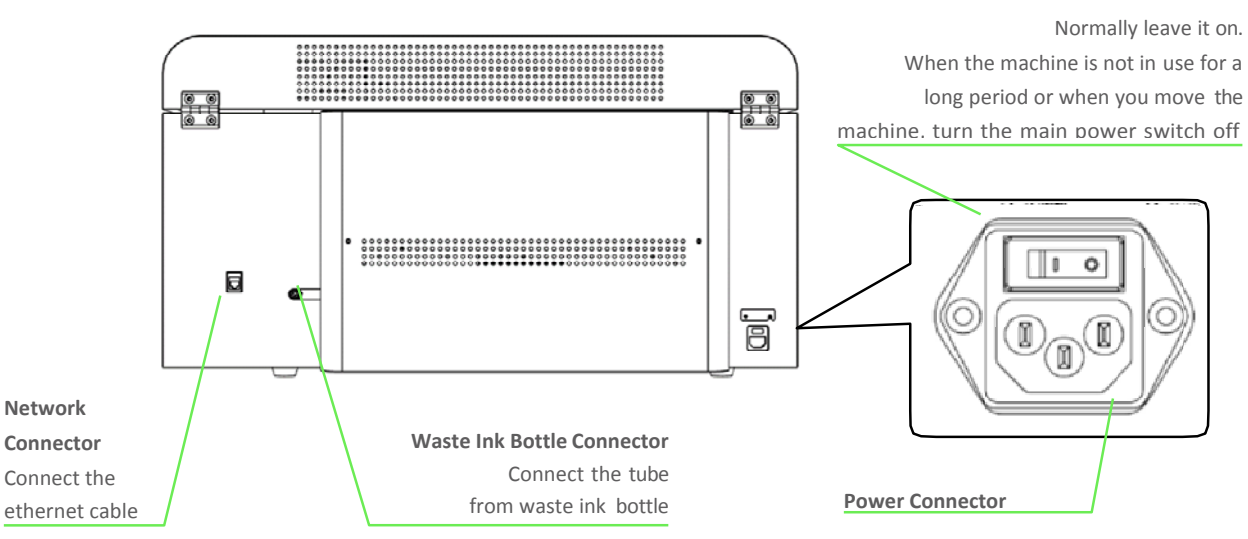

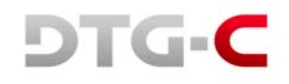

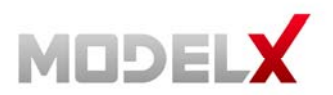

#### 1.2.3. Under the Cover

#### Flushing/spitting Box

It collects the ink discharged during the flushing operation. A message will be displayed when it needs to be replaced

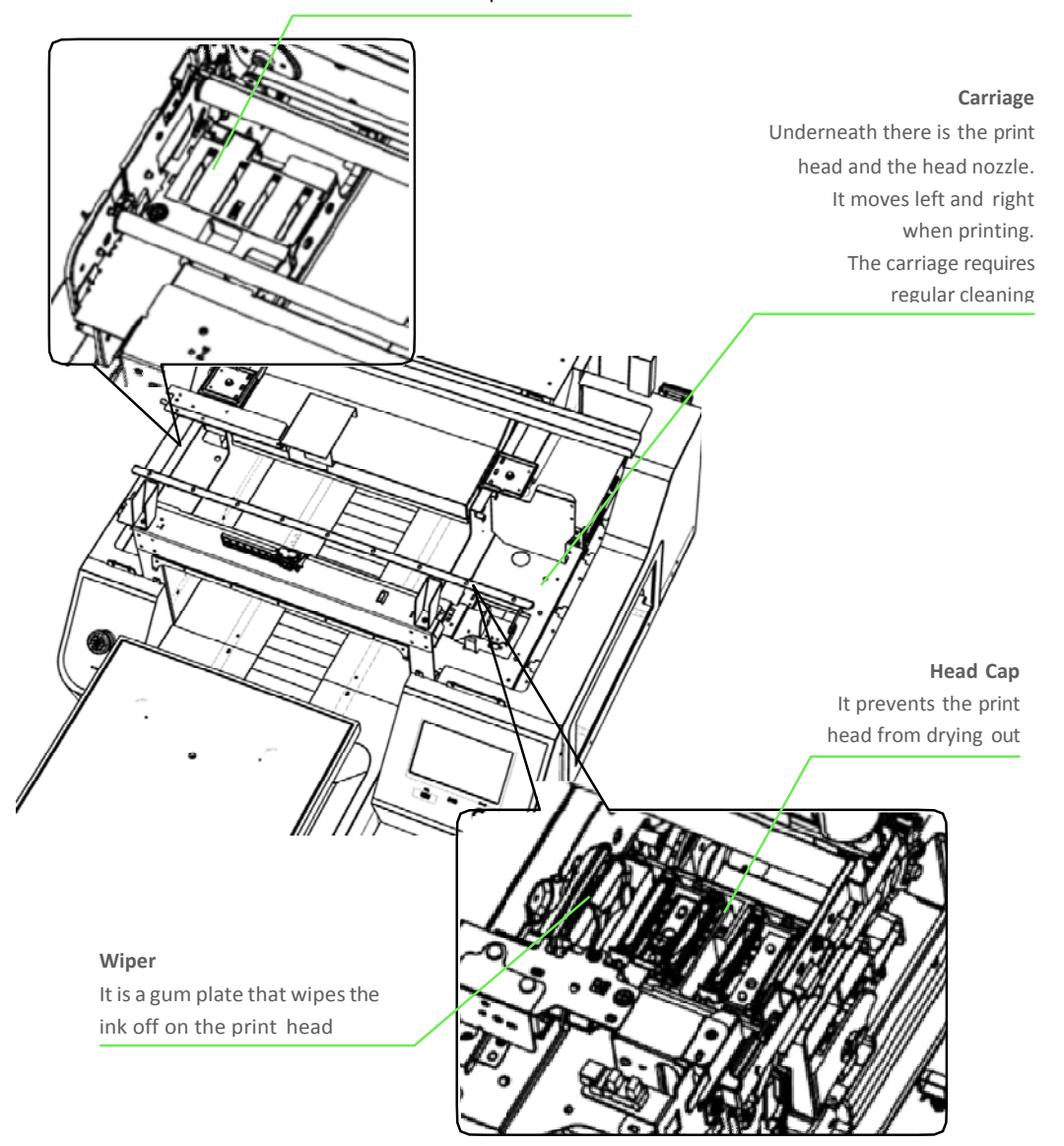

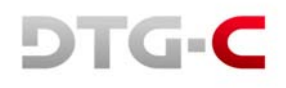

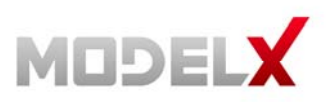

#### **Regarding Use** 1.3.

• Do not turn the power off.

This printer periodically circulates ink internally and automatically performs head cleaning. If you do not use the printer for more than 7 days, it is recommended to flush white ink out with cleaning carts.

- Perform maintenance at least once per week. • This printer performs automatic maintenance periodically. But it requires manual maintenance weekly, the ink in the cartridge could settle and/or coagulate, causing poor image quality or printer failure. If weekly maintenance is neglected, carriage warranty will be voided
- Some parts require periodical replacement. This printer includes parts that require replacement due to usage.
- Keeping the printer maintained will help to avoid getting "Errors". • If this printer gets an error, maintenance function may not be working. Then watch the printer status periodically and report to technical support right away.

AC Power Switch

#### 1.4. Power

**Power Connector** 

Power On/Off

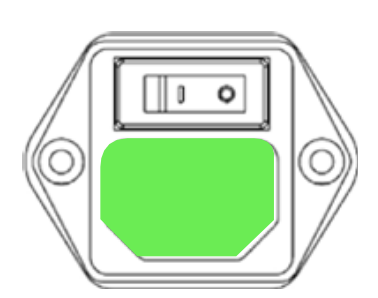

I Ũ

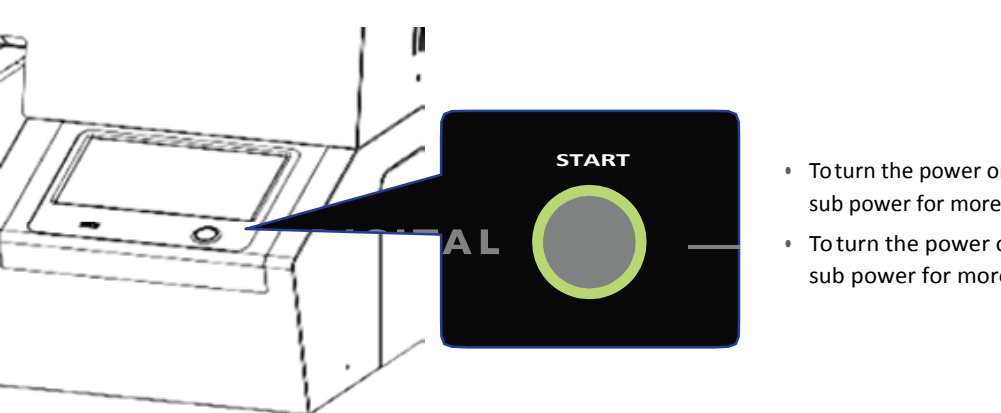

- To turn the power on hold down the sub power for more than 1 second.
- To turn the power off hold down the sub power for more than 3 seconds.

CAUTION - Make sure that the main power switch and sub power are always turned on while white ink is loaded. If off for more than 12 hours with white ink loaded, the warranty may be voided on the print head carriage.

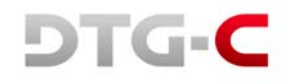

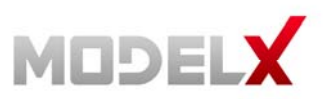

#### 1.5. Overview of User Interface

1.5.1. Home Screen

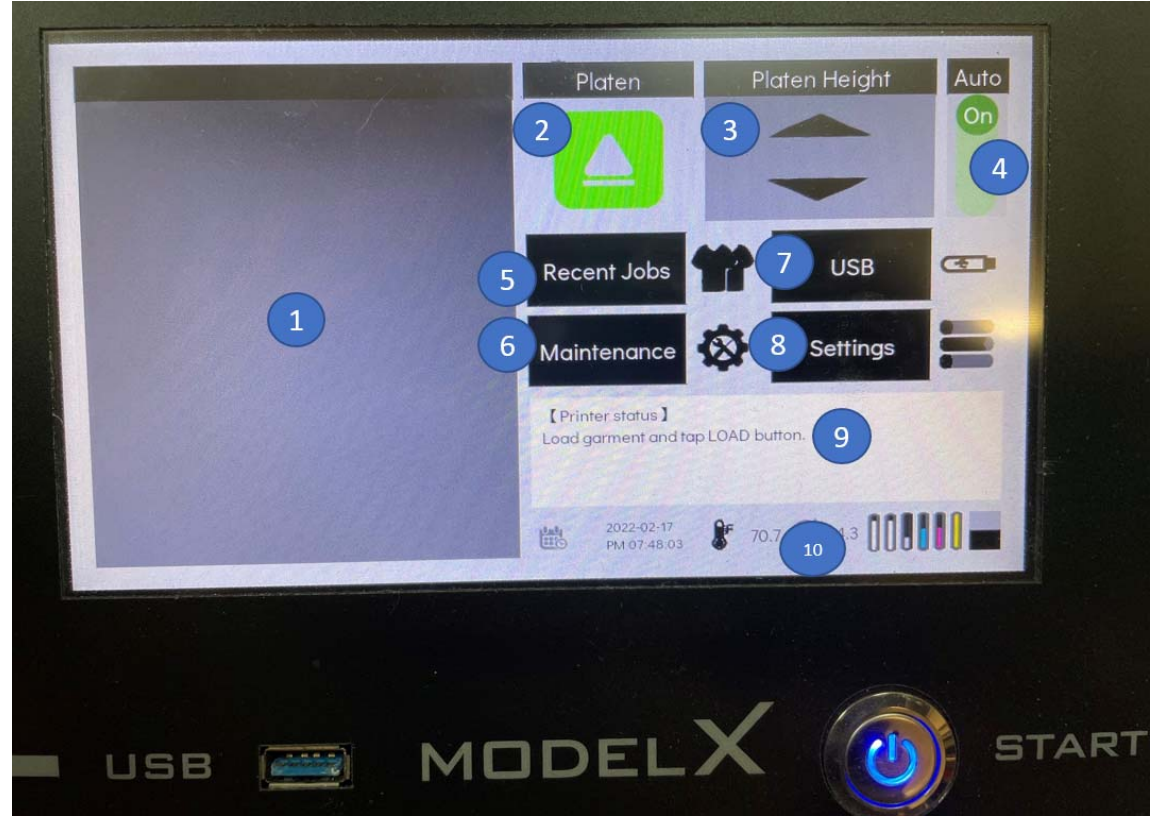

| ltem #                                                                               | Item name | Description                                                   |
|--------------------------------------------------------------------------------------|-----------|---------------------------------------------------------------|
| 1                                                                                    |           | Print home screen with print preview                          |
| 2                                                                                    |           | Set position of platen, print, eject, pause and stop          |
| 3                                                                                    |           | Adjust platen height by pressing or holding this button       |
| 4 Select platen height adjustment method, auto or manual                             |           | Select platen height adjustment method, auto or manual        |
| 5 Select from recent print jobs                                                      |           | Select from recent print jobs                                 |
| 6 Select to access the maintenance menu                                              |           | Select to access the maintenance menu                         |
| 7 Select to access the USB to find print jobs on USB drive                           |           | Select to access the USB to find print jobs on USB drive      |
| 8 Select to access the printer settings menu                                         |           |                                                               |
| 9 Printer status display, ready, notifications and errors, etc.                      |           | Printer status display, ready, notifications and errors, etc. |
| 10 Display shows temp and humidity, if pressed takes you to ink and waste levels scr |           |                                                               |

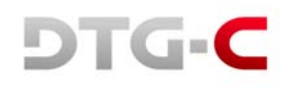

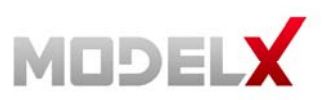

#### 1.5.2 Recent Jobs

The user can check the print information of recently printed jobs and select the reprint function. It also can remove recently printed information.

The user can view and print a list of print image data stored in a USB.

|          | Recent Jobs                                                                                                  | Select      |
|----------|----------------------------------------------------------------------------------------------------|-------------|
| Ø.       | Ised girl white.prn<br>320 0 x 4572 mm (Medium)<br>600 x 600 PF 8 Pass                                       | Lock File   |
| RL       | Surprised girl dark.prn   Paten 320.0 x 4572 mm (Medium)   White 600 x 1200 DM   Color 600 x 000 DM          | Save to USB |
| *        | native-wolf-dark-shirt DTGC 2.pm<br>3200 x 4572 mm (Medium)<br>600 x 1200 DPI 8 Pass<br>600 x 600 DPI 8 Pass |             |
| ARC 2315 | Dong.pm<br>320 0 x 4572 mm (Medium)<br>600 x 1200 DPI B Pdis                                                 | Home        |
|          |                                                                                                    |             |
|          |                                                                                                    |             |

| Item # Item name                                 |  | Description                                    |
|--------------------------------------------------|--|------------------------------------------------|
| 1                                                |  | View recently printed job from image           |
| 2 Select highlighted job for reprinting          |  | Select highlighted job for reprinting          |
| 3 Save the highlighted job, don't allow deletion |  | Save the highlighted job, don't allow deletion |
| 4 Save highlighted job to inserted USB           |  | Save highlighted job to inserted USB           |
| 5 Delete highlighted job                         |  |                                                |
| 6 Return to the home screen                      |  | Return to the home screen                      |

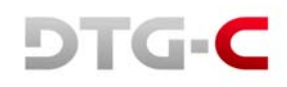

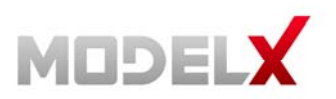

#### 1.5.3 USB

You can access the USB by selecting the [USB] button on [Stored job] dialogue box.

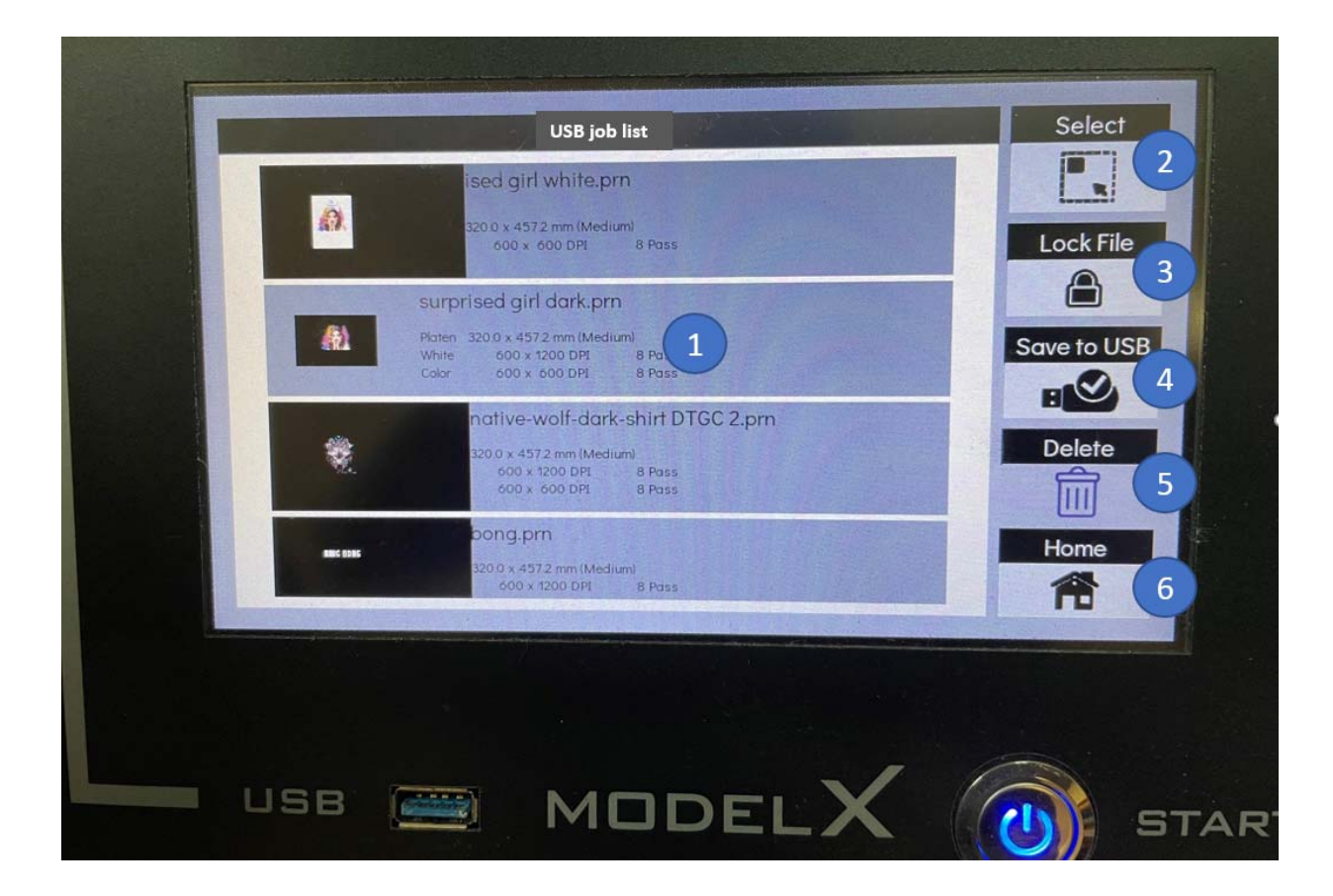

| Item #                                           | Item name                | Description                                    |
|--------------------------------------------------|--------------------------|------------------------------------------------|
| 1 Check and select print files on the USB drive  |                          | Check and select print files on the USB drive  |
| 2 Select highlighted job for reprinting          |                          | Select highlighted job for reprinting          |
| 3 Save the highlighted job, don't allow deletion |                          | Save the highlighted job, don't allow deletion |
| 4 Save highlighted job to inserted USB           |                          | Save highlighted job to inserted USB           |
| 5                                                | 5 Delete highlighted job |                                                |
| 6 Return to the home screen                      |                          |                                                |

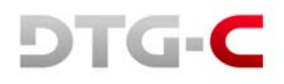

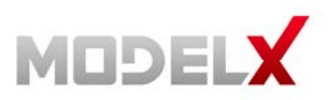

#### 1.5.4 Maintenance Screen

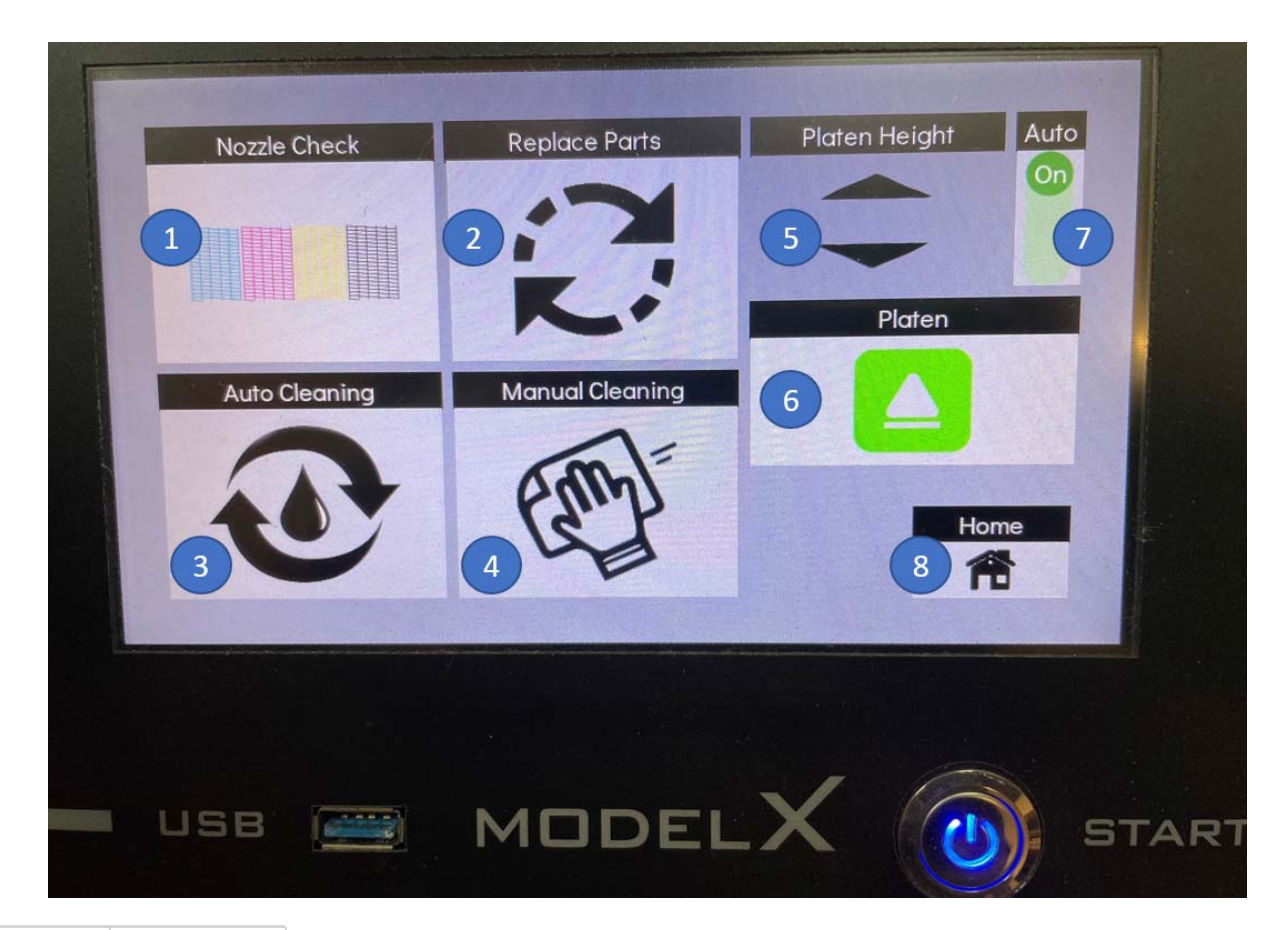

| Item # Item name                                              |  | Description                                                 |  |
|---------------------------------------------------------------|--|-------------------------------------------------------------|--|
| 1 Print a nozzle check pattern (Must set table first)         |  | Print a nozzle check pattern (Must set table first)         |  |
| 2 Access parts replacement screen                             |  | Access parts replacement screen                             |  |
| 3 Access automatic print head cleaning screen                 |  | Access automatic print head cleaning screen                 |  |
| 4 Release carriage to perform manual maintenance              |  | Release carriage to perform manual maintenance              |  |
| 5 Adjust platen height                                        |  | Adjust platen height                                        |  |
| 6 Set platen in or out (must be in to perform a nozzle check) |  | Set platen in or out (must be in to perform a nozzle check) |  |
| 7 Activate automatic platen height adjustment                 |  | Activate automatic platen height adjustment                 |  |
| 8 Return to home screen                                       |  | Return to home screen                                       |  |

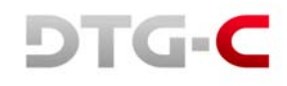

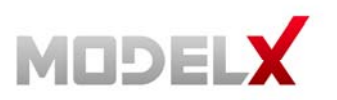

#### 1.5.5. Settings Screen

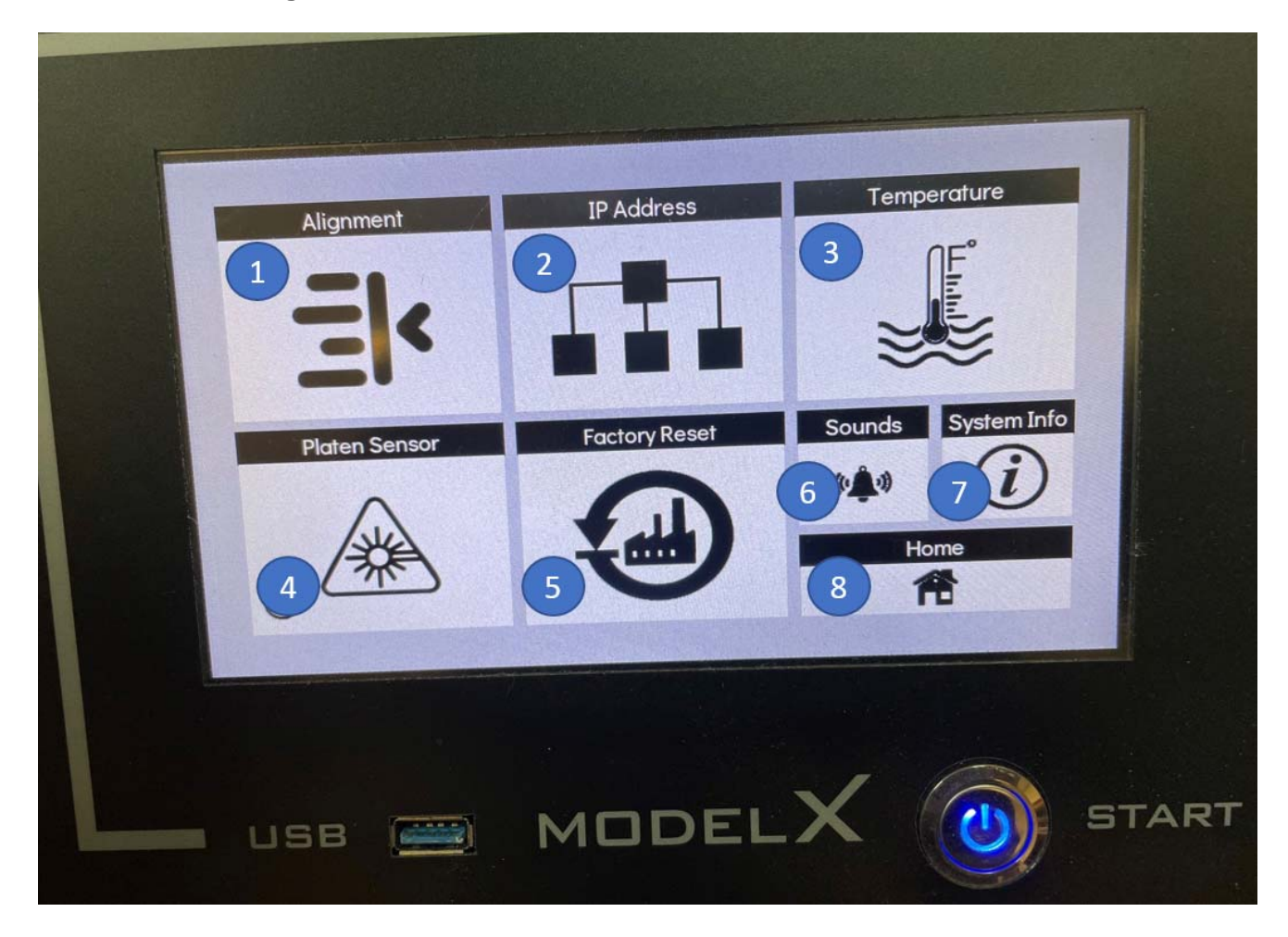

| ltem #                                                                              | Item name | Description                                                                           |
|-------------------------------------------------------------------------------------|-----------|---------------------------------------------------------------------------------------|
| 1 Access alignment menu to align table, heads, etc                                  |           | Access alignment menu to align table, heads, etc                                      |
| 2 Access IP address and network settings menu                                       |           | Access IP address and network settings menu                                           |
| 3 Access temp menu to change between C and F                                        |           | Access temp menu to change between C and F                                            |
| 4 Activate or deactivate obstruction sensor (turning off may result in carriage dam |           | Activate or deactivate obstruction sensor (turning off may result in carriage damage) |
| 5 Reset printer to factory settings                                                 |           | Reset printer to factory settings                                                     |
| 6 Access sounds menu                                                                |           | Access sounds menu                                                                    |
| 7                                                                                   |           | Access printer system info screen                                                     |
| 8                                                                                   |           | Return to home screen                                                                 |

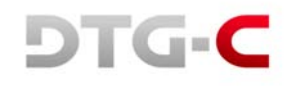

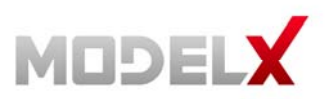

#### 1.5.6 Alignment Screen

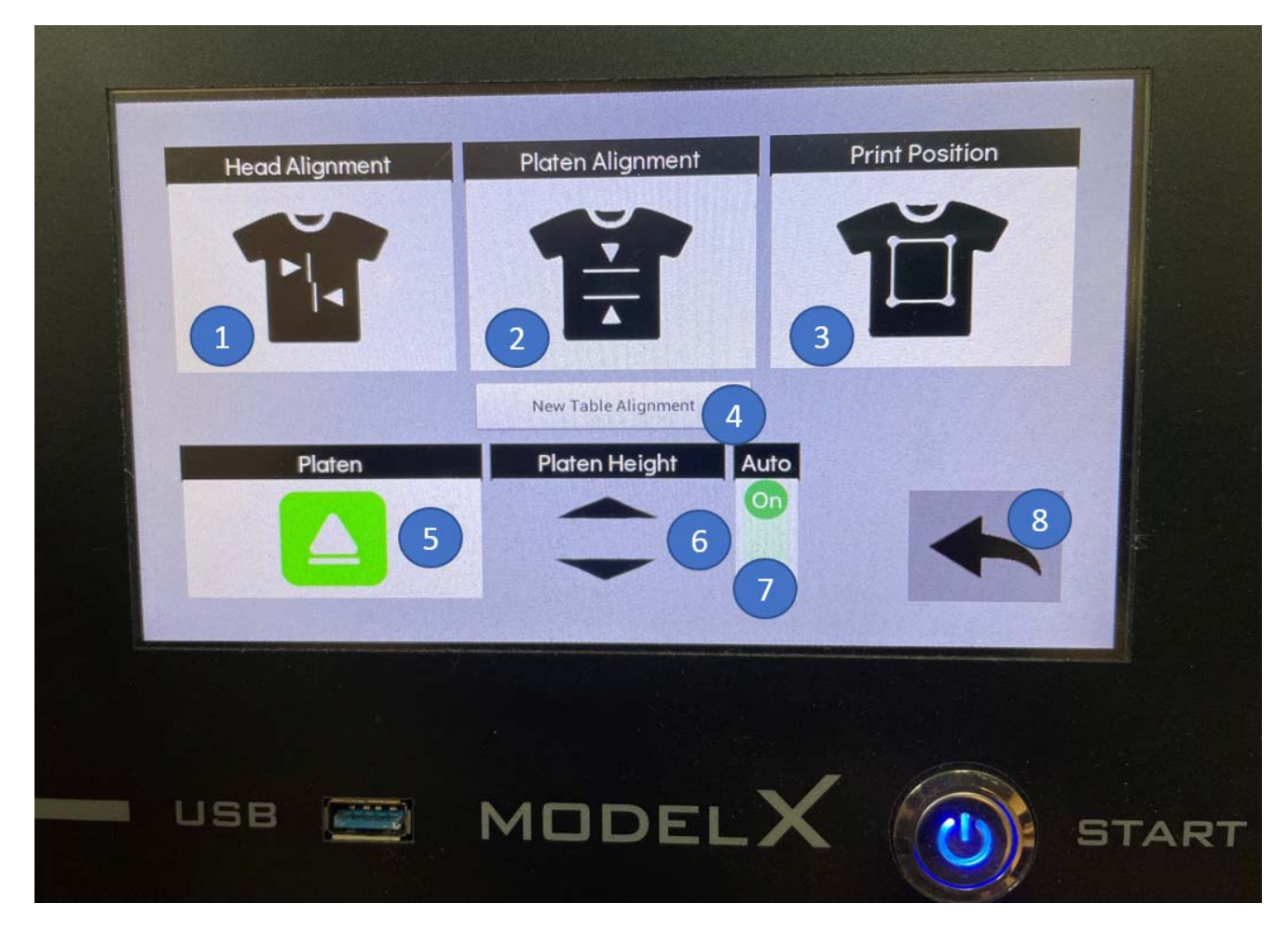

| ltem # | Item name | Description                                 |  |
|--------|-----------|---------------------------------------------|--|
| 1      |           | Print head adjustment pattern               |  |
| 2      |           | Print platen adjustment pattern             |  |
| 3      |           | Print adjustment pattern for print position |  |
| 4      |           | Access new table alignment menu             |  |
| 5      |           | Set or eject platen                         |  |
| 6      |           | Manually adjust platen height               |  |
| 7      |           | Activate or deactivate auto platen height   |  |
| 8      |           | Return to home screen                       |  |

#### 1.2.1 Replacement Screen

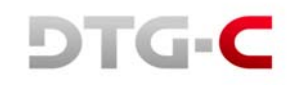

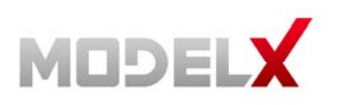

.

Display the usage, date of replacement for the replacement parts. And perform replacing process for each part.

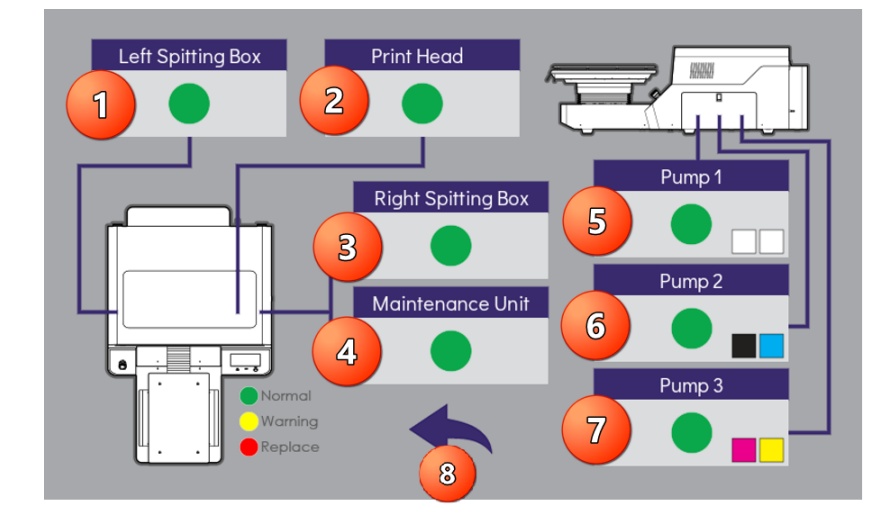

| 0 | Left spitting box/sump              |
|---|-------------------------------------|
| 2 | Print head carriage                 |
| 3 | Right spitting box/sump             |
| 4 | Maintenance station/capping station |

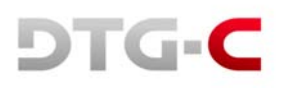

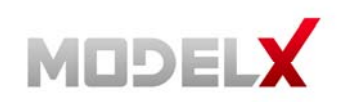

| 5 | White ink bay              |
|---|----------------------------|
| 6 | Cyan and Black ink bay     |
| 7 | Magenta and Yellow ink bay |
| 8 | Return to home screen      |

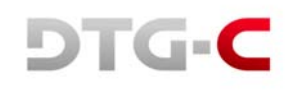

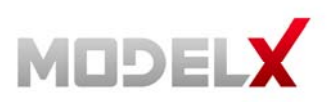

## 2. INSTALLATION

#### 2.1 Installation

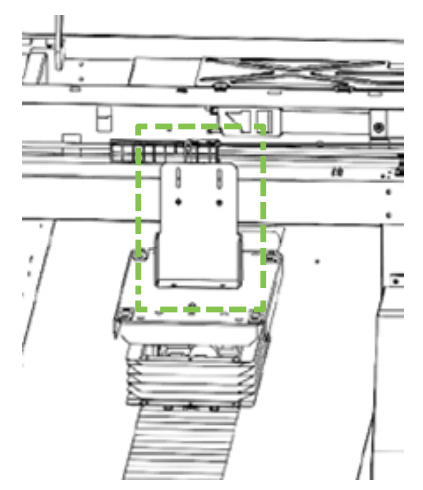

1. Open the front cover and remove bracket fix platen.

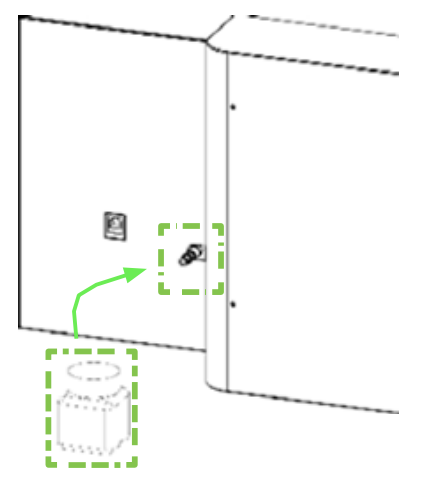

2. Connect waste ink bottle tube to valve on the right-back side of printer.

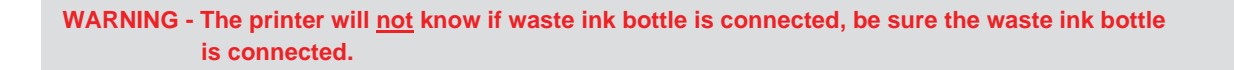

3. Connect the power cable and turn on the AC power switch.

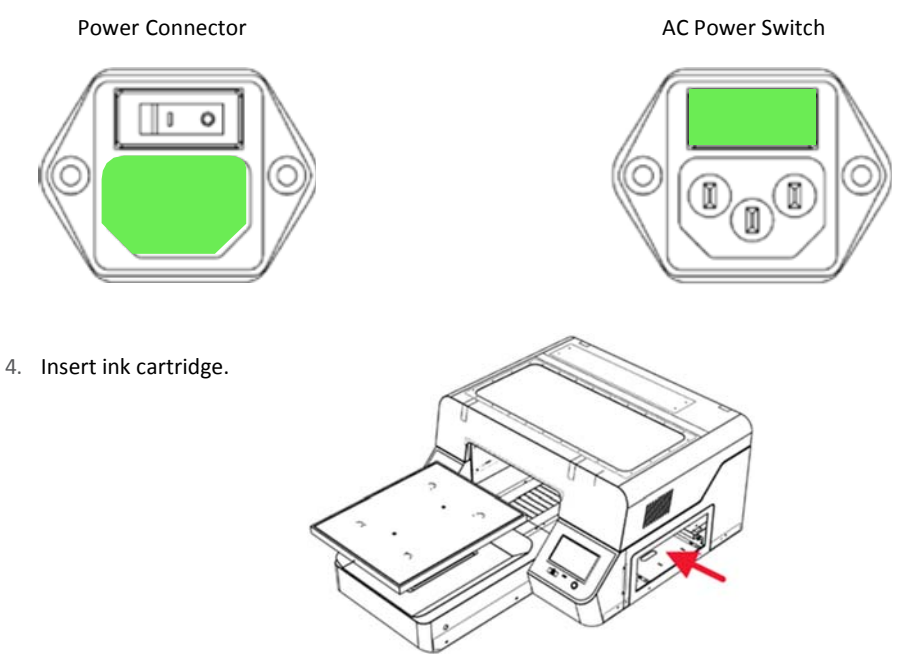

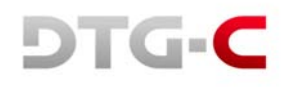

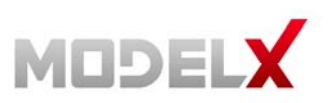

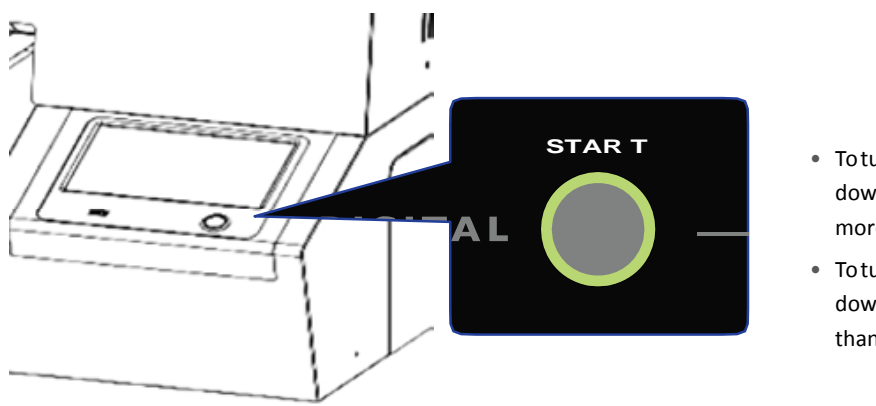

5. Hold down the sub power button for more than 3 seconds.

- To turn the power on hold down the sub power for more than 3 seconds.
- To turn the power off hold down the sub power for more than 5 seconds.

#### CAUTION - Make sure that the main power switch and sub power are always turned on. If you do not, the ink in head could settle and/or coagulate, causing poor image quality or printer failure.

- 6. The printer will start to initialize.
- 7. After initializing, the printer will perform initial ink charging if the printer is not already charged initial ink charging takes about 34 minutes.

WARNING - During the initial ink charging, don't open cartridge cover or cut power.

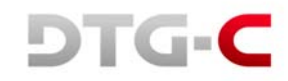

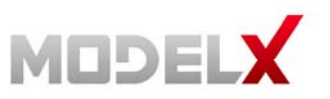

8. Finishing initial charging, the printer shows "Ready"

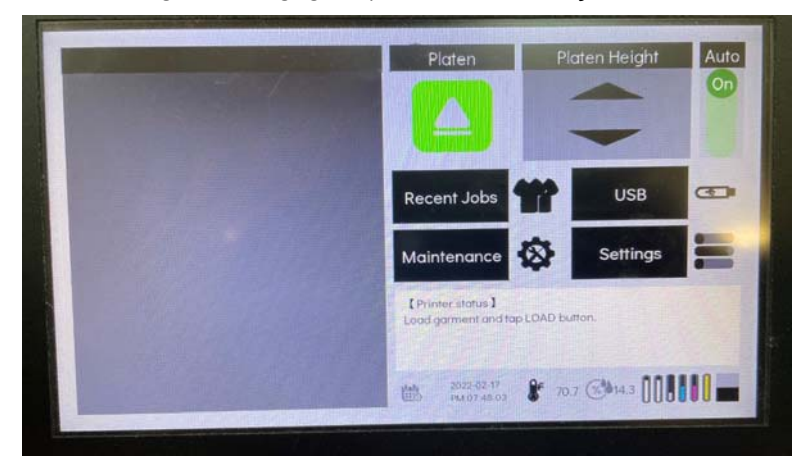

REFERENCE - This printer uses ethernet to send the printing data. If ethernet is not set up, you will need to use an external USB drive to print.

#### 2.2 Setting platen

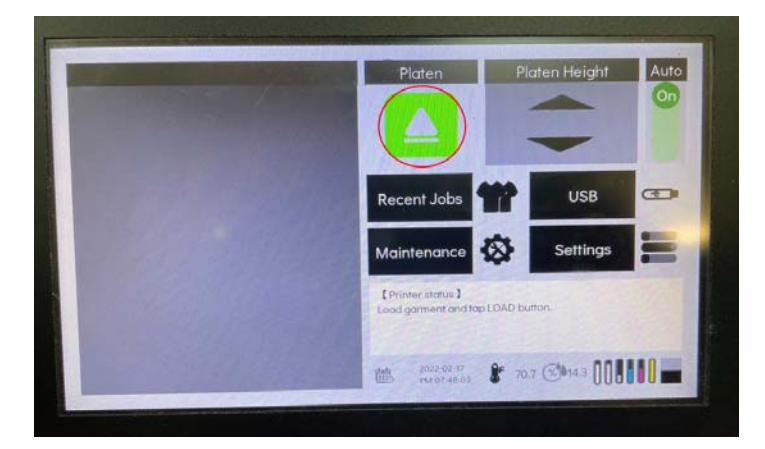

For printing, platen should be set as close to head as possible.

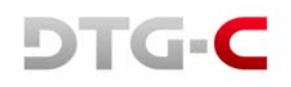

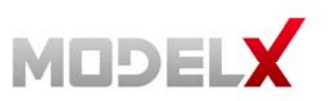

#### 2.2.1 Up & Down

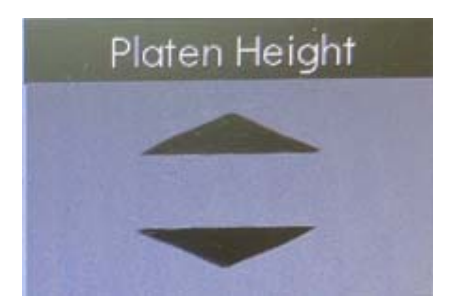

The printer's platen height can be adjusted manually using the up and down arrows:

- Short Touch -> moving slightly up or down.
- Long Touch -> moving continuously up or down.

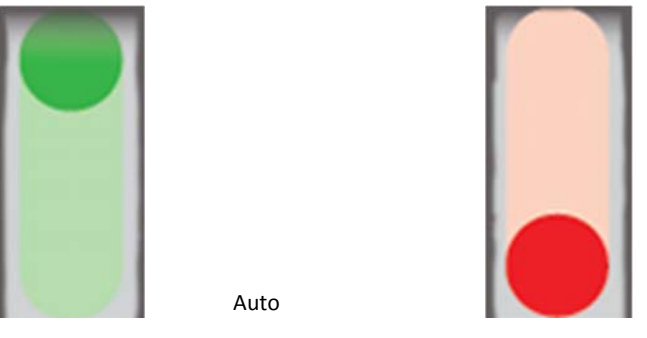

#### 2.2.2 Auto & Manual platen adjustment

Manual

You can choose automatic or manual height adjustment.

- On the automatic mode the height of platen is adjusted automatically when the platen is moving. The maximum height of the platen is reached on the initial movement of the platen.
- On the manual mode the movement of the platen is stopped by a sensor.

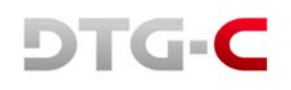

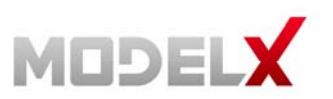

#### 2.2.3 Moving the Platen

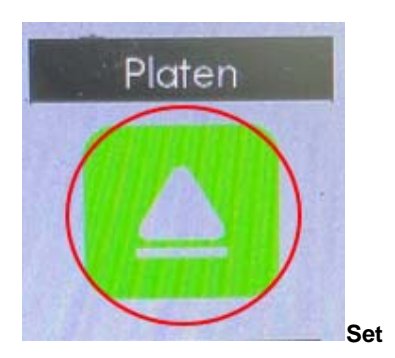

This is used for moving the platen to print position.

- Platen starts out, for loading garment.
- In the automatic mode, height of platen is adjusted automatically
- If the platen is stopped when moving to print position you have to select [Eject] to return to the position for placing T-shirt on platen.

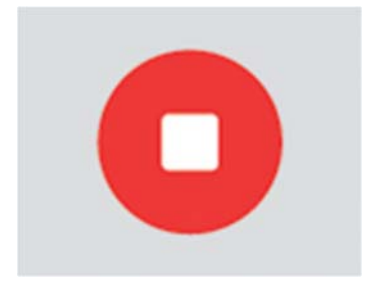

#### Stop

- This is used to stop the platen.
- When the platen is moving this is activated.

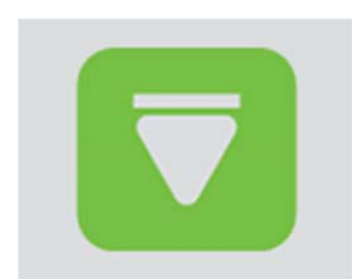

#### Eject

- This returns the platen to the position for T-shirt placement.
- This is activated where platen is not moving and not on the position for T-shirt placement.

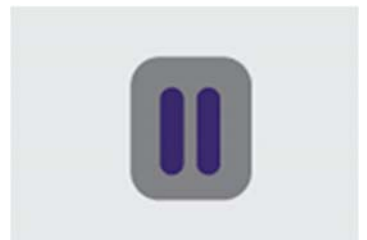

#### Pause

- Pause used to stop printing.
- This is activated when printing.

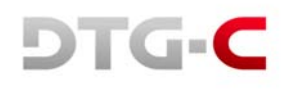

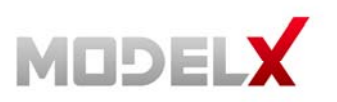

#### 2.2.4 Obstacle Detection

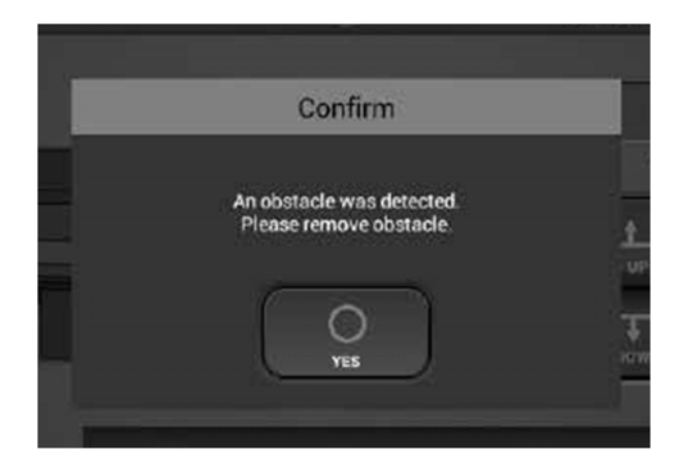

If obstacle sensor detects something when repositioning platen in manual mode this dialogue box is displayed. Lower the height of platen.

## 2.2.5 Cancel, Pause and Resume printing

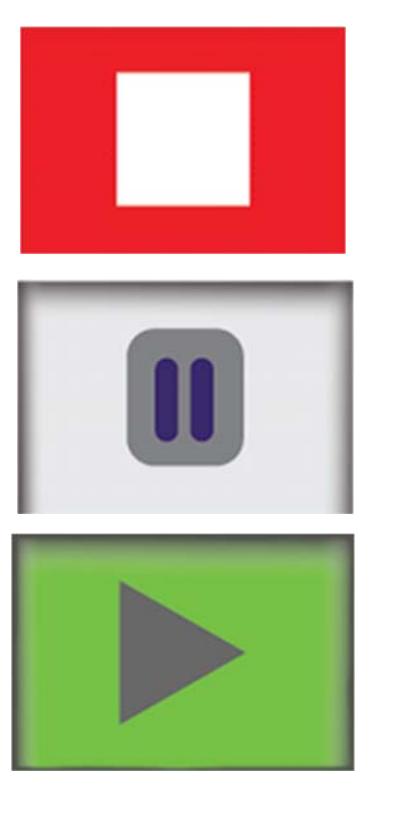

Press the [CANCEL] to cancel the printing

On the printing, press to [stop], printer is paused and pop-up dialogue box as below.

Press the [RESUME] button to re-start the printing.

•

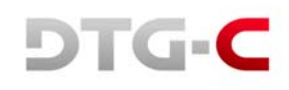

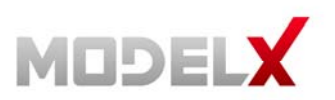

#### 2.3 Data Path Flowchart

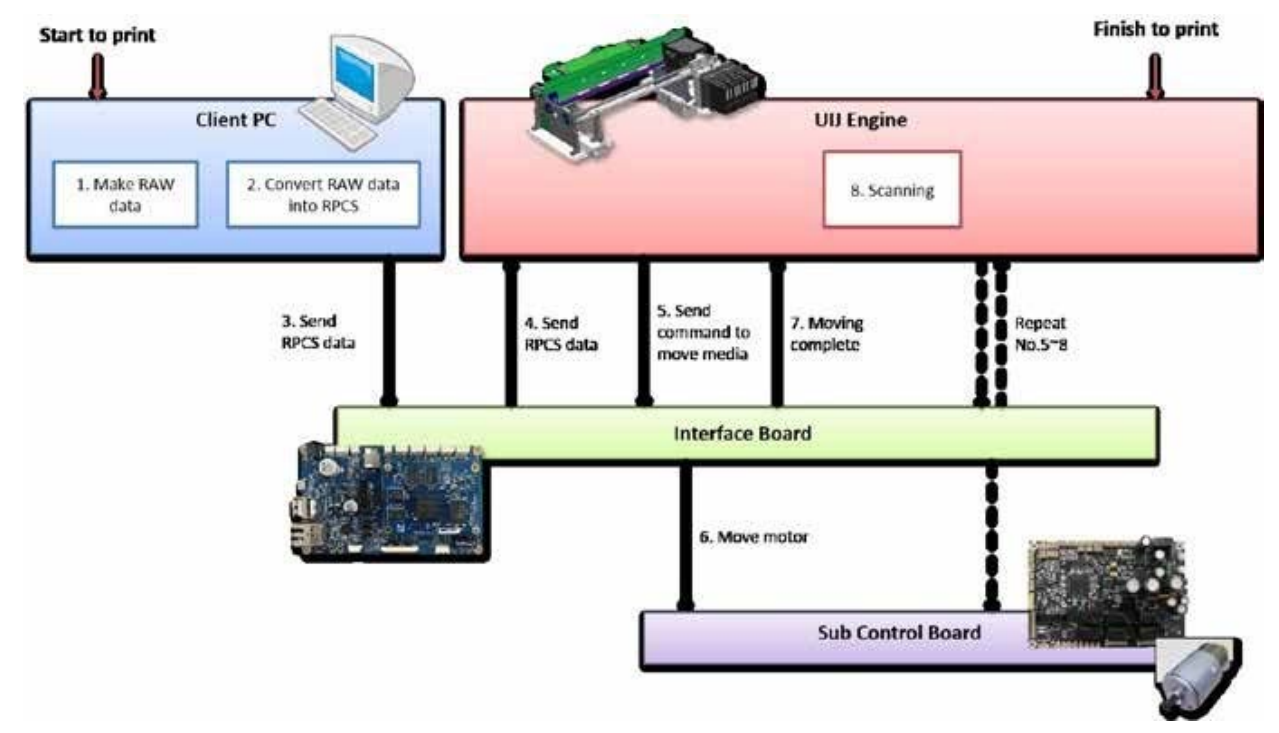

If you have installed RIP software and MODEL X DTG-C has no error, you are ready to print.

But, remember the requirements below:

- 1. At anytime the MODEL X DTG-C can receive (or pend) the print data.
- 2. But, to start printing, platen should be set to print start position. To set the platen press button "LOAD" on the panel.
- 3. If print data is pending into printer has no error and platen is set printing process is started.

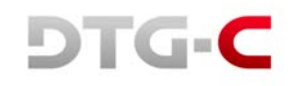

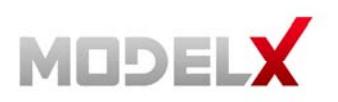

# 3. USER INTERFACE

#### 3.1 Home Screen

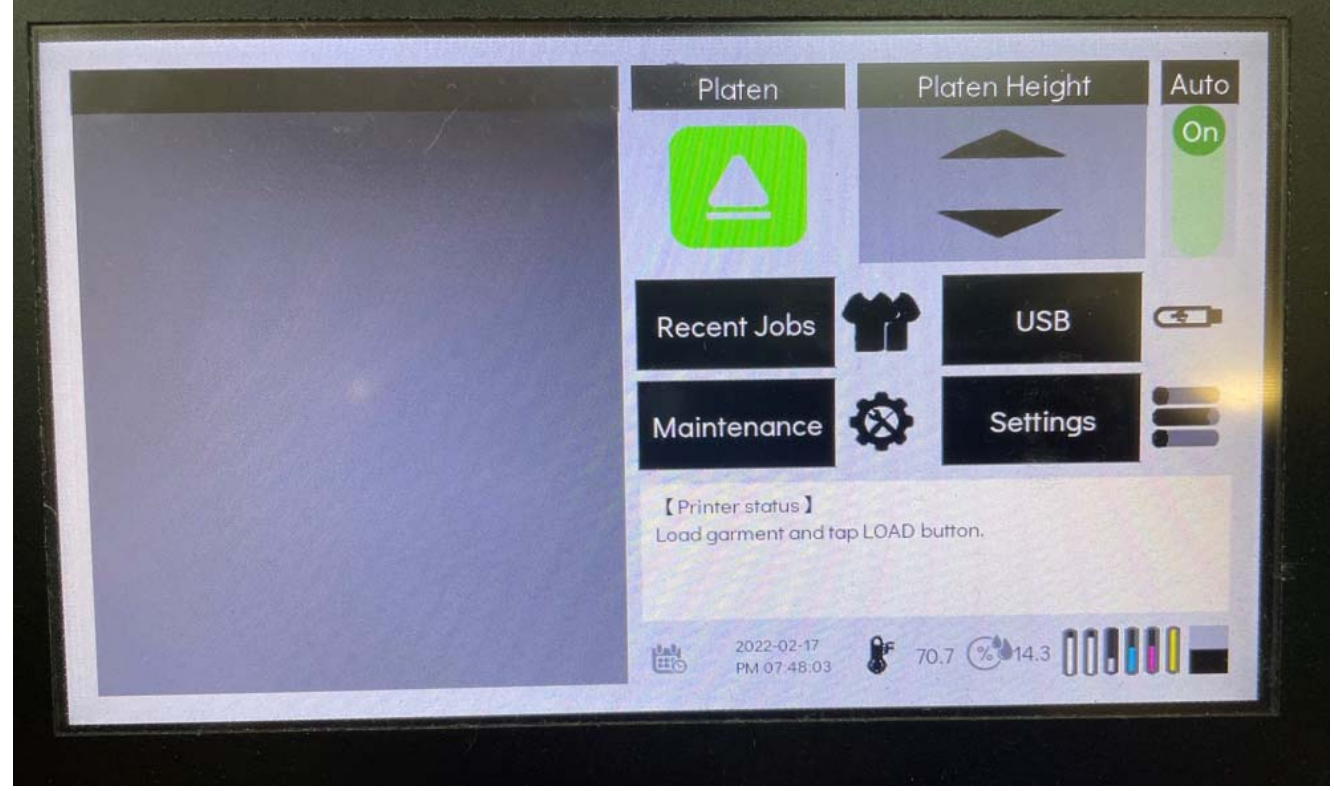

#### 3.1.1 Setting Platen

Please refer 2.2.3 Setting Platen

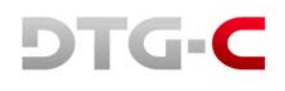

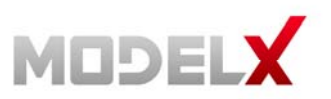

#### 3.2 Maintenance Screen

You should perform regular maintenance to maintain the printer's performance. The user can access these functions through this tab.

Built-in scheduled maintenance is listed below.

| Nozzle Check  | Replace Parts   | Platen Height Auto<br>On<br>Platen |
|---------------|-----------------|------------------------------------|
| Auto Cleaning | Manual Cleaning | Home                               |

| Every hour     | White ink circulation                                  |
|----------------|--------------------------------------------------------|
| Every 3 hours  | White channel cleaning                                 |
| Every 12 hours | All ink cleaning - alarm for agitating white cartridge |
| Every 7days    | Alarm for manual cleaning                              |

WARNING - If the printer is off or has an error status, the maintenance function will not operate. Always keep the printer ready. If cartridge is removed or ink supply slot is opened, maintenance will fail.

Maintenance can be cancelled by:

- Cartridge cover is opened
- Ink cartridge is empty
- CR encoder error
- Service call

"Front cover open" will not cause maintenance failure, but it can delay sequence of maintenance.

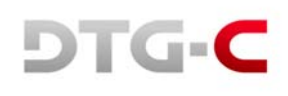

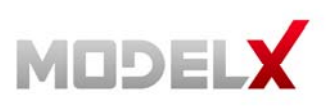

#### 3.2.1 Nozzle check

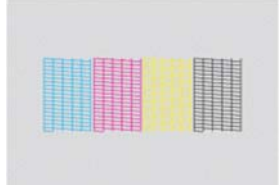

- You can check the nozzle condition with this button.
- Make sure to check the nozzle condition before printing T-shirt.
- If there is nozzle clogging, perform head cleaning until the problem is resolved.

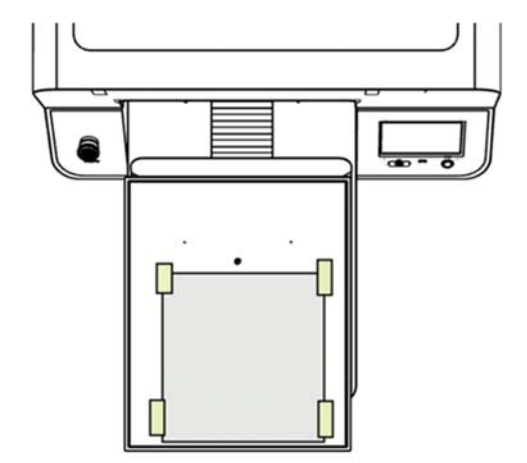

- 1. Prepare the A4 transparent media to check nozzle condition (to check white nozzle, transparent media is required).
- 2. Prepare medium-size platen. Nozzle check pattern is based on medium platen, aligned on top-center. (Additionally, all built-in patterns are based on this platen).
- 3. Attach media on the platen aligned top center using masking tape or sticky spray.
- 4. Move the platen to the printing position, press [Nozzle Check] button.
- 5. And check the results of printed nozzle check pattern.

| 1  | 1 2 | 2 | 3 3 | 4 4                                     |         |
|----|-----|---|-----|-----------------------------------------|---------|
|    |     |   |     | -                                       | Needs   |
|    |     |   |     |                                         | deaning |
| 開開 |     |   |     | 目目目目目目目目目目目目目目目目目目目目目目目目目目目目目目目目目目目目目目目 |         |

If there is nozzle clogging (missing lines) or faded lines, proceed with cleaning procedure.

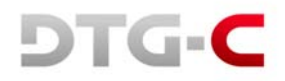

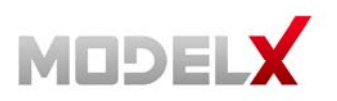

#### 3.2.2 Automatic Head Cleaning

When there is nozzle clogging or faded lines the print head will need to be cleaned. This printer has an automatic head cleaning function.

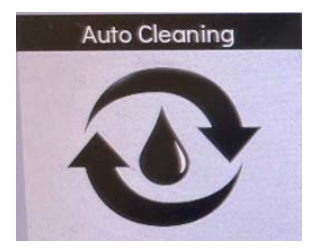

You can press this button to perform automatic print head cleaning.

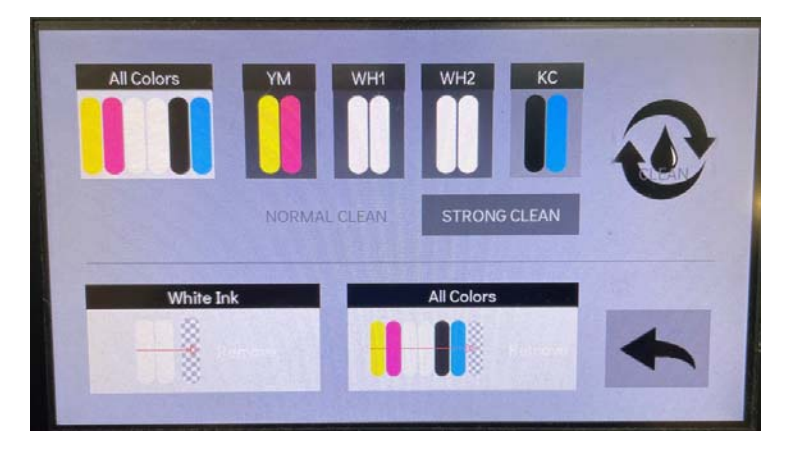

In this box, user can choose the channel to clean, with the option of normal and strong.

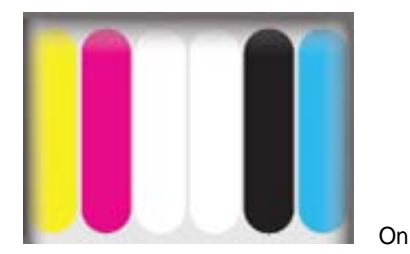

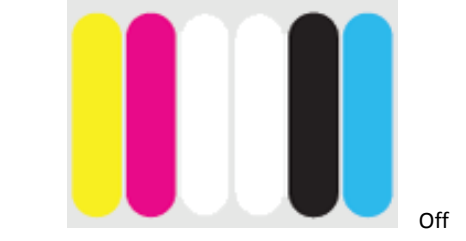

If after normal cleaning is complete and nozzle condition is not improved, then perform strong cleaning.

WARNING - Strong cleaning consumes more ink. (Normal cleaning 0.49cc, Strong Cleaning 3.09cc)

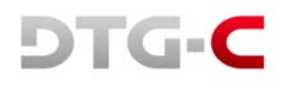

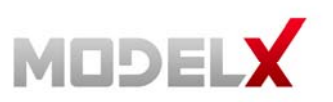

#### 3.2.3 Manual Head Cleaning

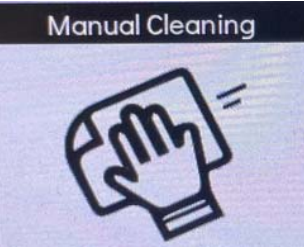

If nozzle status has not recovered with automatic head cleaning, then you have to clean the head manually. \*\* Weekly, regular manual cleaning is mandatory! Selecting this moves the print head to the center of bridge. Then you can clean the face of nozzle manually.

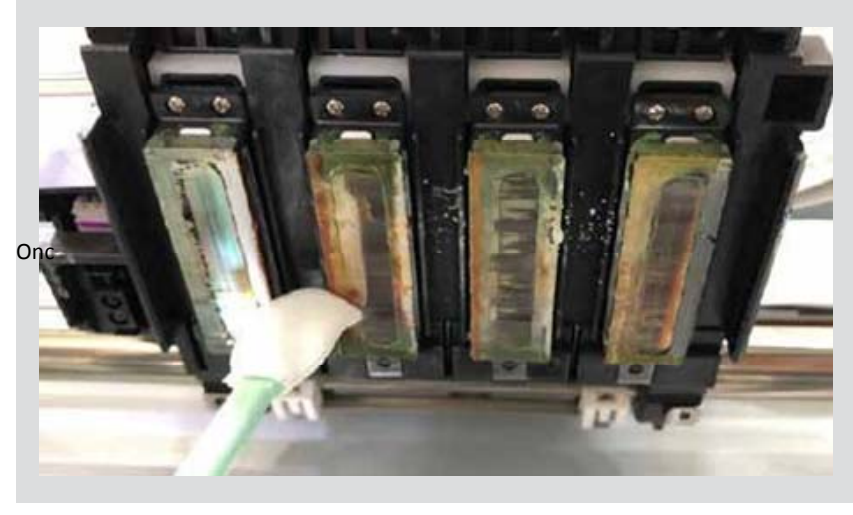

Once the carriage has moved to the center, power down the machine at the switch in the back. Use a damp lint free wipe or swab to gently rub off dried ink around the heads. Dry area with lint free wipe when done

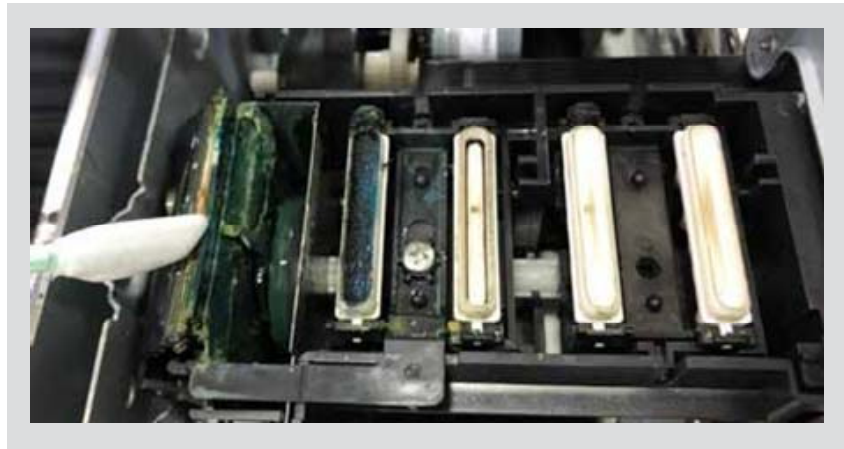

Manual cleaning function can be used for cleaning of maintenance unit.

Using lint-free swab wetted with cleaner liquid, clean the wiper of maintenance unit.

When the manual cleaning is finished, select [END] to release manual head cleaning mode.

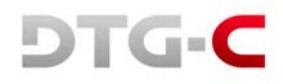

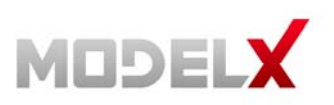

#### 3.2.4 Agitating White Cartridge Alarm

When using white ink, shake the ink cartridge every 12 hours to avoid ink sedimentation and coagulation.

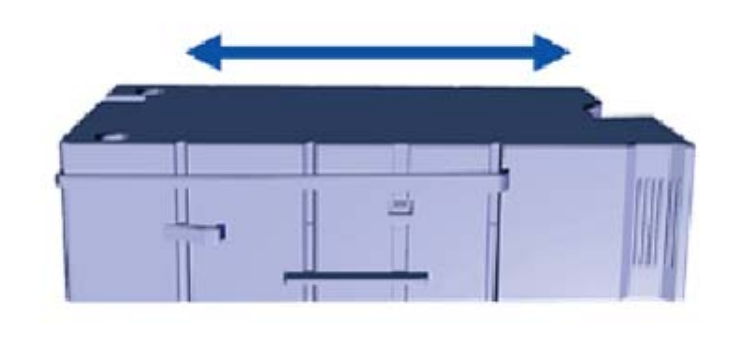

When this alarm dialogue is displayed you have to shake the white cartridges smoothly to prevent damaging the ink bag inside of cartridge. This dialog will be closed by opening cartridge cover.

WARNING - DO NOT shake cartridge too fast or hard too avoid tearing the ink bag inside cartridge.

#### 3.2.5 Manual Cleaning Alarm

Every 7 days, this dialog box below will appear to notify user to perform manual cleaning.

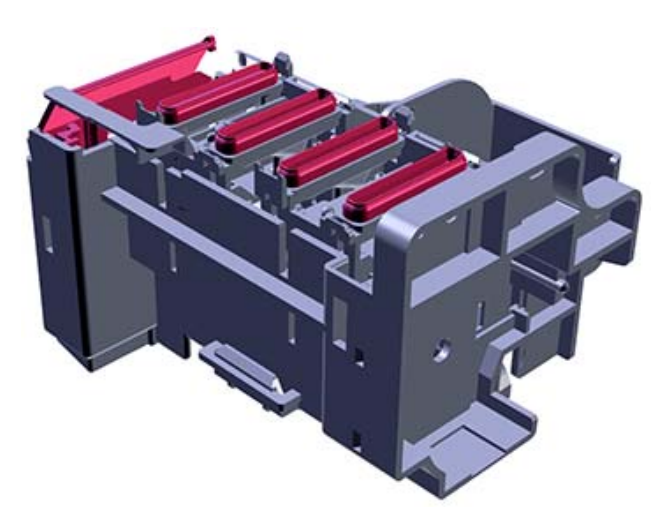

#### 3.2.6 Circulation

This printer has an automatic function for circulating white ink every hour.

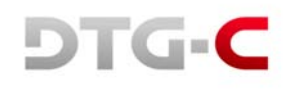

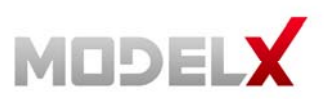

#### 3.2.7 Empty the Waste Ink Bottle

When the waste ink bottle is full the following message is displayed on the touch panel. You can check the amount of waste ink on the [Status Panel] and reset the waste ink counter.

| White White Back Cyan Majeria Vellow |        |
|--------------------------------------|--------|
| [Printer status] Reset Wo            | ste In |
| RES                                  | ET     |
| -                                    |        |

To reset the waste ink counter after emptying the waste ink bottle, select [WASTEINKRESET].

WARNING - Ensure you have to emptied the waste ink bottle before resetting the waste ink counter.

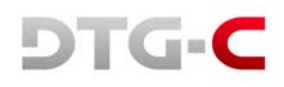

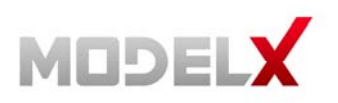

#### 3.3 Adjustment Screen

This section describes how to adjust this printer for good image quality with the touch panel.

Although the printer head nozzle status is good, the print quality may not be good. You will need to perform this adjustment process.

These functions can be performed through the [Maintenance] screen.

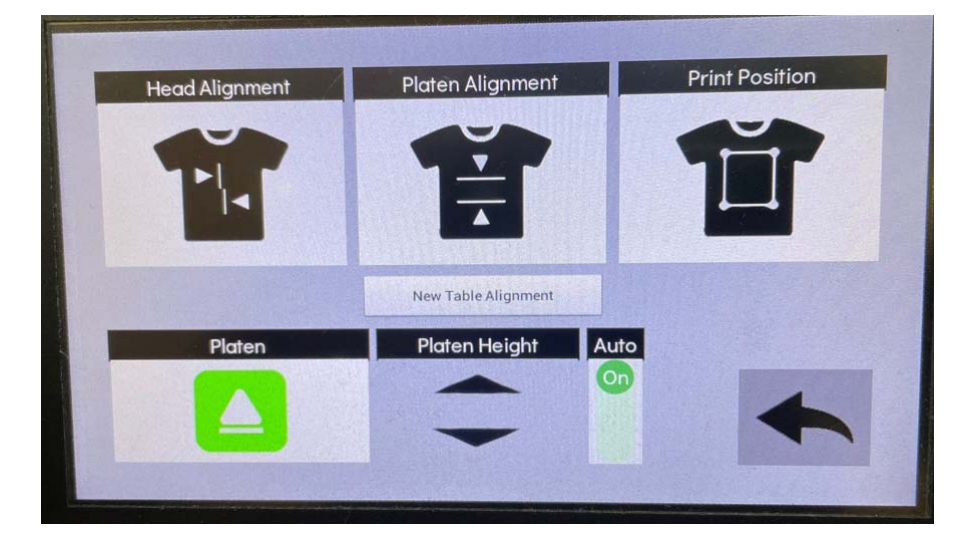

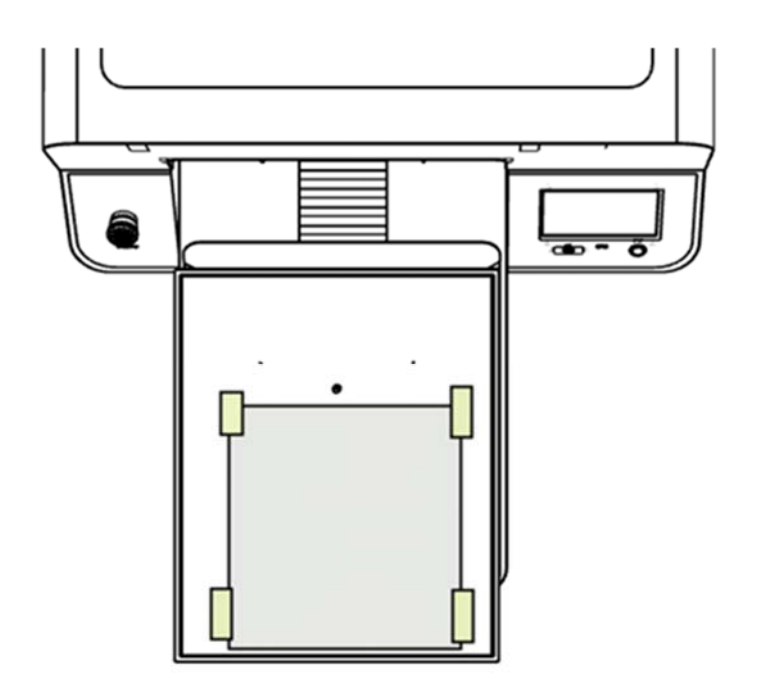

- 1. Prepare the A4 transparent media and medium-size platen.
- 2. Attach media on the platen aligned Top-Center using masking tape or sticky spray.
- 3. Move the platen to the printing position then press each adjustment button.

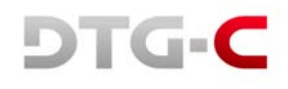

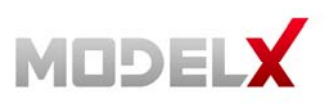

#### 3.3.1 Adjusting Head

This function adjusts the print head position. When the print result is not clear (for example, vertical lines are misaligned, or colour is not clear.) this adjustment may improve the result.

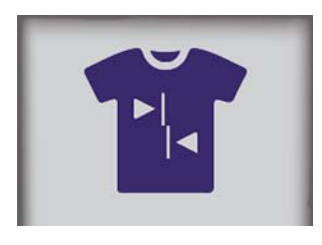

Select this button, the pattern of adjusting head is printed.

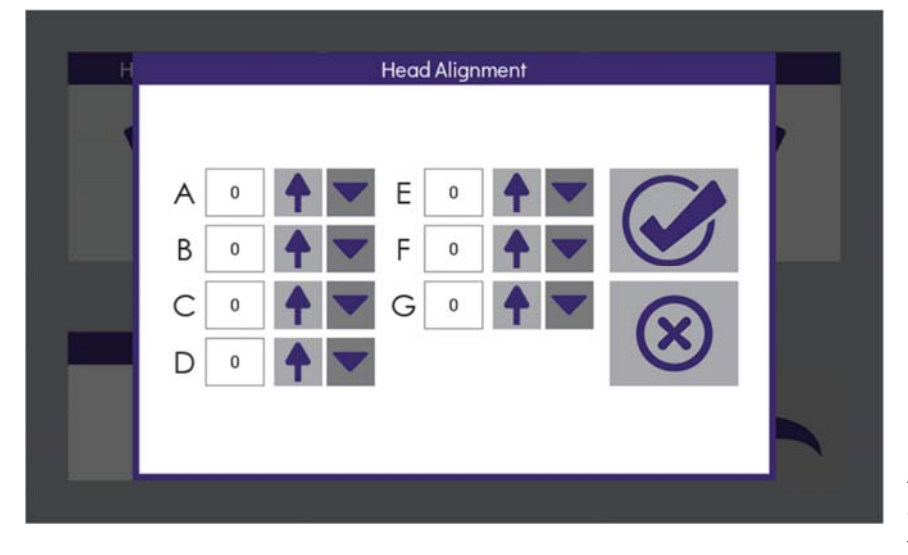

After pattern is printed find an appropriate adjustment value from the print result to adjust pattern.

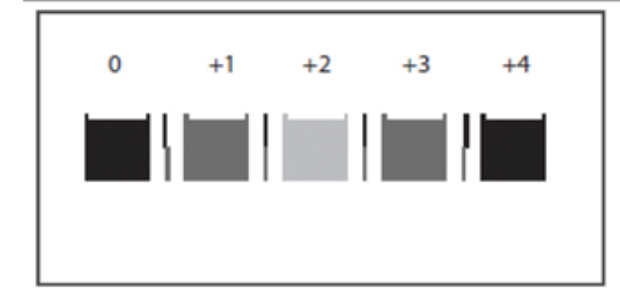

Find a pattern with a square in the lightest colour and with vertical lines on both sides aligned.

A value indicated over the pattern indicates an appropriate adjustment value.

An appropriate adjustment value is "+2".

Check adjustment values for all the rows.

# WARNING - If machine was idle for a long time, nozzles of print-head can be dry. For fine adjustment, perform cleaning before adjustment process

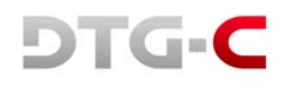

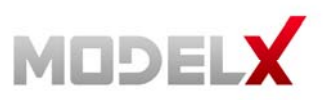

# 3.3.2 Adjusting Platen

The printing position can be adjusted.

If the print result has a line of horizon, you need to do this function.

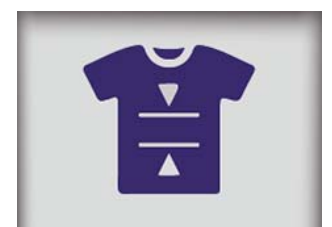

Select this button for print position.

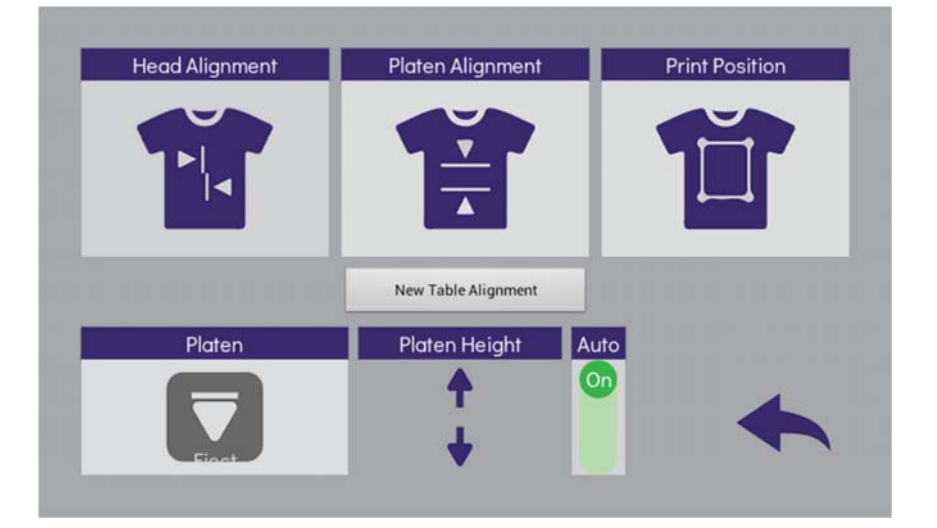

Find an appropriate adjustment value from the print result of adjustment patterns.

# DTG-C

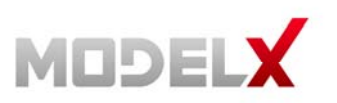

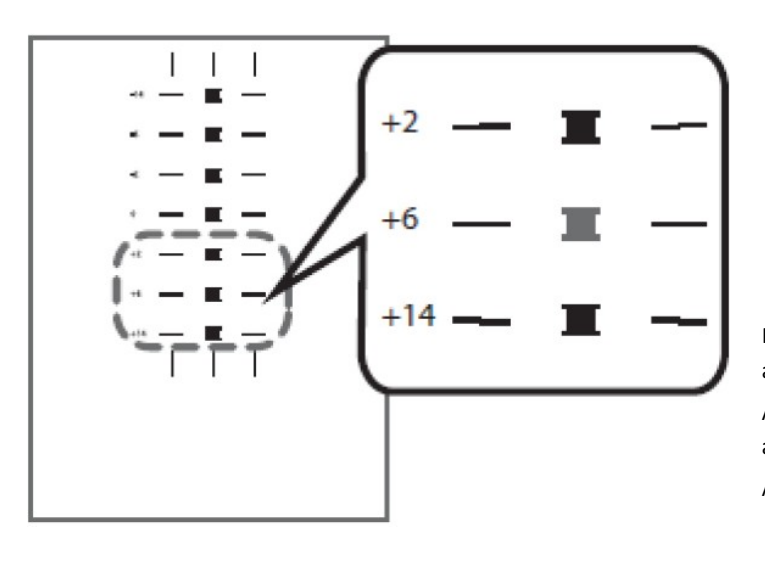

Find a pattern with a square in the lightest color and horizontal lines on both sides aligned. A value on the upper of the pattern indicates an appropriate adjustment value.

An appropriate adjustment value is "+6".

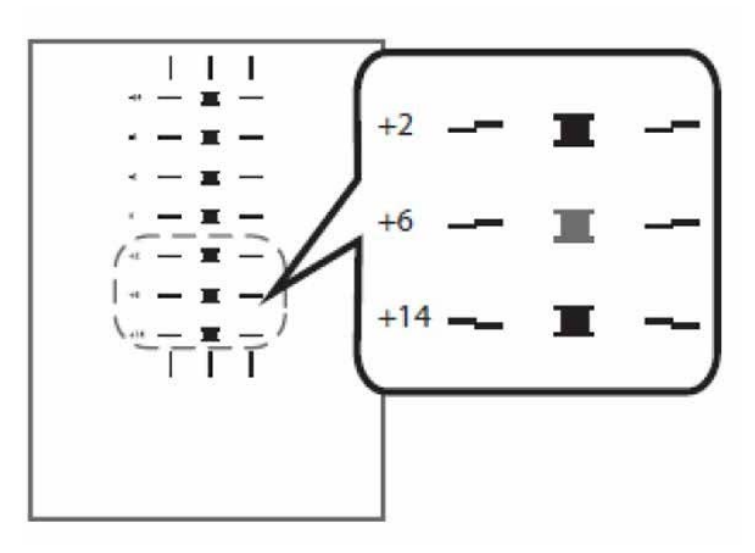

In some cases, an adjustment value is an inbetween value of patterns

When a square is in the lightest colour but horizontal lines on both sides are misaligned.

In the this illustration a square in the lightest colour is "+6", but horizontal lines on both sides are misaligned. In this case check horizontal lines for one pattern above and one pattern below of the square.

The horizontal lines for "+2" and "+6" are misaligned in the same direction, but the horizontal lines for "+14" are misaligned in the opposite direction.

In this case, a value that horizontal lines align exists somewhere in between "+6" and "+14". After passing the value, the horizontal lines begin to be misaligned in the opposite direction as getting closer to "+14"

By referring to the alignment of the lines, decide a value between "+6" and "+14" as an appropriate adjustment value.
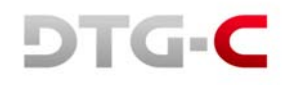

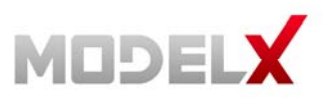

## 3.3.3 Adjusting the Printing Position

The printing position can be finely adjusted within the range of ±4mm.

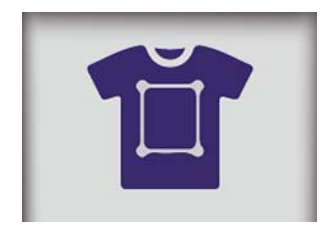

| Print Po        | osition |
|-----------------|---------|
| Head Direction  | 0.0     |
| Table Direction |         |
| ALIGN           |         |

The upper button is for adjusting the printing position.

After printing the pattern of adjusting printing position you have to find appropriate value.

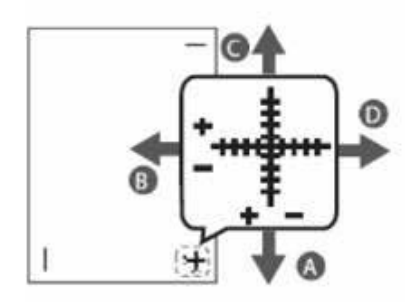

Position the paper so that the cross on the test print paper comes at the right bottom corner.

- Values can be selected between "-4.0" ~ "+4.0" in increments of 0.1mm.
- To move the print position to the "A" direction, input a value between "-1" and "-4".
- To move the print position to the "B" direction input a value between "+1" and "+4".
- To move the print position to the "C" direction input a value between "+1" and "+4".
- To move the print position to the "D" direction input a value between "-1" and "-4".

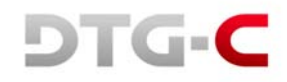

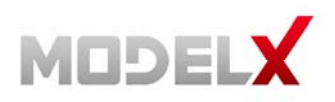

# 4. 4. REPLACING CONSUMABLE PARTS

This printer has some replaceable consumable parts. You can check the status these parts with [Replace] screen shown as below.

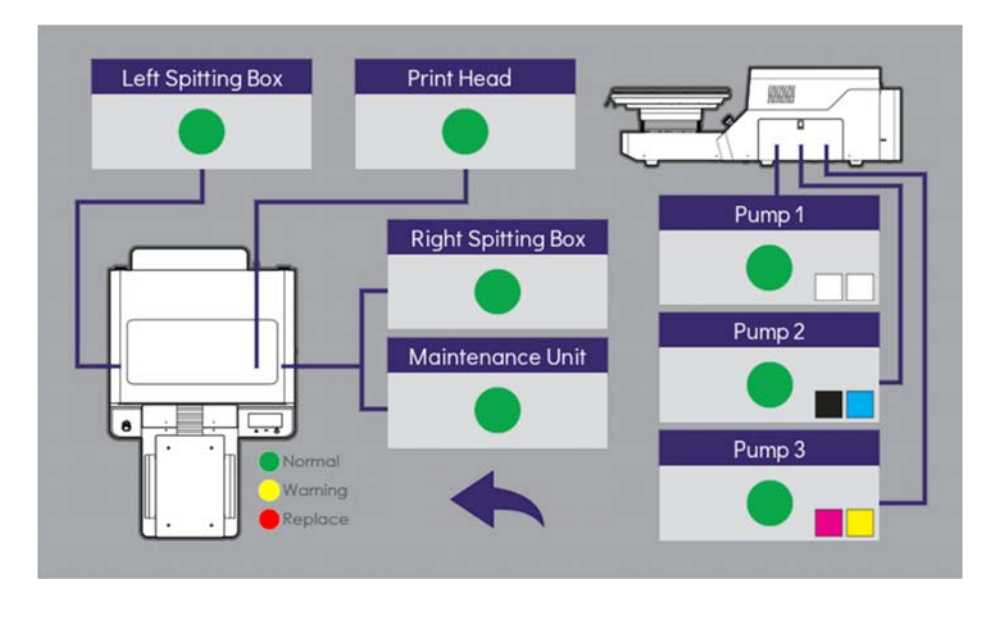

Each button indicates the parts requiring replacement.

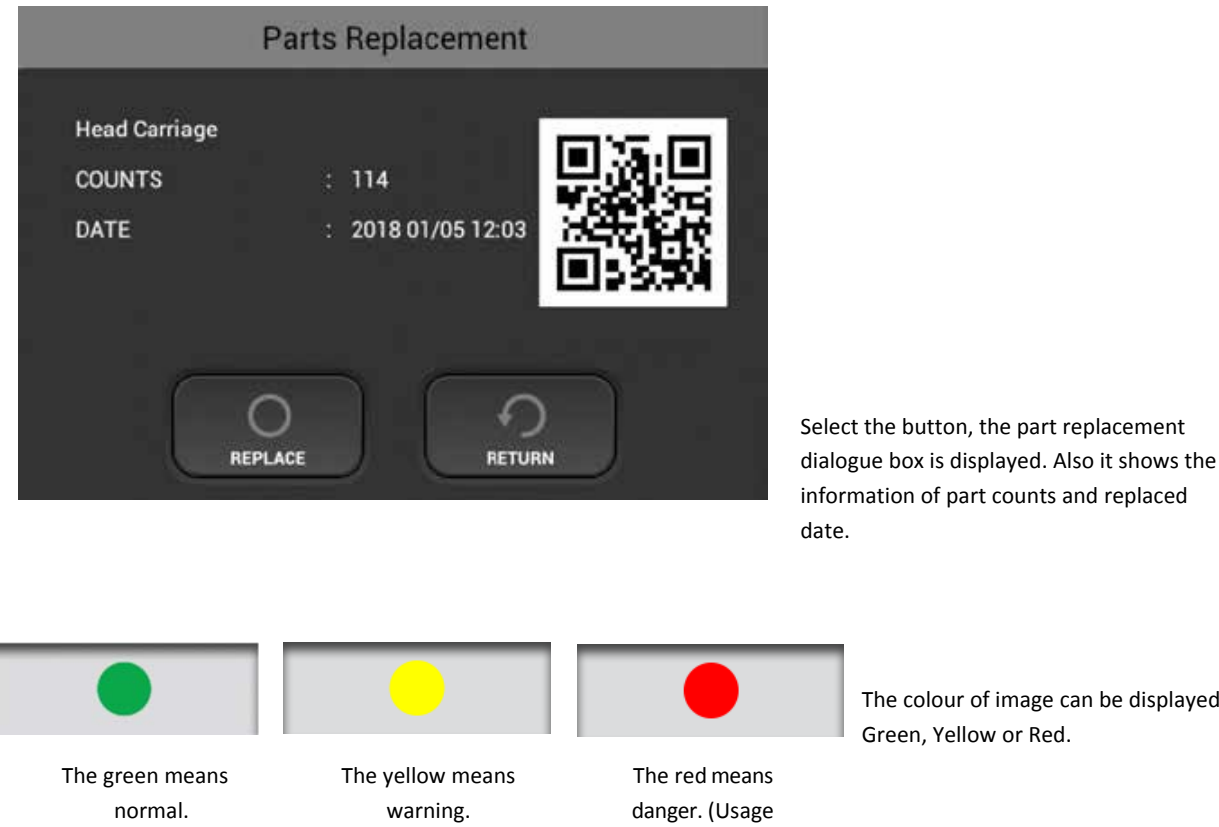

(Usage 80%)

The colour of image can be displayed

Green, Yellow or Red.

100%)

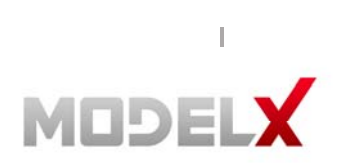

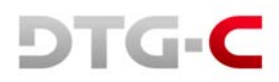

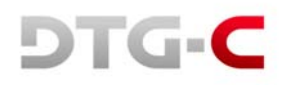

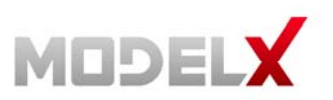

## 4.1 Replacing Carriage Related Parts

## 4.1.1 Encoder Strip 17 Inch

- 1. Turn off the printer power.
- 2. Unlock the carriage and push it completely to the left side or center of the printer as below.

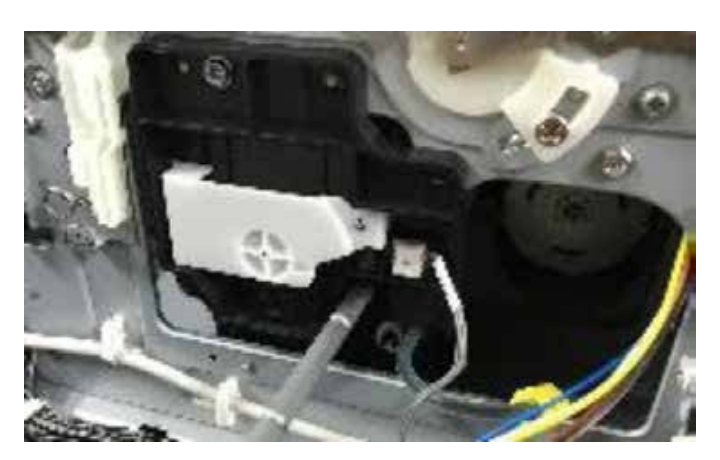

Rotate the black lever counter-clockwise until the arrow on the lever aligns with the arrow marked "C" below. When the triangles are aligned, the carriage is unlocked.

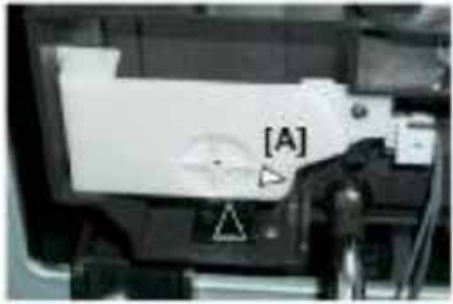

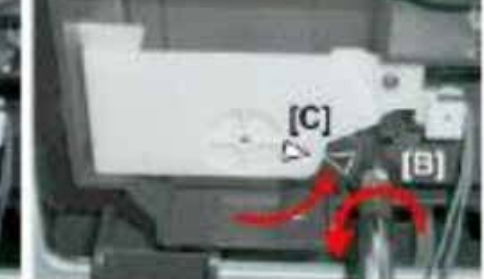

3. Move printhead to the middle.

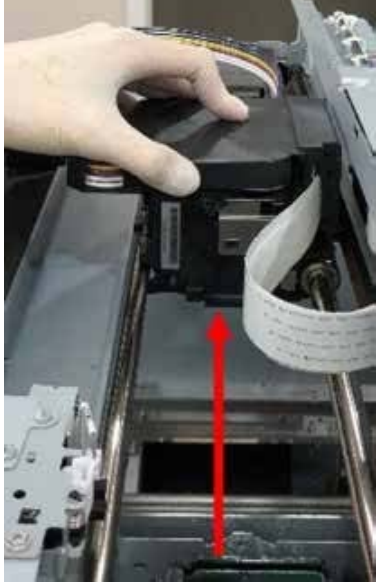

4. Release encoder strip on maintenance unit side. The encoder strip is elastic so it can be pulled. Pull and remove strip.

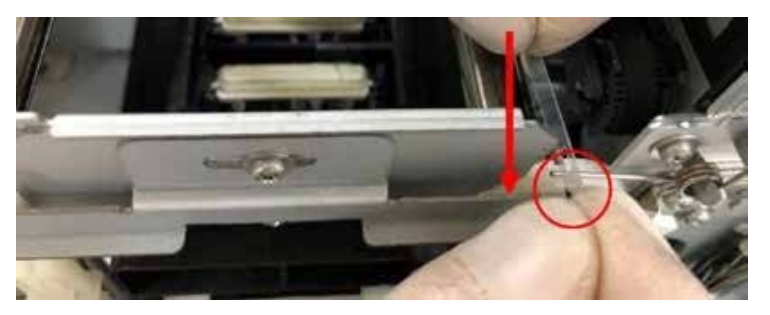

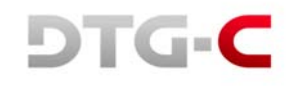

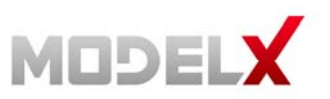

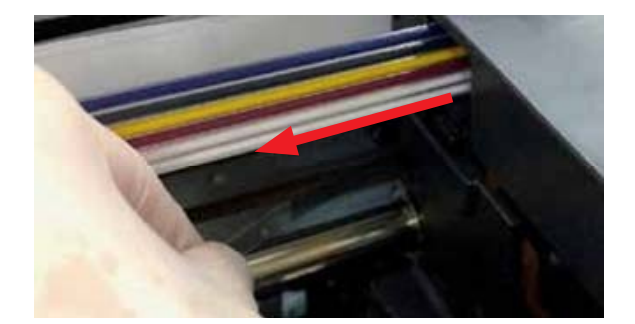

5. Remove encoder strip on print head.

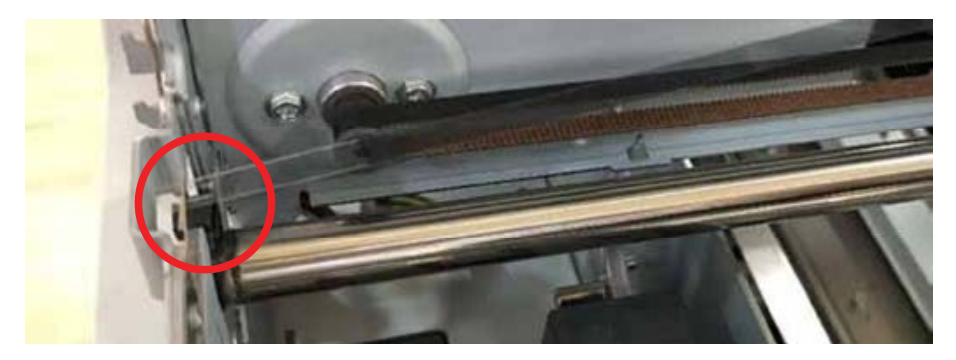

6. Release encoder strip on left spitting box side.

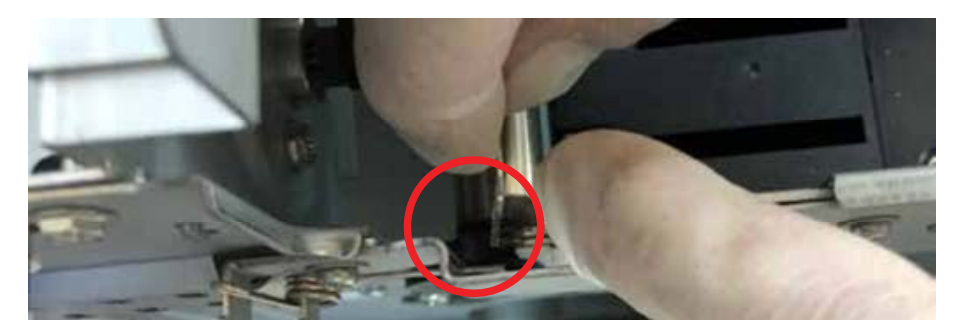

7. Hang encoder strip on the left spitting box side.

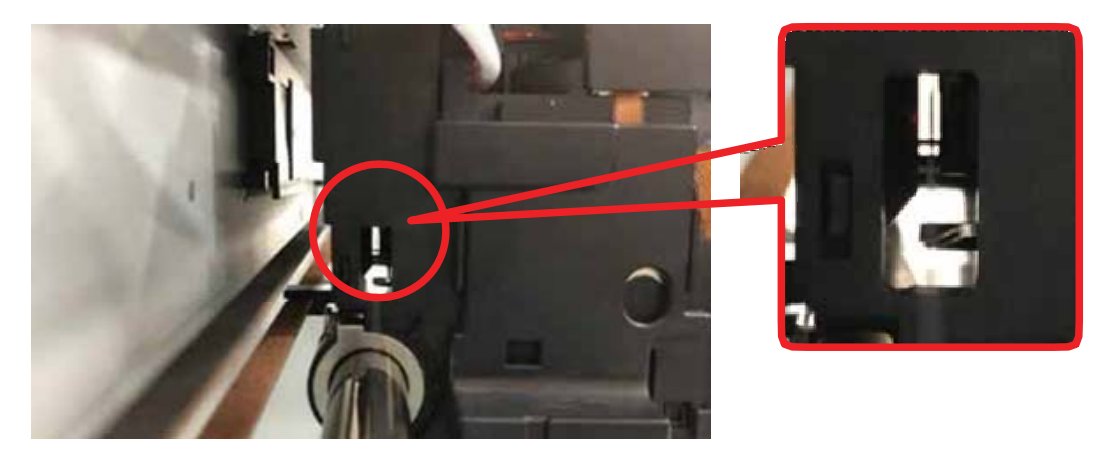

8. Insert encoder strip into print-head.

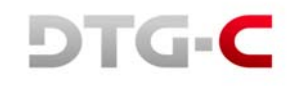

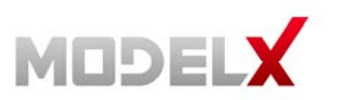

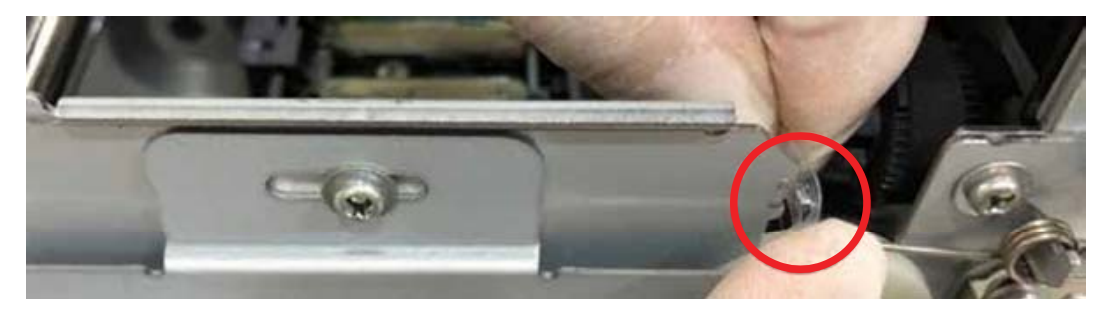

9. Hang Encoder Strip on the maintenance unit side.

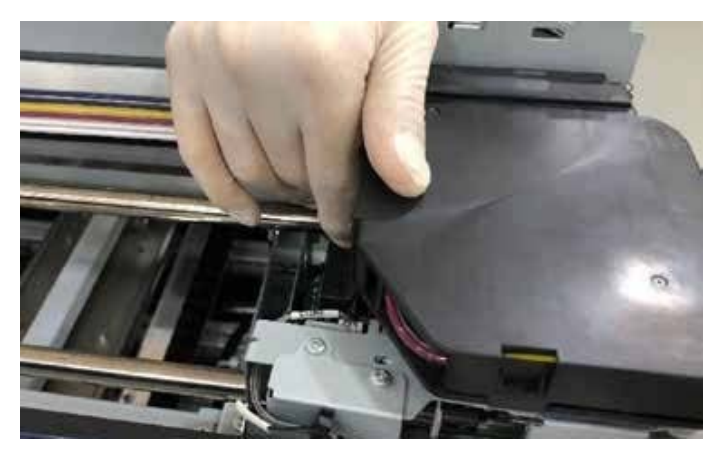

- 10. Move print head to maintenance unit side.
- 11. Turn on the printer power.

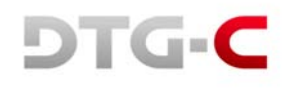

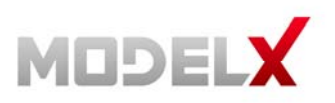

. .

## 4.1.2 Carriage Unit

Before replacing print head, it is necessary to flush the ink out of the print heads. Select the maintenance menu and then Ink Path Control and flush ink from system

| All Colors | YM<br>OO<br>DO<br>WH1<br>OO<br>DO<br>DO<br>DO<br>DO<br>DO<br>DO<br>DO<br>DO<br>DO<br>DO<br>DO<br>DO | WH2<br>WH2<br>WH2<br>WH2<br>WH2<br>WH2<br>WH2<br>WH2<br>WH2<br>WH2 | Ø |
|------------|----------------------------------------------------------------------------------------------------|--------------------------------------------------------------------|---|
| White Ink  |                                                                                                    | All Colors                                                         |   |

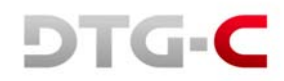

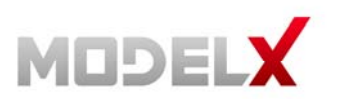

Select the manual maintenance button and once the carriage moves to the center of the rail, flip the power switch to the off position. If the carriage needs to be released manually, shut down printer at power switch and release carriage from maintenance station by rotating the white lever counterclockwise to align triangles. Then slide carriage to middle of rails.

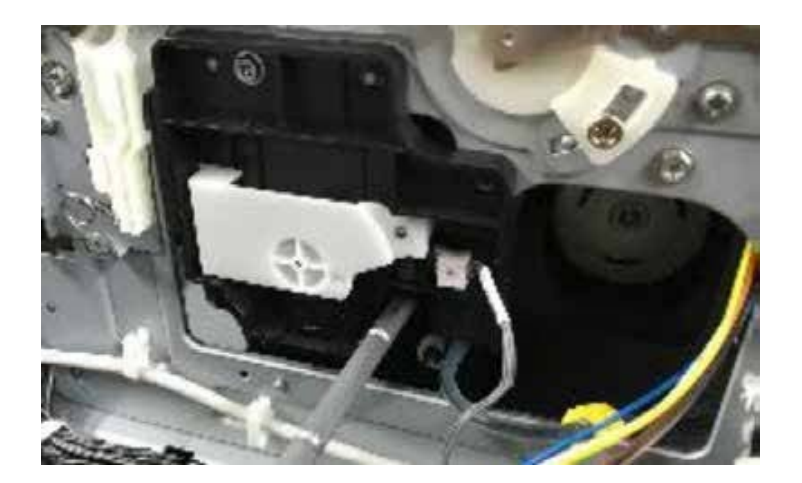

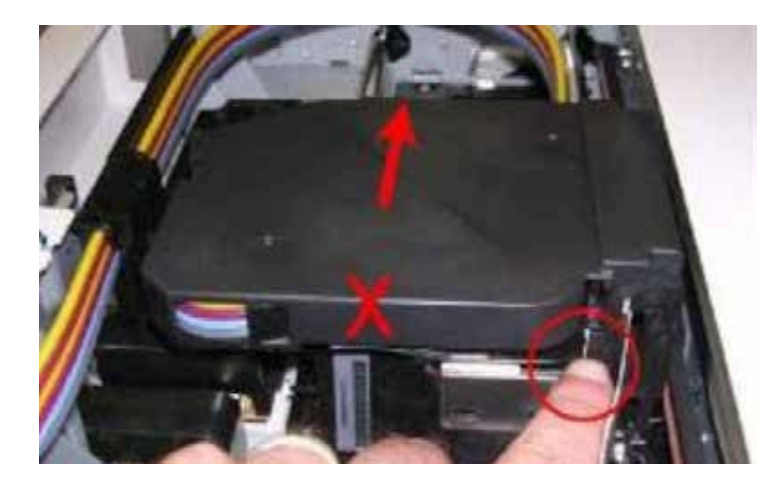

- 1. Open the printer top cover case.
- 2. Unlock the carriage
- 3. Push the carriage to the center. Press on the carriage itself as shown, not the top cover.

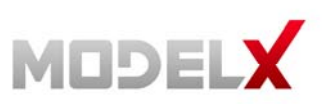

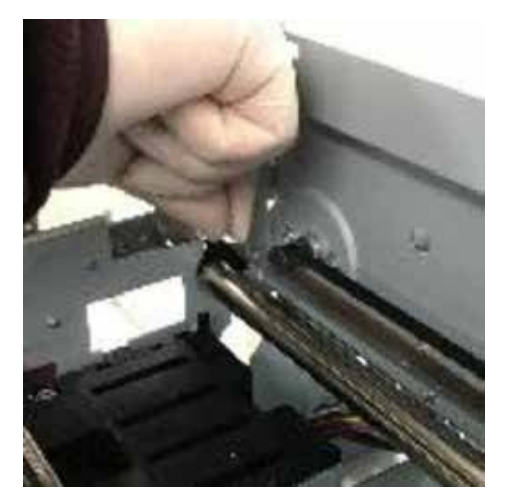

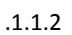

4. Remove the Encoder strip 17 inch. (Reference 4.1.1).

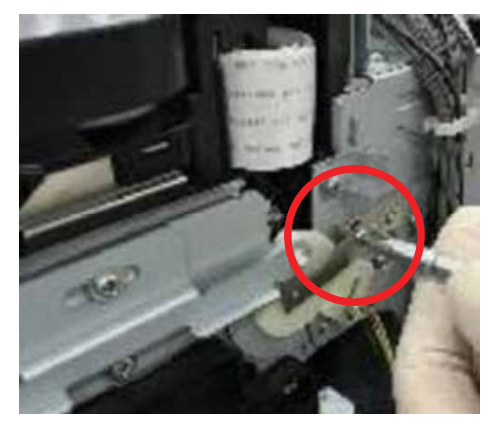

6. Remove the guide lock linkage.

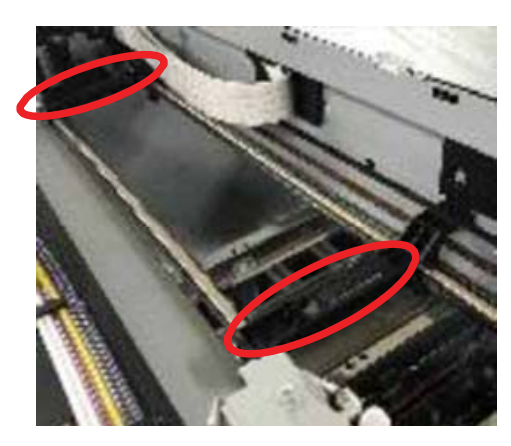

8. Attach the jigs.

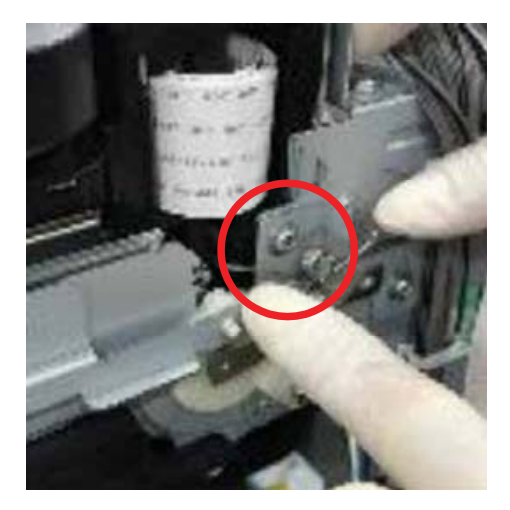

5. Disconnect the vertical arm of the spring and remove it.

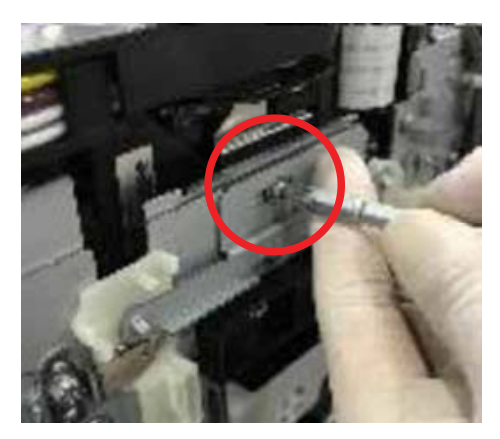

7. Push the carriage all the way to the left side of the machine until it stops.

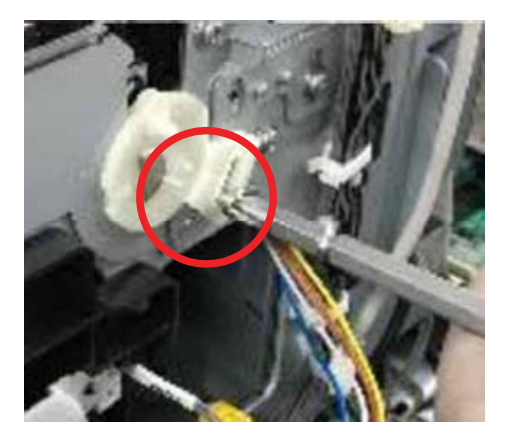

9. Remove screw and cam.

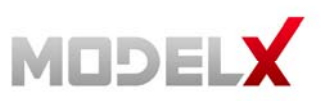

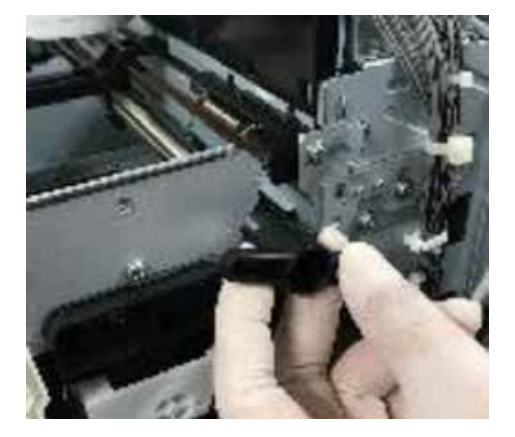

10. Attach the holder to the end of the rod and pull the rod out as far as the first jig.

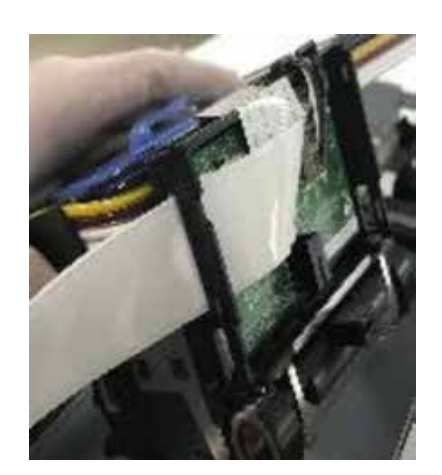

- 11. Disconnect the bottom half of the carriage timing belt from the back of the carriage.
- 12. Remove the carriage and HRB cover.

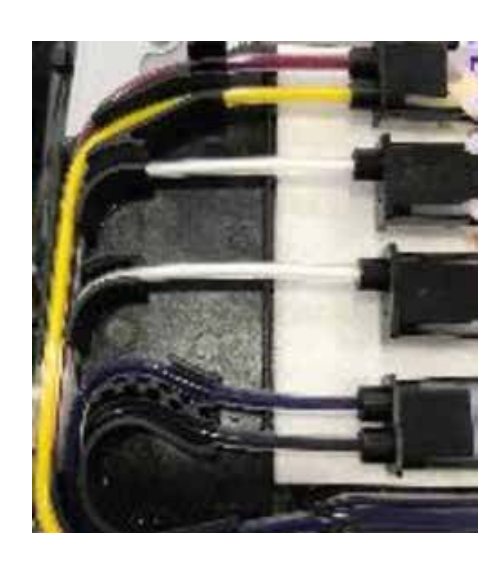

When complete this dialogue box will appear to reset the amount of head usage and replacement date.

- 13. Remove the FFC harness and ink tube. (Reference 4.1.3).
- 14. Replace the carriage.
- 15. Assemble in reverse order of disassembly.

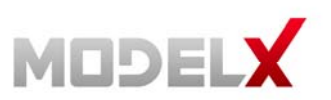

### 4.1.3 Ink Tube

- 1. Turn off the printer power.
- 2 Open the printer top cover.
- 3. Remove the cover of carriage and MODEL X DTG-C junction board.

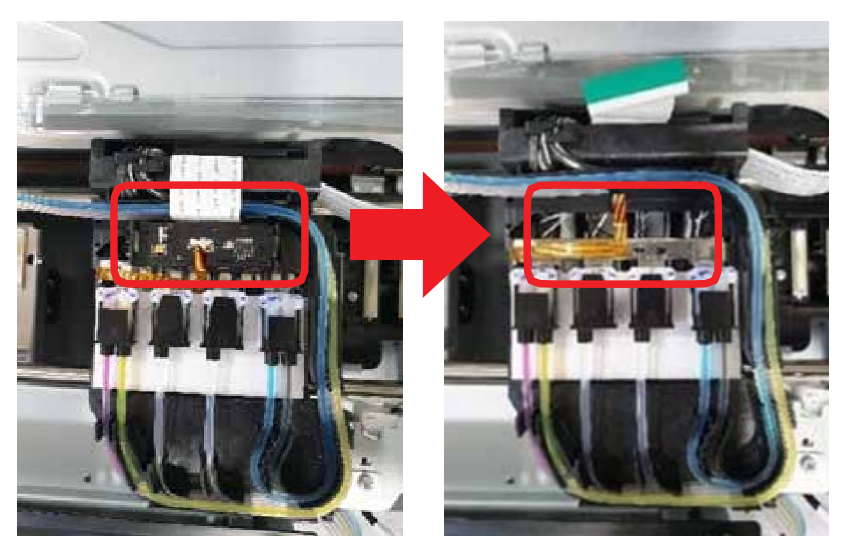

4. Remove the Ink tube attached to the old carriage and insert the cap to end of ink tube.

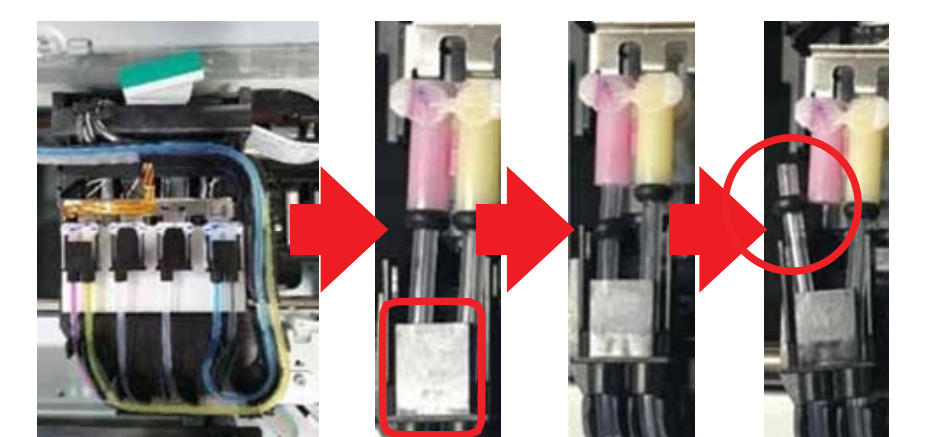

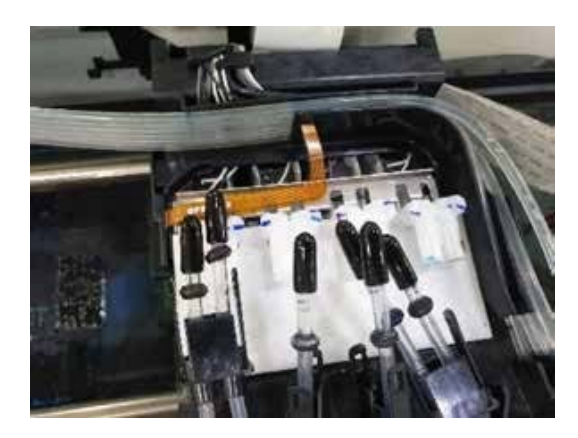

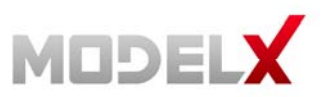

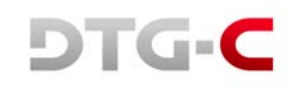

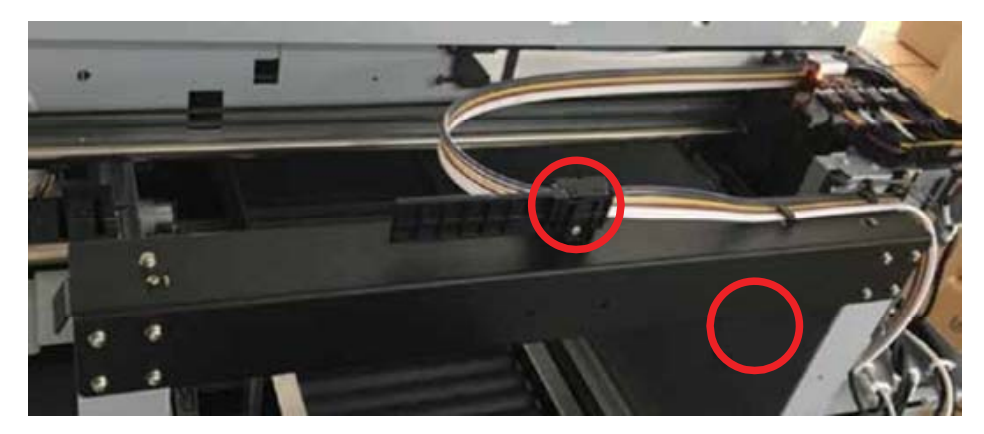

5. Separate the tube from the plate tube rhe - loosen one bolt.

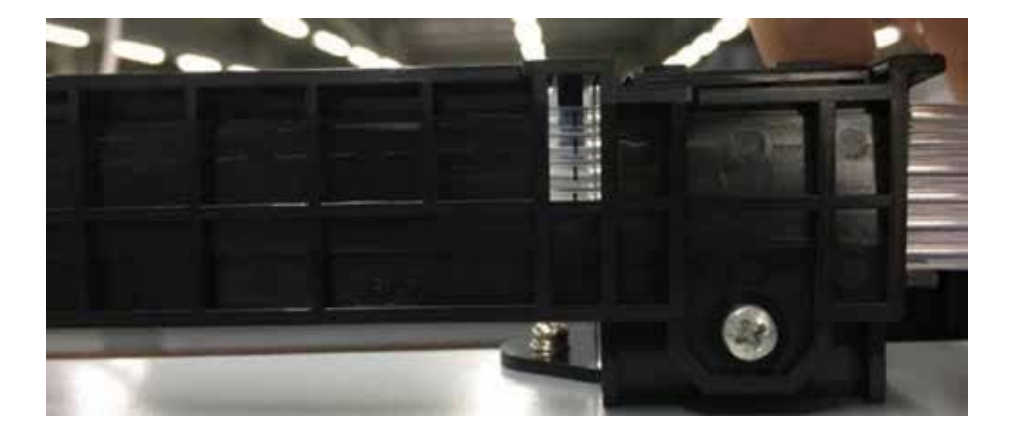

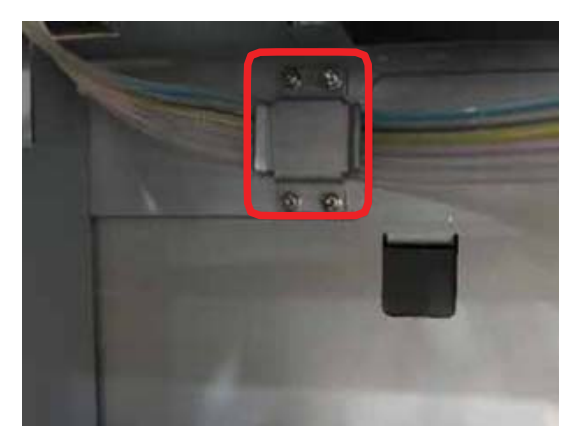

- 6. Remove the ink tube fix bracket loosen the fourbolts.
- 7. Remove the lnk tube on the ink supply unit (Reference 4.4.1).

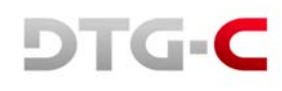

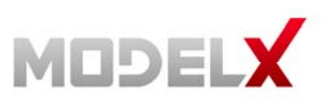

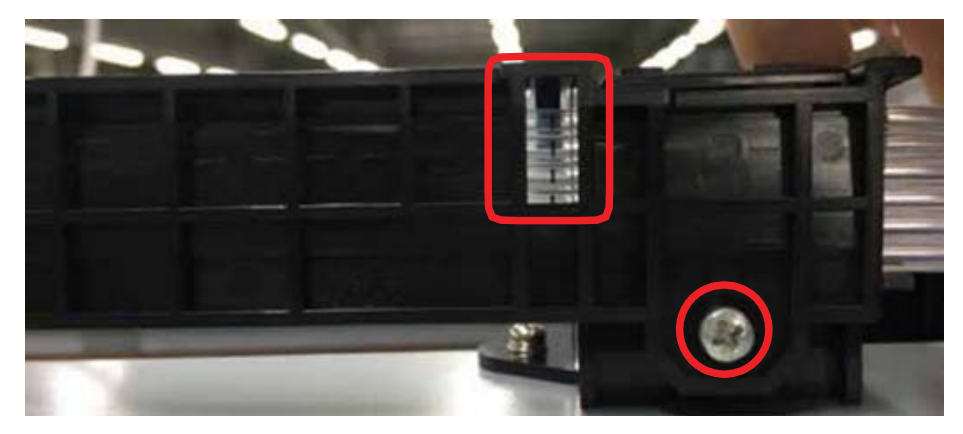

8. Assemble the ink tube to the plate tube and ink tube fix bracket. Align the guide line to the middle of the plate tube hole.

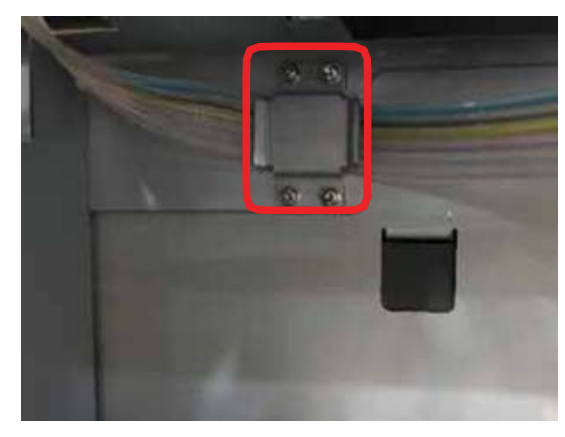

9. Assemble the ink tube to the carriage.

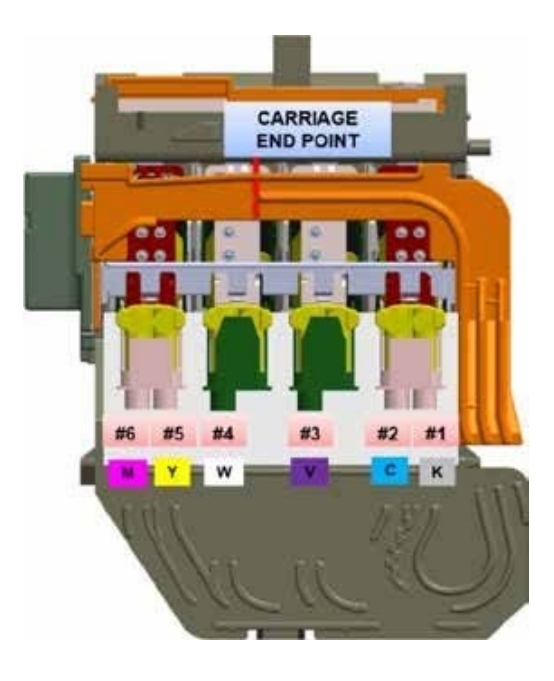

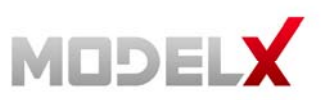

.

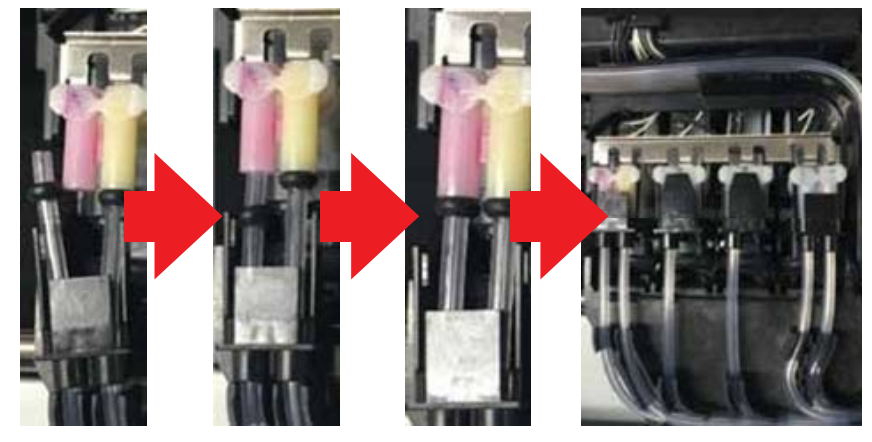

10. Assemble the new ink tube to the ink supply unit.

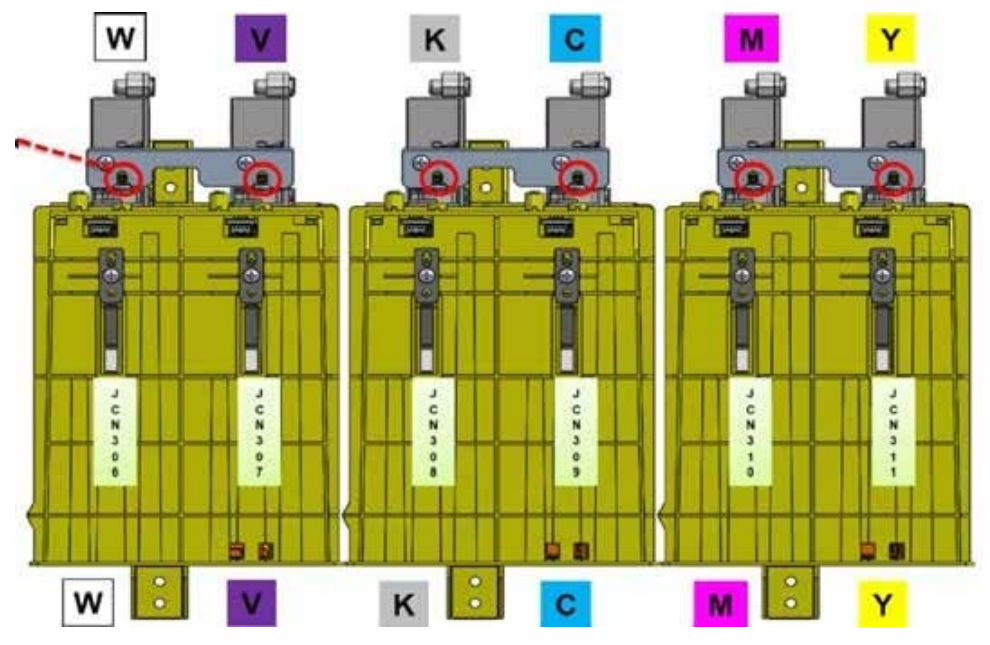

11. Turn on the printer power.

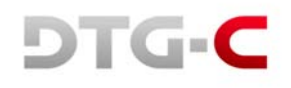

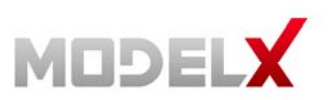

## 4.1.4 Timing Belt – X Axis

- 1. Turn off the printer power.
- 2 Remove the encoder strip (Reference 4.1.1).
- 3. Remove the carriage unit (reference 4.1.2).
- 4. Remove the spring pressure roller remove using long nose pliers.

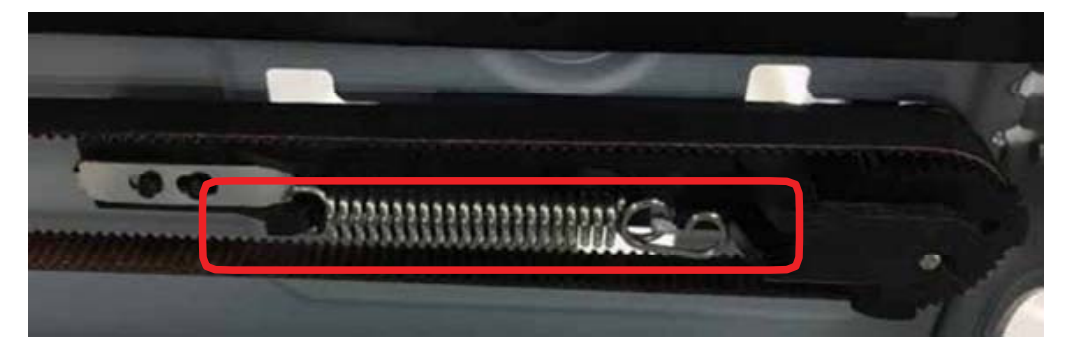

5. Push the pressure roller inward and remove the timing belt.

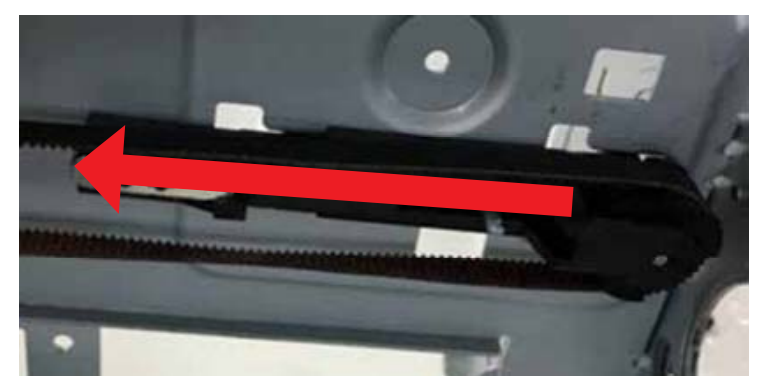

6. Assemble a new timing belt.

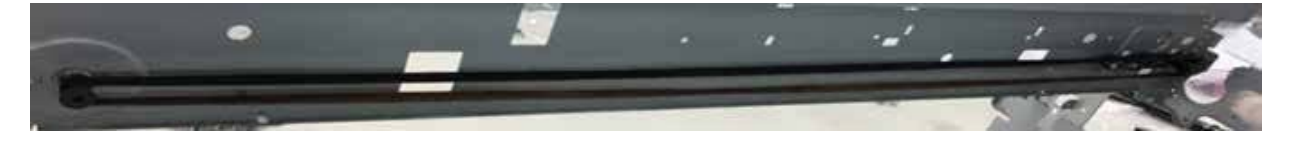

- 7. Assemble the carriage unit and encoder strip.
- 8. Turn on the printer power.

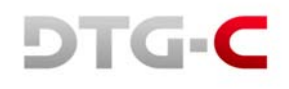

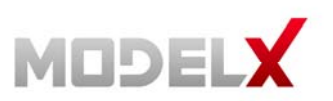

### 4.1.5 Pressure Roller Assembly

- 1. Turn off the printer power.
- 2 Remove the carriage unit (reference 4.1.2).
- 3. Using long nose pliers remove the spring pressure roller and remove the timing belt (reference 4.1.5).
- 4. Push the pressure roller inward to remove it. Pull to the marked hole and remove.

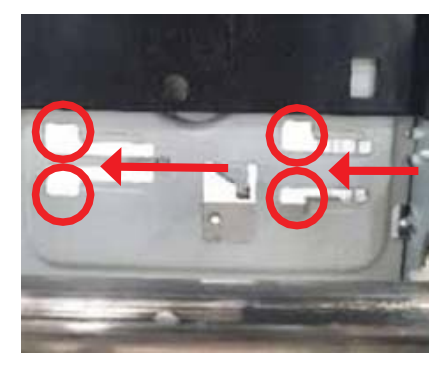

5. Assemble the new pressure roller by pushing it outward. Insert into the marked hole and push to assemble.

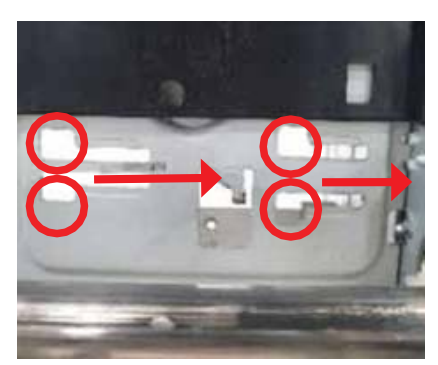

- 6. Assemble the timing belt, the carriage unit and encoder strip.
- 7. Turn on the printer power

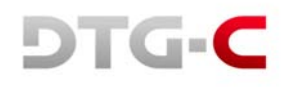

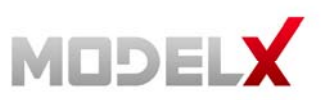

## 4.1.6 DC Motor Carriage Module

- 1. Turn off the printer power.
- 2. Remove the encoder strip. (Reference 4.1.1)
- 3. Remove the carriage unit. (Reference 4.1.2)
- 4. Remove the timing belt x-axis. (Reference 4.1.5)
- 5. Remove the harness connected to the DC motor.

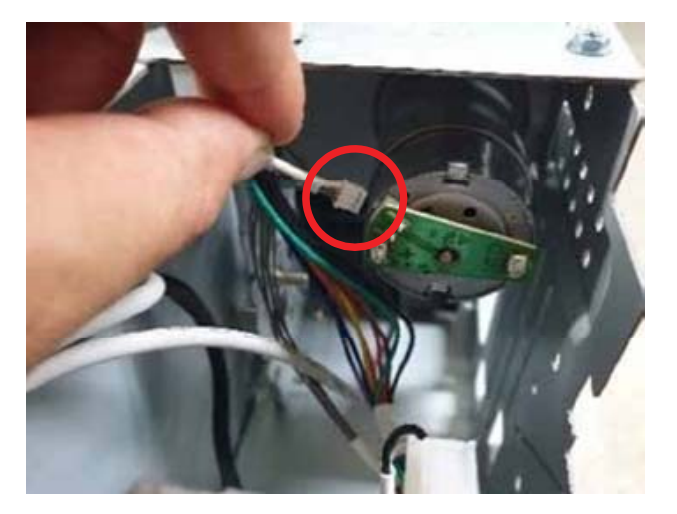

6. Loosen the two bolts.

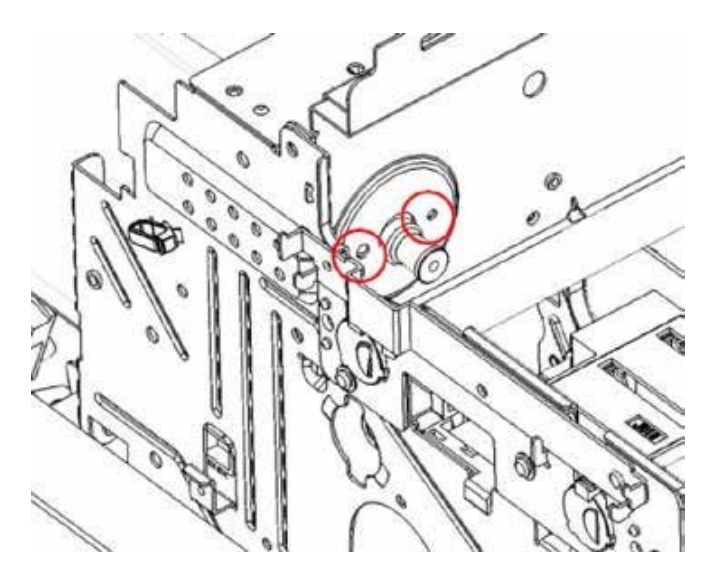

- 7. Assemble the new DC motor.
- 8 Assemble the timing belt, carriage unit and encoder strip.
- 9. Turn on the printer power.

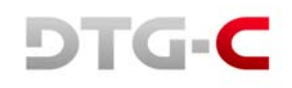

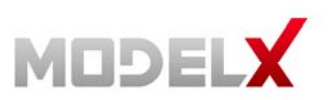

## 4.1.7 Main Controller Board Module

#### 4.1.7.1 Main Controller Board Unit

- 1. Turn off the printer power.
- 2 Remove the printer top cover case.

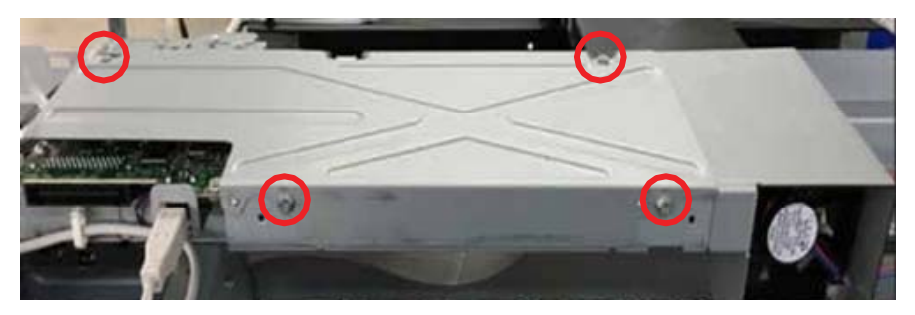

3. Remove the CTL cover. Loosen the four bolts.

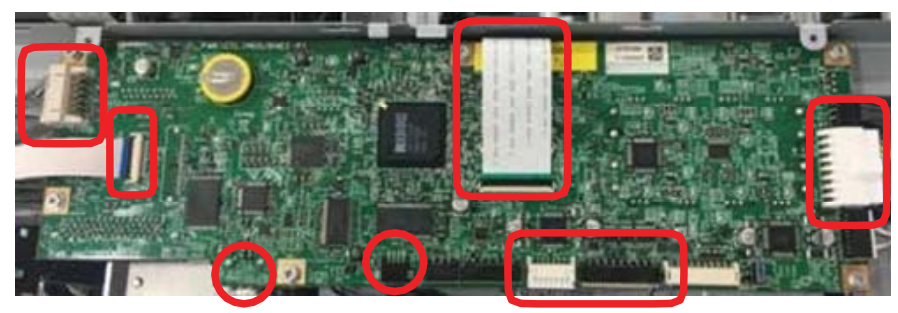

4. Remove the harness connected to the CTL board.

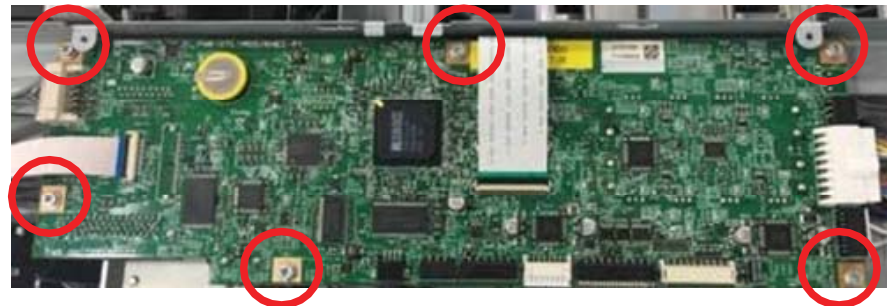

5. Loosen the six bolts.

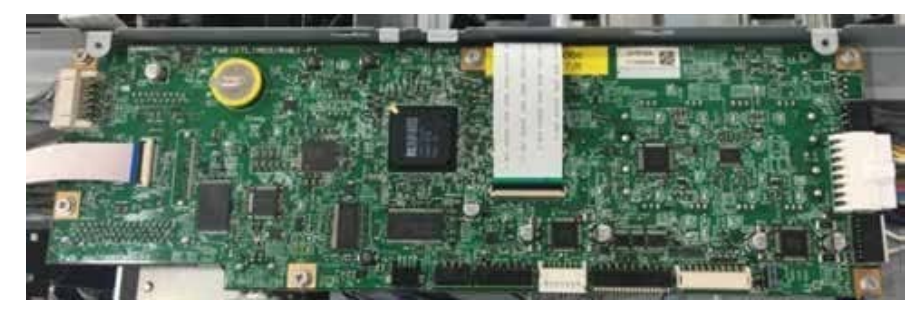

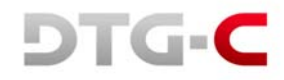

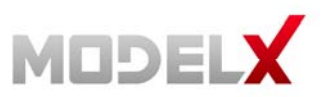

6. Assemble the new CTL board and connect harness.

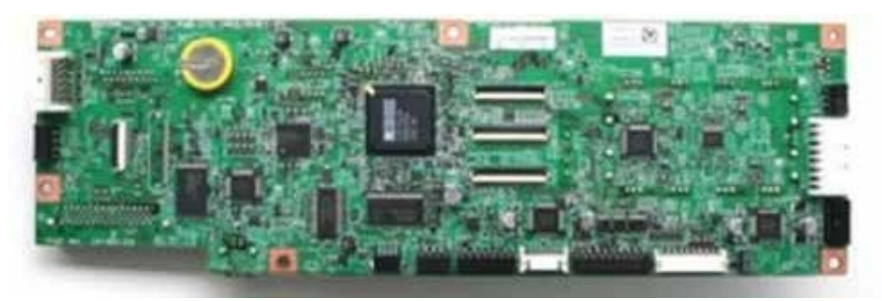

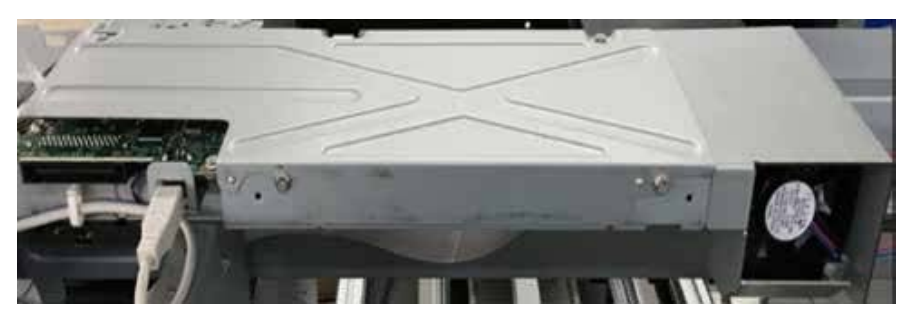

- 7. Assemble the CTL cover and printer top cover.
- 8. Turn on the printer power.

#### 4.1.7.2 Serial I/F Board

- 1. Turn off the printer power.
- 2 Remove the printer top cover case.

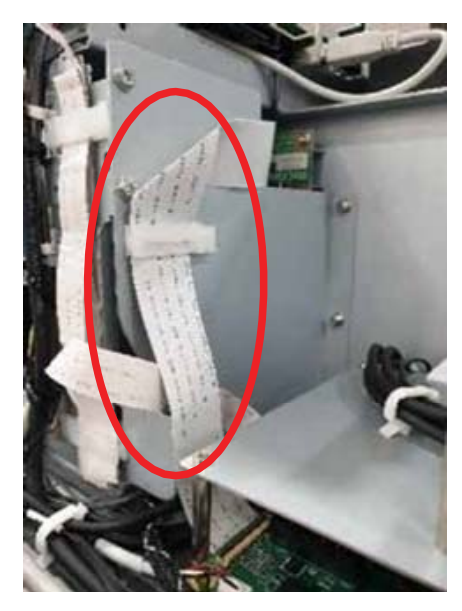

 Remove the FFC harness to the SCB. The FFC harness to the MODEL X DTG-C connection board and the SCB.

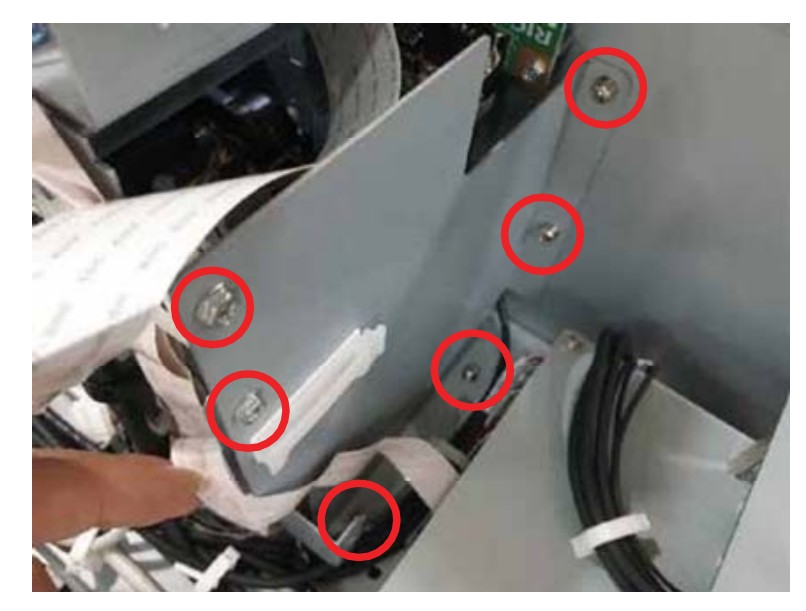

4. Remove the BKT cell board. Loosen the six bolts

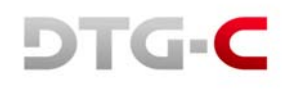

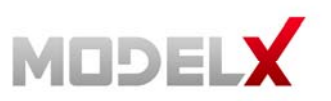

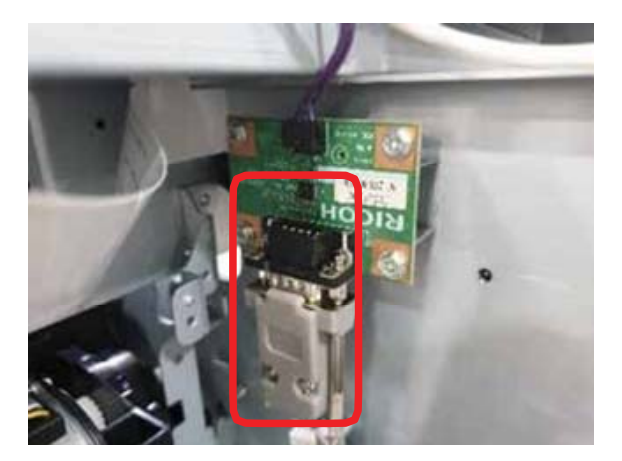

 Remove the harness connected to the serial board. The harness to the MODEL X DTG-C interface board and serial board.

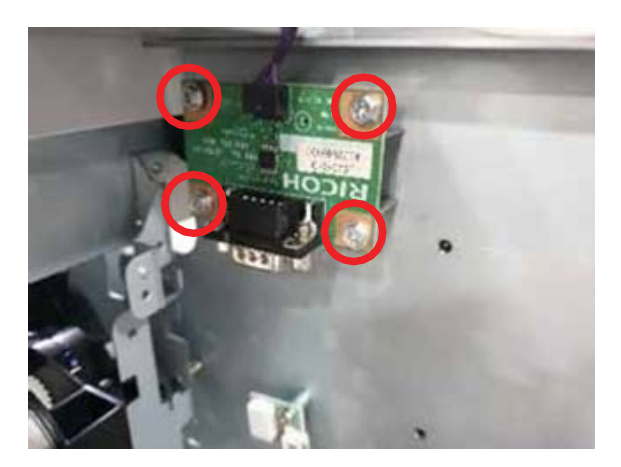

6. Loosen the four bolts and separate the serial board from bracket.

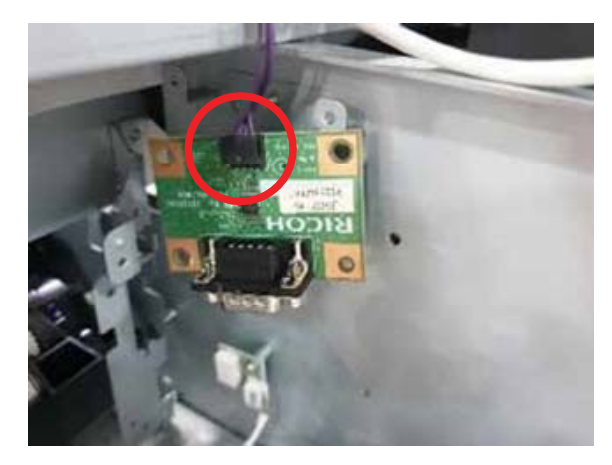

7. Remove the harness connected to the serial board. The harness to the CTL board and serial board.

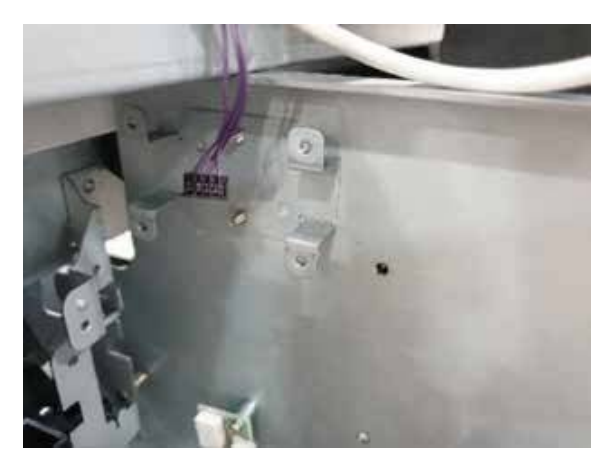

8. Loosen the four bolts and separate the serial board from bracket.

- 9. Assemble the new serial board in reverse order of disassembly.
- 10. Turn on the printer power.

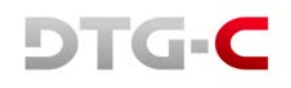

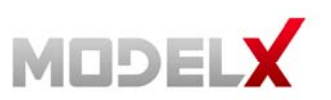

## 4.1.8 Actuator Unit Valve Module

- 1. Turn off the printer power.
- 2. Open the printer top cover.
- 3. Unlock the carriage (reference 4.1.2.) and push the carriage to the center.

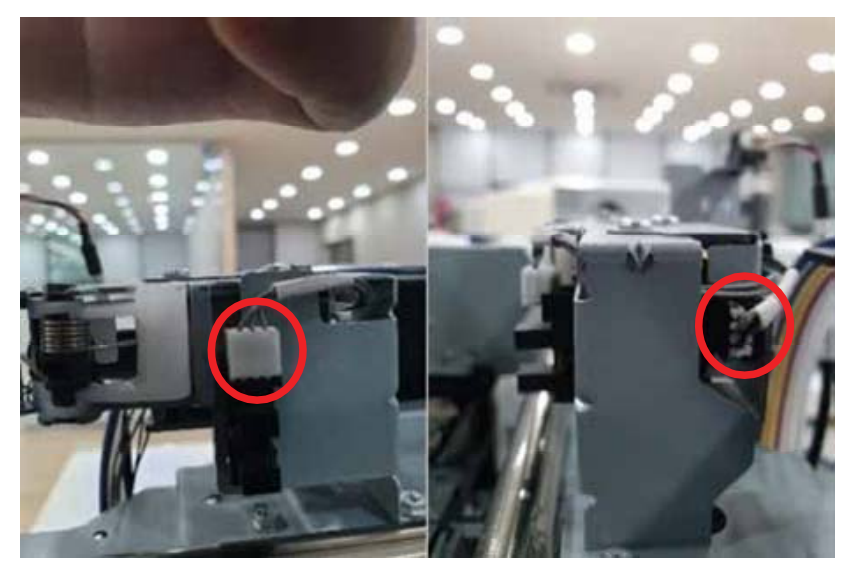

4. Remove the harness connected to the actuator unit valve

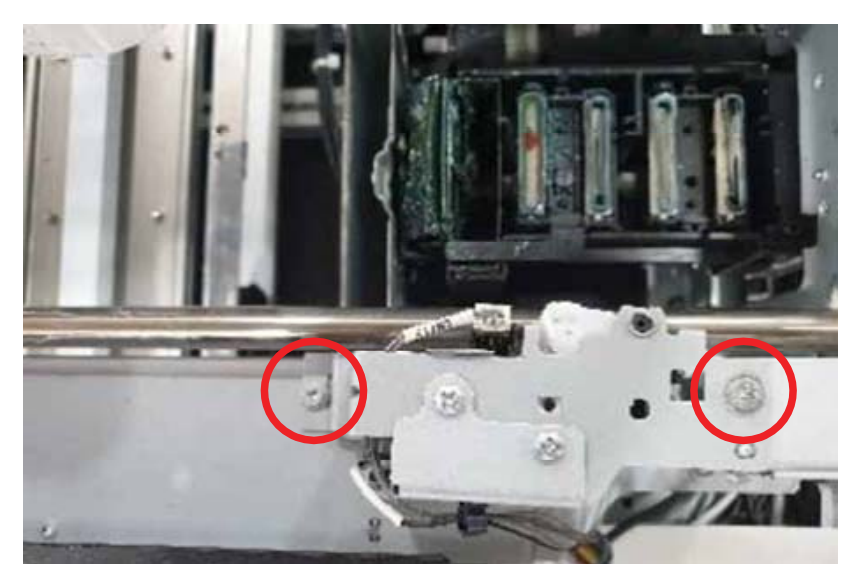

- 5. Loosen the two bolts and remove the actuator unit valve and remove the actuator unit valve.
- 6. Assemble the new actuator unit valve.
- 7. Close the printer top cover.
- 8. Turn on the printer power.

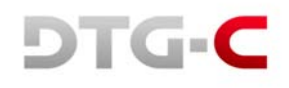

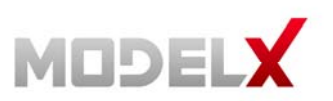

# 4.2 Replacing Maintenance Unit

- 1. Turn off the printer power.
- 2. Unlock the carriage and push it completely to the left side or center of the printer as below.

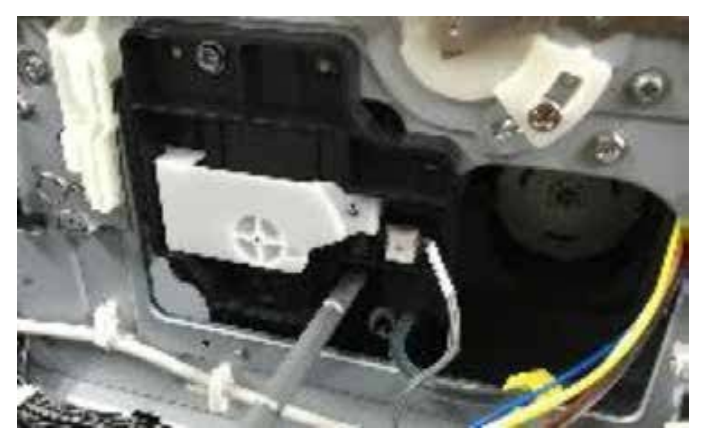

Insert the tip of a screwdriver into the hole [B] and turn it counter-clockwise to rotate the lower triangle up to the other triangle [C] until they are aligned. When the triangles are aligned, the carriage is unlocked.

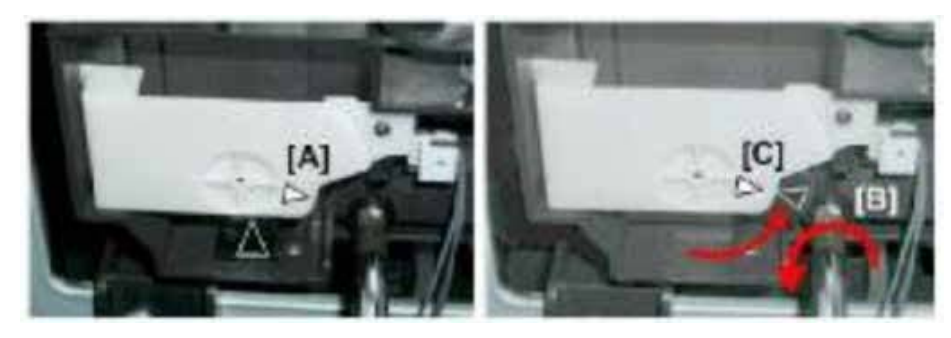

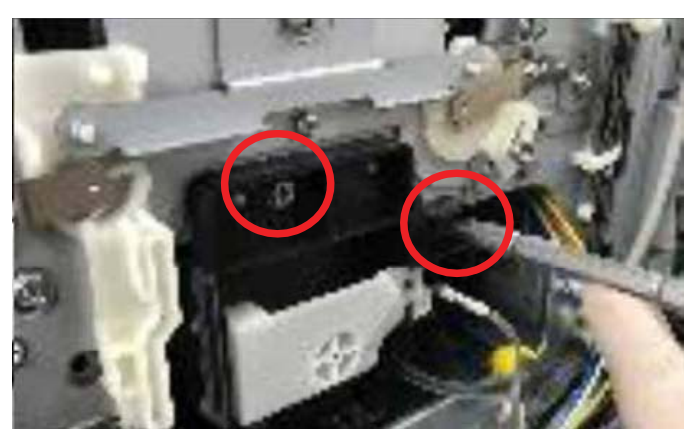

3. Remove the two bolts.

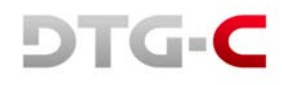

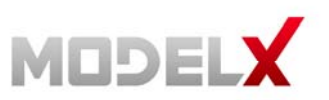

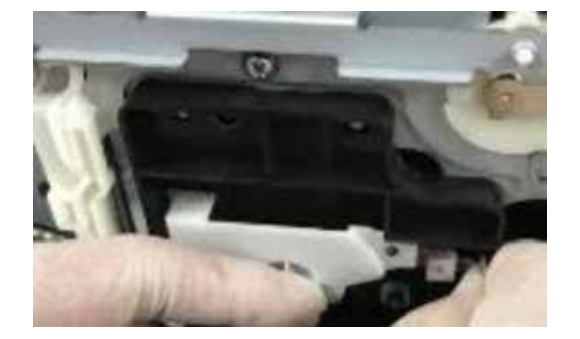

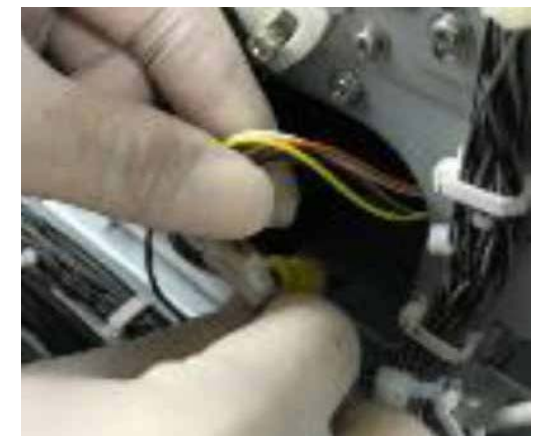

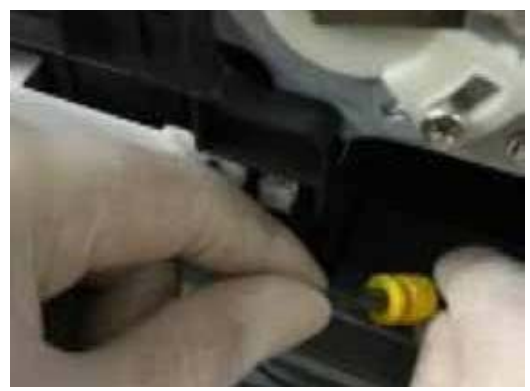

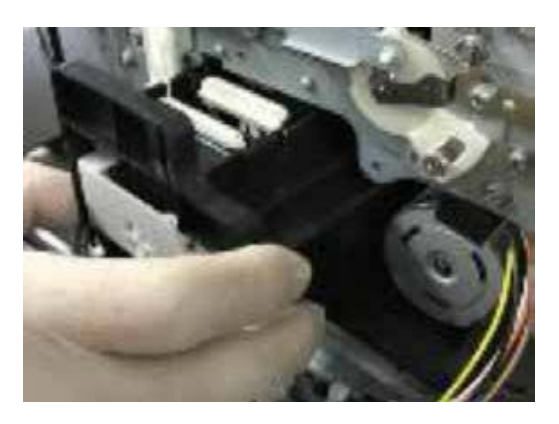

- 4. Disconnect maintenance unit sensor, motor and waste tube.
- 5. Move the maintenance unit.
- 6. Assemble is reverse order of disassembly.

Touch the maintenance unit on the [replace] tab.

After this procedure is done, the amount of maintenance and the date of replacement can be reset.

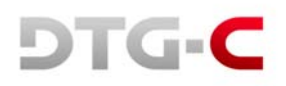

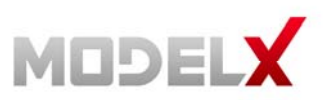

# 4.3 Replacing Spitting Box

### 4.3.1 Left Ink Sump Replacement

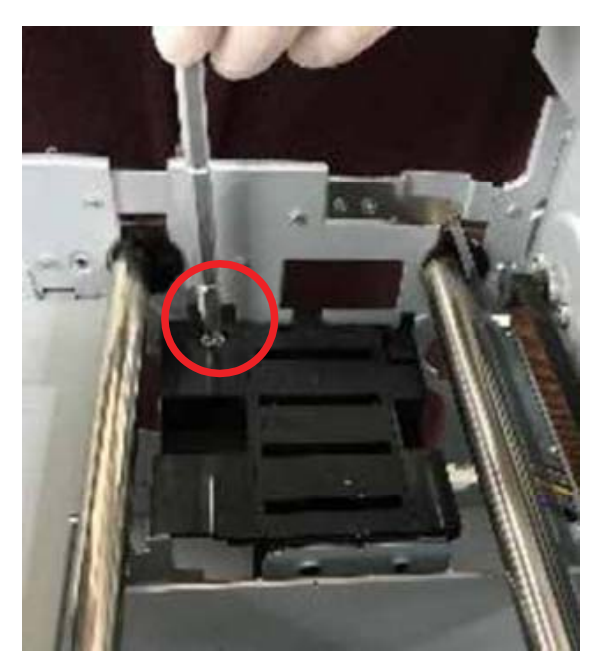

- 1. Turn off the printer power.
- 2. Open the top cover case.
- 3. Remove one bolt.
- 4. Lift the left ink sump out of the machine.

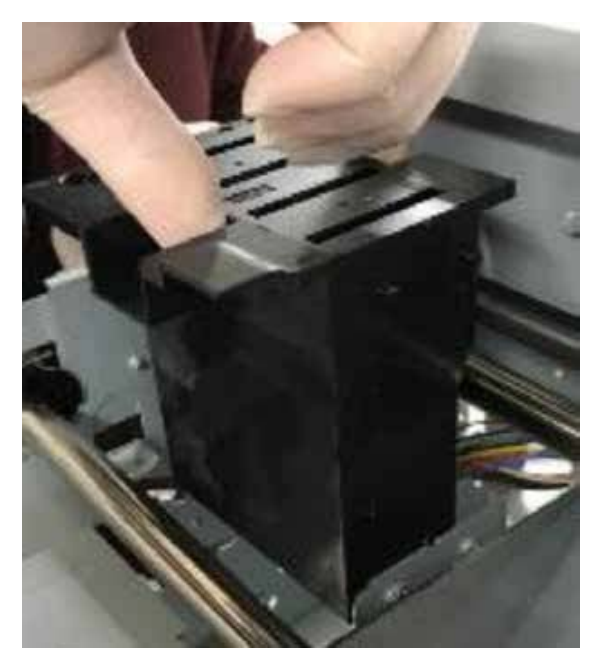

- Lift the left ink sump out of the machine. (Never touch the surface vertical encoder wheel around its edges).
- 6. Assembly in reverse order of disassembly.

Touch the spitting box on the [Replace] tab. After this procedure is done the amount of spitting box and the date of replacement can be reset.

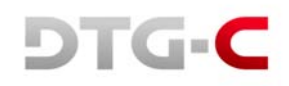

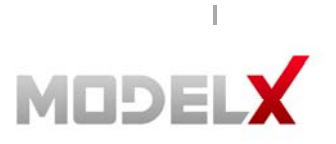

## 4.3.2 Right Ink Sump Replacement

- 1. Turn off the printer power.
- 2. Remove the printer top cover.

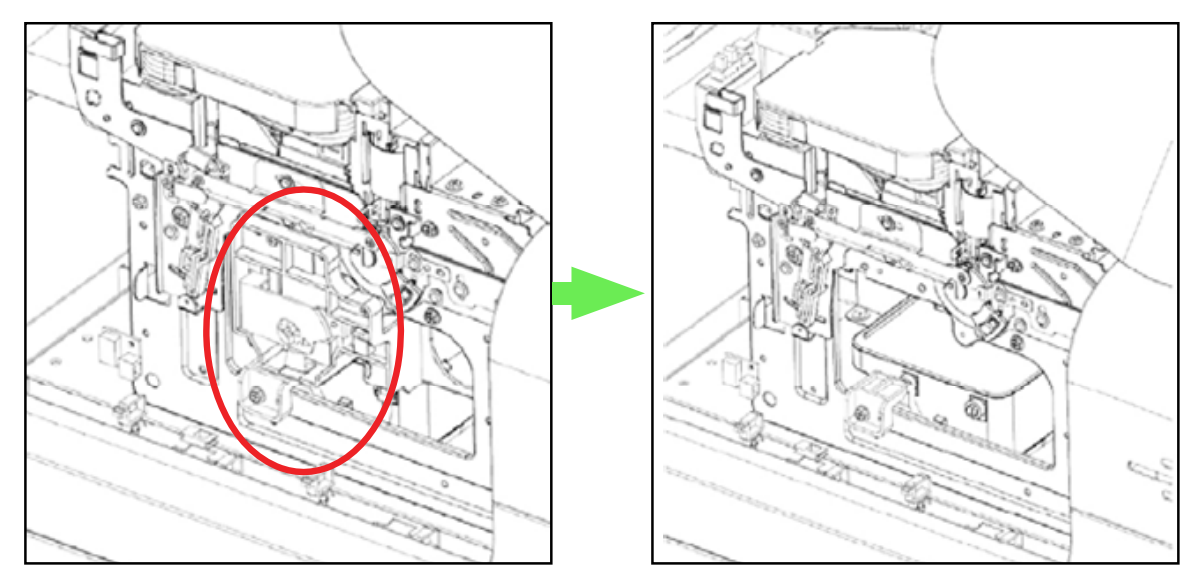

3. Unlock the carriage and remove the maintenance unit. (Reference 3.2)

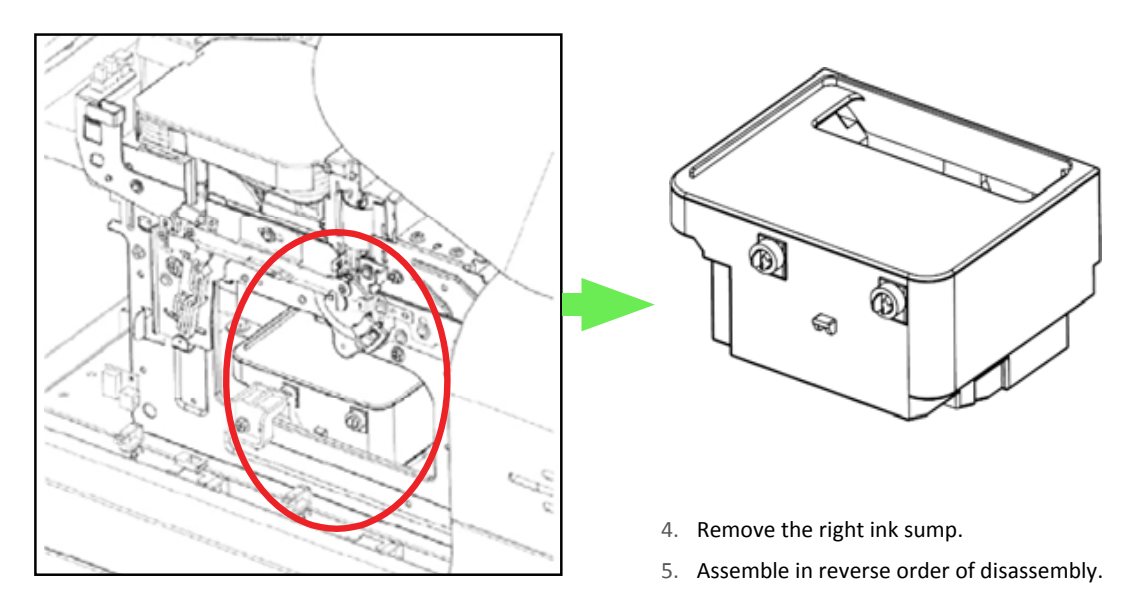

Touch the spitting box on the [Replace] tab.

After this procedure is done the amount of spitting box and the date of replacement can be reset.

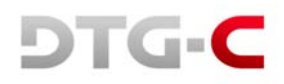

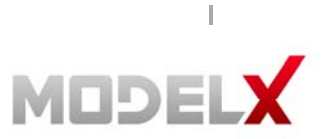

# 4.4 Replacing Ink Supply Module

## 4.4.1 Ink Supply Unit

- 1. Turn off the printer power.
- 2. The cartridge slot is located at the printer's right.

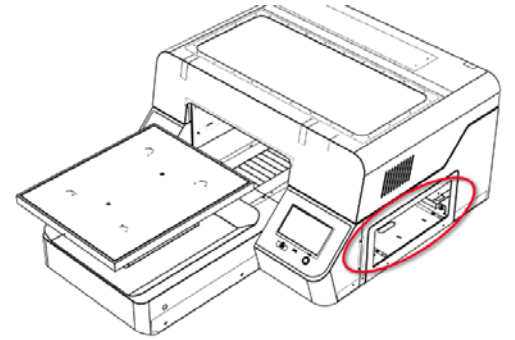

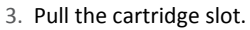

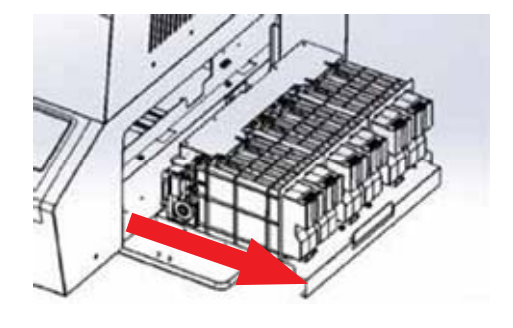

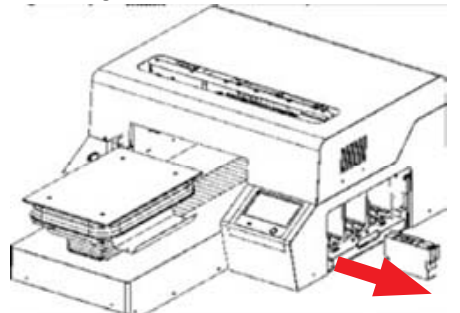

- .1.3.1
  - 4. Remove the ink cartridges.

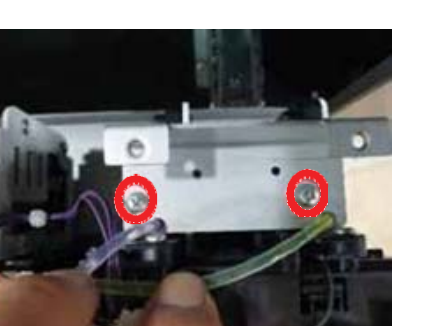

5. Loosen the eight bolts on the cover guide ink pump.

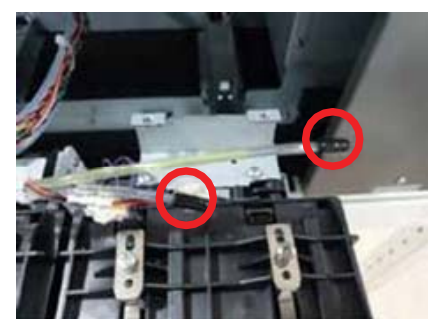

6. Remove the harness and the ink tube and insert the cap to end of ink tube. Loosen the two bolts on guide ink pump bracket.

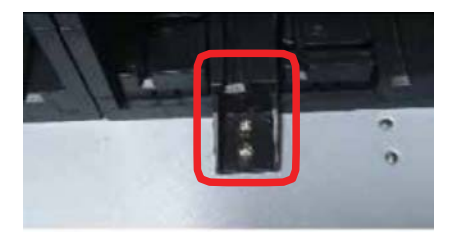

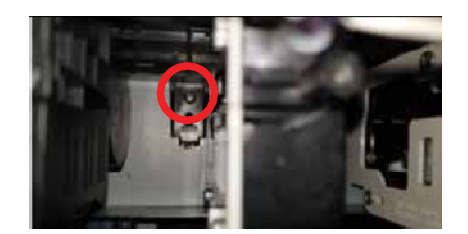

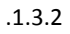

8. Assemble in reverse order of disassembly.

After this procedure is done, amount of spitting box and the date of replacement. Select

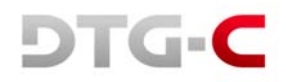

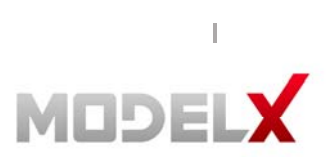

the ink pump button on the [Replace] tab.

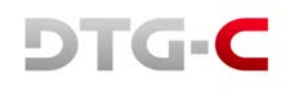

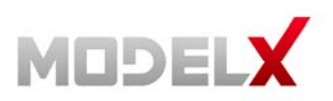

# 5. SETTING SCREEN

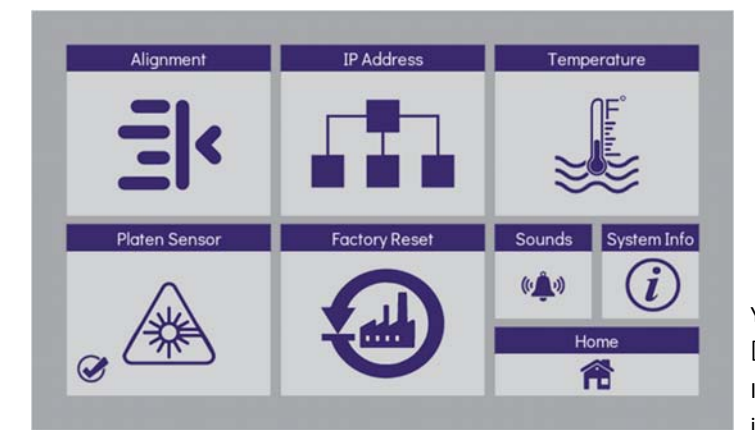

You can set several settings on Setting [Screen].

Ink (or Cleaner) charging, several options and information.

## 5.1 Ink Path Control

This printer has 3 ink status and the user can switch them by ink path control.

| STATUS                                                         | PRINTABLE MEDIA           | REMARKS                                                                                                    |  |
|----------------------------------------------------------------|---------------------------|----------------------------------------------------------------------------------------------------|--|
| Ink in all channels                                            | White media, Black media. | All kinds of color media.                                                                                     |  |
| Color ink in color channelWhite media.Cleaner in white channel |                           | For colored media except black media.<br>The Cleaner in white channel is for protect the nozzle of print head |  |
| Cleaner in all channels                                        | Unprintable.              | For long term storage.                                                                                        |  |

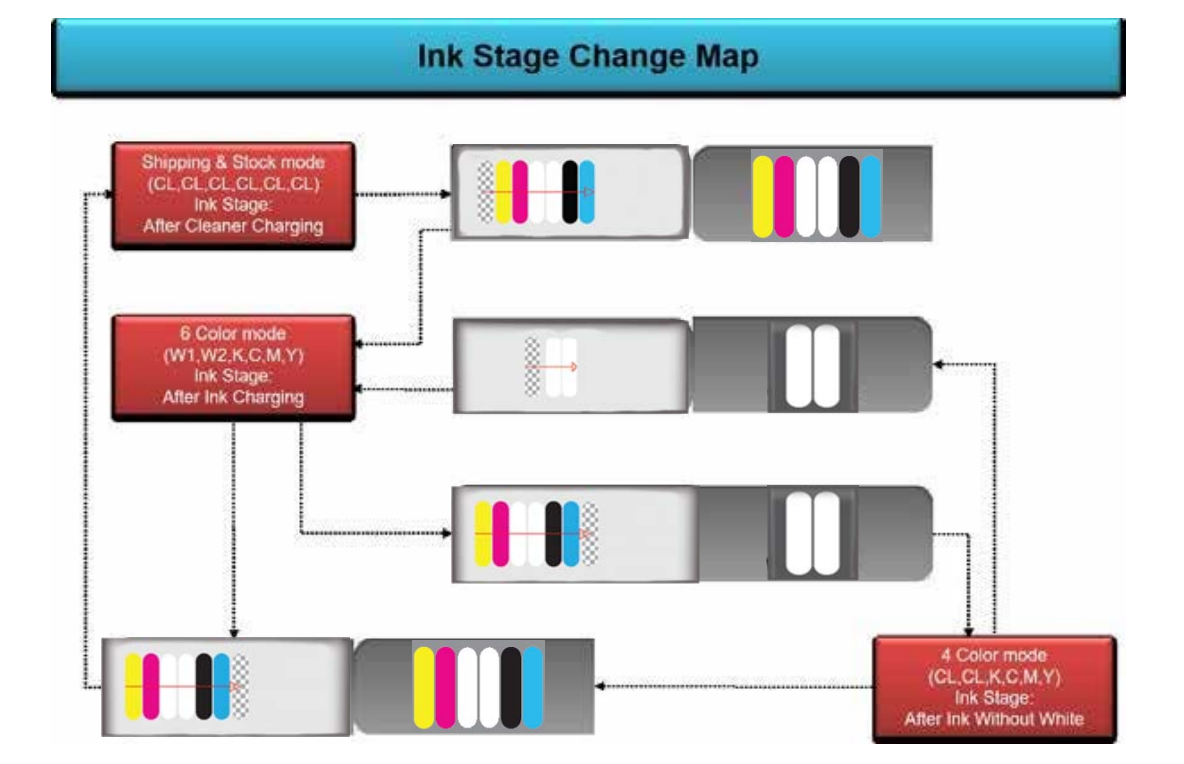

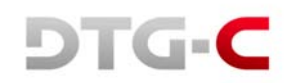

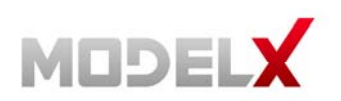

To change the setting of ink path control, select the [INK PATH CONTROL] on the [SETTING] tab.

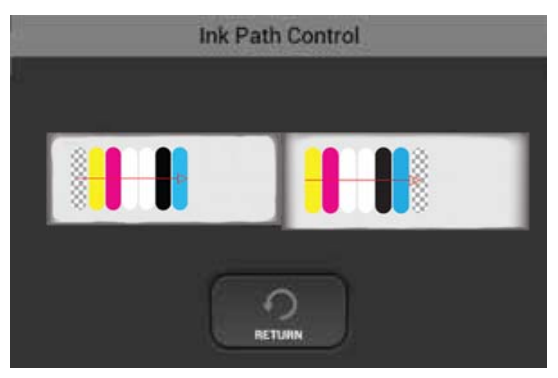

This dialogue box will be displayed to charge ink or cleaner. You can select [INK CHARGING] for ink, [CLEANER CHARGING] for cleaner.

If you choose the ink charging this dialogue box is displayed to charge for all colour channel or white only channel.

For the cleaner, the dialogue box displayed is the same.

When you store the printer in long-term period or transport, it is necessary to charging cleaner in all channels.

### IMPORTANT - In the case of all channel is charged with ink or only white channel is charged with cleaner. You can insert the cleaner cartridges for all channels.

## 5.1.1 Charging White Channel With Cleaner

If you don't want to print on black media you have to charge the cleaner in the white channel.

This will help to reduce ink consumption because of white channel cleaning procedure is not work in every 3 hours. Also it's good to maintain nozzles of head.

But in this case, cleaning procedure of all channels every12 hours works.

**IMPORTANT** - In the case of all channels charged with inks you can insert cleaner cartridges in white channel only.

#### 5.1.2 Charging All Channels With Ink

In the condition of all channels charged with cleaner, for printing, channels should be charged with ink.

**IMPORTANT** - In the state of all channels charged with cleaner you can insert ink cartridges in all channels.

#### 5.1.3 Charging With White Ink

If you want to print on black media you have to charge the white ink in the white channel.

**IMPORTANT** - In case of channels with colours (CMYK) charged with inks and white channel is charged with cleaner, you can insert ink cartridges for all channels.

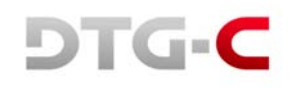

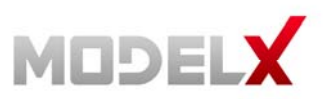

# 5.2 Option

If you select [OPTION] this dialog box is shown.

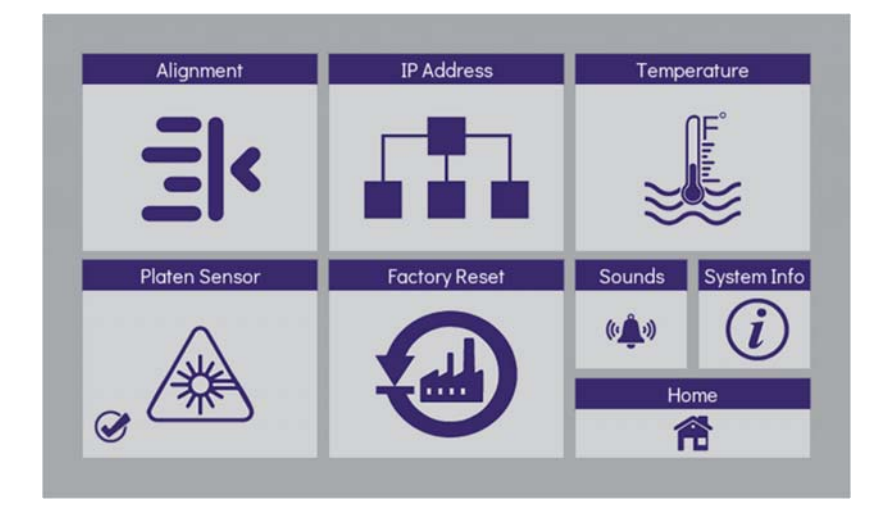

## 5.2.1 IP Address

To change the setting of network, select [IP ADDRESS].

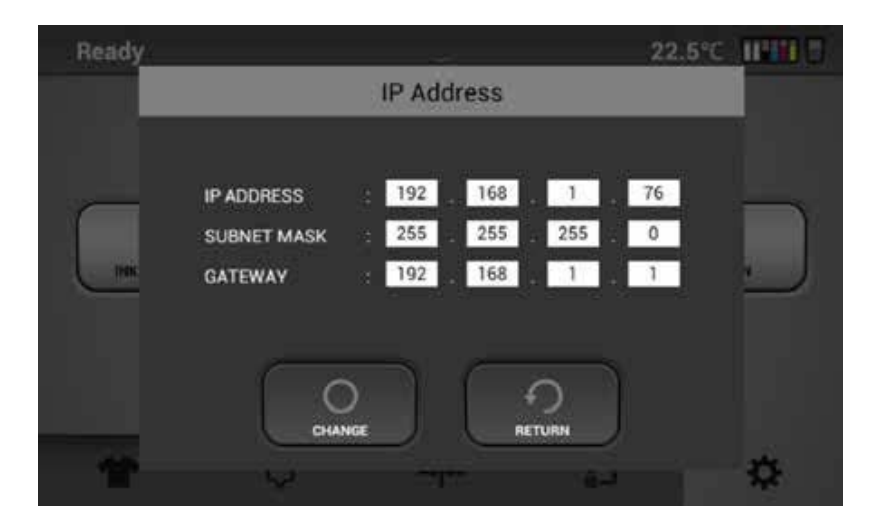

After inserting the changed value select [CHANGE] to apply.

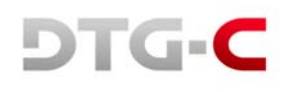

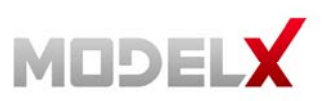

#### 5.2.2 Temperature

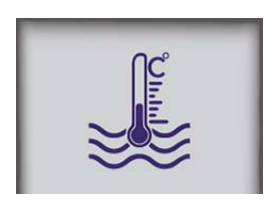

You can switch unit of temperature by this [Temperature] button.

## 5.2.3 Factory Reset of Adjustment Setting

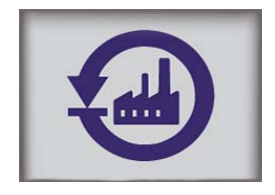

Below items are initialized by selecting [FACTORY RESET] button. All kind of adjustment. (Head alignment, table alignment, and print position)

#### 5.2.4 Setting Obstacle Sensor

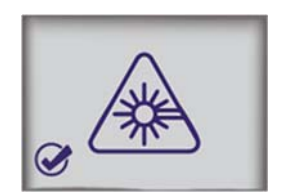

This function turns on/off the sensor that detects obstacles on the platen.

To turn off the obstacle sensor, select [OBSTACLE SENSOR] button.

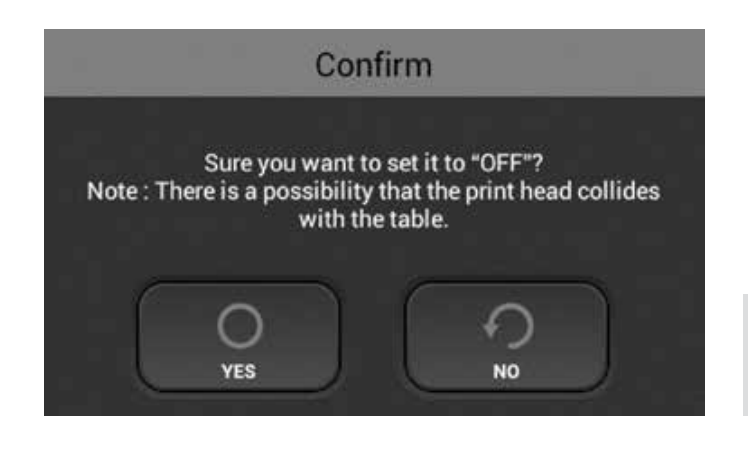

WARNING - When obstacle sensor is off, head could strike the table.

OFF

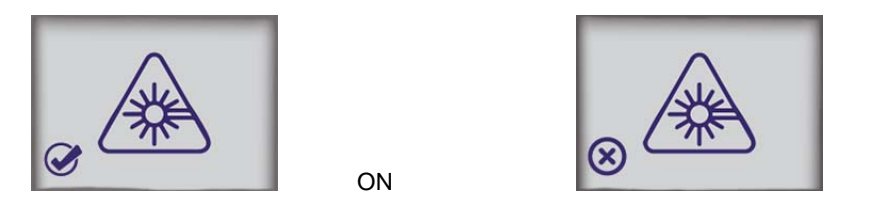

When the obstacle sensor is on, color of button on center is blue.

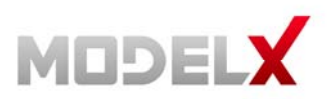

. .

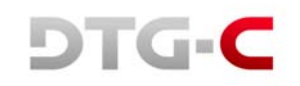

# 5.3 Operation Panel Messages

## 5.3.1 Terminology

| WORD      | DEFINITION                                                                                       |
|-----------|--------------------------------------------------------------------------------------------------|
| Ink Stage | What material is filled into ink path in printer?                                                |
|           | After Ink Charging (ink is filled in printer)                                                    |
|           | After Ink Without White (ink is filled in printer, but cleaner is filled into only white channel |
|           | After Cleaner Charging (Cleaner is filled in printer)                                            |
| 4-Color   | In other word, "After Ink Without White"                                                         |
| 6-Color   | In other word, "After Ink Charging"                                                              |
| DFU       | Denotes "Design or Factory Use". Do not change this value or Ignore it.                          |

## 5.3.2 Overview of Status

| LEVEL        | DEFINITION                                            | TYPICAL ERROR            |
|--------------|-------------------------------------------------------|--------------------------|
| Service Call | Operation is impossible. Machine is critical damaged. | Service Call (SC Code)   |
| Error        | Operation is impossible. (be able to recover)         | Cover Open               |
|              |                                                       | JAM (PF,CR Error)        |
|              |                                                       | Ink Cartridge Not Set    |
|              |                                                       | Ink Cartridge End        |
|              |                                                       | Waste Ink Tank Full      |
| Warning      | Operation is possible.                                | Ink Cartridge Near End   |
|              | Later, operation can be stopped.                      | Waste Ink Tank Near Full |
|              |                                                       | Replace Part Lifetime    |
| Information  | N/A                                                   | N/A                      |

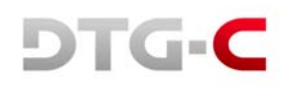

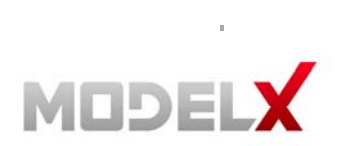

## 5.3.3 Messages

| MESSAGE                                        | DEFINITION                                                                                                    |
|------------------------------------------------|----------------------------------------------------------------------------------------------------|
| Cleaning.                                      | Printer is cleaning except for change ink path maintenance                                                                 |
| 4-color only.                                  | Current Ink stage is "After Ink Without white"                                                                             |
| Cancelling printing. Please wait.              | Printing is cancelling.                                                                                                    |
| Cartridge error.                               | (Ink or Cleaner) Mixed cartridges are inserted.                                                                            |
| Please check cartridge and try again.          | An error status - To recover, insert correct type cartridge set.                                                           |
| Cartridge is not loaded.                       | Any cartridge is not set                                                                                                   |
|                                                | An error status - To recover, insert cartridge.                                                                            |
| Charging cancelled.                            | (Ink or Cleaner) White channel filling has failed                                                                          |
|                                                | It is warning status - To recover, retry (ink or cleaner) filling of white channel                                         |
| Cleaner cartridge is loaded.                   | Mixed cartridge (CL,W,K,C,M,Y) when current ink stage is "after ink charging"                                              |
| (W1)                                           | An error status - To recover, insert white1 ink cartridge.                                                                 |
| Cleaner cartridge is loaded.                   | Mixed cartridge (W,CL,K,C,M,Y) when current ink stage is "after ink charging"                                              |
| (W2)                                           | An error status - To recover, insert White2 ink cartridge.                                                                 |
| Cleaner cartridges are loaded.                 | Cleaner cartridge is inserted when ink is already filled in printer.                                                       |
|                                                | An error status - To recover, insert ink cartridge and filling ink.                                                        |
| Cleaner cartridges are loaded.<br>(W1,W2)      | Mixed cartridge (CL,CL,K,C,M,Y) when current ink stage is "after ink charging"                                             |
|                                                | An error status - To recover, do white cleaner filling process or insert ink cartridge.                                    |
| Cleaner filling cancelled.                     | Cleaner filling is failed                                                                                                  |
|                                                | It is warning status - To recover, Do cleaner filling process again.                                                       |
| Cleaner is filled in printer.                  | Currently cleaner is filled in ink path.                                                                                   |
| Fill ink for printing.                         | An error status - To recover, do ink filling process to use printer.                                                       |
| Cleaning Failed. Please retry.                 | Cleaning is failed because of some reason.                                                                                 |
|                                                | It is warning status - To recover, retry cleaning again.                                                                   |
| CR Encoder Error<br>Please reboot the printer. | Carriage (X-Axis) JAM                                                                                                    |
|                                                | <b>It is error -</b> To recover, the printer should be turned off/on. For details, please call your service representative |
| Part lifetime notice                           | Part has reached the end of its life and needs to be replaced.                                                             |
| (PARTNAME)                                     | It is warning - To recover, replace the part.                                                                              |
| Filling cleaner                                | Cleaner is filling                                                                                                    |
| Filling cleaner (White only)                   | Cleaner is filling using only white ink                                                                                    |

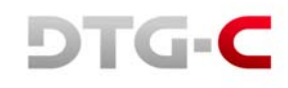

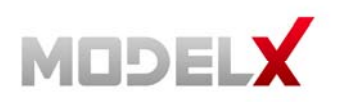

.

| MESSAGE                                                    | DEFINITION                                                                                                    |
|------------------------------------------------------------|----------------------------------------------------------------------------------------------------|
| Front Cover Open                                           | The front cover is opened.                                                                                                    |
|                                                            | It is error - To recover, close the front cover                                                                                                    |
| Initial Ink Filling                                        | Ink is filling.                                                                                                    |
| Initializing. Please wait.                                 | Machine is booting up ~ wait untill initialisation is complete                                                                                                    |
| Ink cartridges are loaded.                                 | Ink cartridge is inserted when current ink stage is not "ink charging complete"                                                                                                    |
|                                                            | An error status - Do ink charging for using printer if current ink stage is<br>"Cleaner Charging complete".<br>Do white ink charging for using white ink if current ink stage is "After ink<br>Without White"        |
| Ink Empty (COLOR)                                          | Cartridge is empty.                                                                                                    |
|                                                            | An error status - To recover, insert new cartridge.                                                                                                    |
| Ink filling (White only)                                   | White ink is filling                                                                                                    |
| Ink Filling cancelled:                                     | Ink filling is failed                                                                                                    |
|                                                            | It is warning status - To recover, do ink filling process again.                                                                                                    |
| Ink low (COLOR)                                            | Remain amount of cartridge is low (Under 20%)                                                                                                    |
|                                                            | It is warning status - Prepare new cartridge.                                                                                                    |
| Ink Supply Error                                           | Service Call 988 or 990 or 991 But printer operation is possible.                                                                                                    |
|                                                            | <ul> <li>It is warning status - To recover, reboot machine. It</li> <li>can be caused by:</li> <li>1. Air interfuse in head</li> <li>2. Nozzle clogging</li> <li>For the detail, refer service call list.</li> </ul> |
| Job Pending. Please SET table.                             | Table is not in printing position when printer receives print data.                                                                                                    |
| Left flushing box full.                                    | Left flushing box is full                                                                                                    |
| Empty the box before reset the left flushing box counter.  | It is error - To recover, replace left ink sump                                                                                                    |
| Left flushing box is nearly full.                          | Left flushing box is nearly full                                                                                                    |
|                                                            | It is warning - To recover, prepare to replace left ink sump                                                                                                    |
| Load garment and tap SET button.                           | Table is media load position                                                                                                    |
| Non-supported cartridge is                                 | Cartridge ID chip is not available                                                                                                    |
| loaded.                                                    | An error status - To Recover, insert genuine cartridge.                                                                                                    |
| Pausing. Close front cover.                                | Printing is paused by open front cover or Moving table is stopped by open front cover                                                                                                    |
|                                                            | It is error - To recover, close the front cover                                                                                                    |
| Pausing.<br>Tap SET or EJECT button to start table moving. | Moving table is stopped                                                                                                    |
| Pausing.<br>Tap STOP button to start<br>printing.          | Printing is pausing.                                                                                                    |

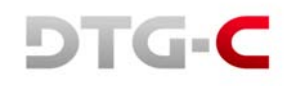

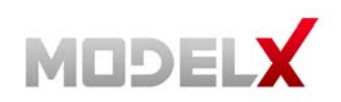

.

| MESSAGE                                                                   | DEFINITION                                                                                                    |
|---------------------------------------------------------------------------|----------------------------------------------------------------------------------------------------|
| Performing white ink circulation                                          | While W1W2 circulation                                                                                                    |
| Please wait                                                               | Table is moving                                                                                                    |
| Printing                                                                  | Machine is printing.                                                                                                    |
| Receiving data                                                            | Receiving the Job data                                                                                                    |
| Right flushing box full                                                   | Right flushing box is full                                                                                                    |
|                                                                           | An error status - To recover, replace right ink sump                                                                                                    |
| Right flushing box is nearly full                                         | Right flushing box is nearly full                                                                                                    |
| Printer will stop working when<br>the box comes to full                   | It is warning - To recover, prepare to replace left ink sump                                                                                                    |
| Room temperature is too high,<br>it can<br>cause printing quality problem | Room temperature is higher than 30.0 °C                                                                                                    |
| Room temperature is too low,<br>it can cause printing quality<br>problem  | Room temperature is lower than 10.0 °C                                                                                                    |
| The temperature is too high                                               | When it's in the operation state already, if the temperature become high (more than approximately 40°C), it will occur. It is necessary to do power off.                      |
| The temperature is too high.<br>Able to print.                            | When an operator turns power on, but the temperature is high (more than approximately 40°C). Wait a moment, if the temperature is less than 40°C, printer will become active. |
| The temperature is too low                                                | When it's in the operation state already, if the temperature is low (below approximately $1^{\circ}$ C), it will occur. It is necessary to do power off.                      |
| The temperature is too low.<br>Able to print.                             | When an operator turns power on, but the temperature is low (below approximately 1°C). Wait a moment, if the temperature is more than 1°C, printer will become active         |
| Updating CTL Firmware.<br>Please wait.                                    | While update MODEL X DTG-C Controller                                                                                                    |
| Updating SCB Firmware.<br>Please wait.                                    | While update SCB                                                                                                    |
| Waste ink bottle is nearly full                                           | Waste ink is nearly full                                                                                                    |
|                                                                           | It is warning status - Prepare to empty waste ink bottle.                                                                                                    |
| Waste Ink Full                                                            | Waste ink is full                                                                                                    |
| Empty the waste ink bottle<br>before reset the waste ink<br>counter.      | An error status - To recover, Empty waste ink bottle.                                                                                                    |

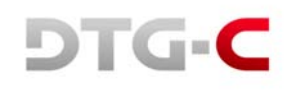

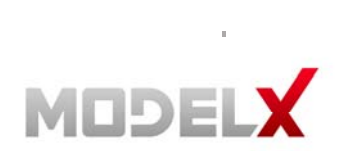

### 5.3.4 Service Call

| CODE | DESCRIPTION                                                                                                    |
|------|----------------------------------------------------------------------------------------------------|
| 900  | HRB Fuse Blown                                                                                                    |
|      | The fuse on the HRB (Head Relay Board) mounted behind the print heads on the carriage unit has blown.                                          |
|      | The fuse cannot be replaced.                                                                                                    |
|      | 1. Replace the carriage unit                                                                                                    |
|      | 2. Replace CTL                                                                                                    |
| 971  | Flash ROM Write Error                                                                                                    |
|      | The device writing to the Flash ROM generated an error.                                                                                        |
|      | • Flash ROM device defective.                                                                                                    |
|      | 1. Cycle printer on/off, check result.                                                                                                    |
|      | 2. Replace control board.                                                                                                    |
| 972  | Flash ROM Verify Error                                                                                                    |
|      | • The verify operation after write failed (the data written to the Flash ROM did not match the content of the                                  |
|      | data in the Flash ROM).                                                                                                    |
|      | Flash ROM device defective.                                                                                                    |
|      | 1. Cycle printer on/off, check result.                                                                                                    |
|      | 2. Replace control board.                                                                                                    |
| 973  | EEPROM Write Error                                                                                                    |
|      | An EEPROM write error was detected at power on, or during a print job.                                                                         |
|      | • The EEPROM device is defective.                                                                                                    |
|      | 1. Cycle printer on/off, check result.                                                                                                    |
|      | 2. Replace control board.                                                                                                    |
| 974  | RTC Abnormal                                                                                                    |
|      | The RTC (Real Time Clock) malfunctioned.                                                                                                    |
|      | Electrical flow to RTC interrupted.                                                                                                    |
|      | Excessive condensation in machine.                                                                                                    |
|      | 1. Check the ambient temperature and humidity.                                                                                                 |
|      | <ol> <li>Make sure the readings are within the ranges for optimum operation of the machine. (See<br/>installation").</li> </ol>                |
| 984  | DRV Circuit Temperature Abnormal                                                                                                    |
|      | The temperature of the DRV board (driver board) is out of range.                                                                               |
|      | <ul> <li>The temperature of the DRV board (driver board) circuit is not within the specified range: -13°C to 55°C (11.2°F to 131°F)</li> </ul> |
|      | 1. Cycle printer on/off, check result.                                                                                                    |
|      | 2. Check fan operation.                                                                                                    |
|      | 3. Replace control board.                                                                                                    |
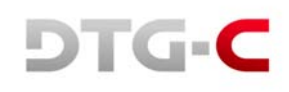

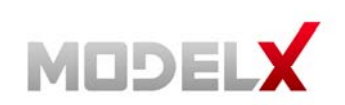

.

| CODE | DESCRIPTION                                                                                                   |
|------|----------------------------------------------------------------------------------------------------|
| 986  | Humidity Sensor Abnormal                                                                                      |
|      | The printer detected that the humidity sensor was abnormal.                                                   |
|      | Sensor connector loose, damaged, or defective.                                                                |
|      | Sensor defective                                                                                              |
|      | 1. Cycle printer on/off, check result.                                                                        |
|      | 2. Check control board connections.                                                                           |
|      | 3. Replace control board.                                                                                     |
| 988  | Ink Supply Error (Air Sensor Abnormal) DFU                                                                    |
|      | Printer detected air sensor was abnormal when suction was applied 3 times when the printer was powered on     |
|      | for the first time for ink tank filling or print head refreshing, but no air was detected.                    |
|      | Cycle the printer off and on and try again.                                                                   |
|      | • If the problem persists, the print head air sensors may be defective.                                       |
|      | 1. Replace the air release lever sensor and solenoid.                                                         |
| 990  | Ink Level Feeler Position Error DFU                                                                           |
|      | The position of one or more ink level feelers could not be detected at initial filling.                       |
|      | Correct voltage could not be created for operation of the print head tank, so the print heads cannot operate. |
|      | Ink level sensor defective                                                                                    |
|      | Horizontal encoder film dirty, installed incorrectly, broken                                                  |
|      | Maintenance unit dirty, defective                                                                             |
|      | Ink nozzles clogged                                                                                           |
|      | 1. Cycle printer on/off, check result.                                                                        |
|      | 2. Clean suction cap.                                                                                         |
|      | 3. Replace horizontal encoder film strip.                                                                     |
|      | 4. Replace maintenance unit.                                                                                  |
|      | 5. Check the position of the feelers attached to the sides of the tanks.                                      |
| 991  | Ink Pump Timeout Error DFU                                                                                    |
|      | The feeler of the ink lever sensor could not be detected.                                                     |
|      | Obstruction blocking operation of the feeler                                                                  |
|      | • Ink tube twisted, broken                                                                                    |
|      | Tube disconnected causing an air leak                                                                         |
|      | Ink pump motor defective                                                                                      |
| 996  | No Input Signal from the Horizontal Encoder                                                                   |
|      | No input signal from the horizontal encoder was detected during operation of the horizontal motor.            |
|      | Horizontal encoder sensor loose, broken, or defective.                                                        |
|      | Horizontal encoder film broken, disconnected, or installed upside down.                                       |
|      | HRB defective                                                                                                 |
|      | 1. Cycle printer on/off, check result.                                                                        |
|      | 2. Confirm film encoder not loose.                                                                            |
|      | 3. Replace horizontal motor.                                                                                  |

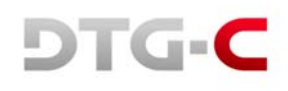

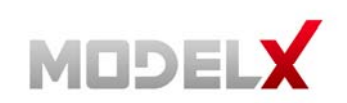

.

| CODE | DESCRIPTION                                                                                            |
|------|----------------------------------------------------------------------------------------------------|
| 997  | Input Signal from the Horizontal Encoder Abnormal                                                      |
|      | When the carriage moved to the right, the carriage did not stop at the HP. Or, the carriage scan check |
|      | failed.                                                                                                |
|      | <ul> <li>Horizontal encoder sensor loose, broken, or defective.</li> </ul>                             |
|      | <ul> <li>Horizontal encoder film broken, disconnected, or installed upside down.</li> </ul>            |
|      | HRB defective                                                                                          |
|      | 1. Cycle printer on/off, check result.                                                                 |
|      | 2. Replace encoder sensor.                                                                             |
|      | 3. Check encoder film position.                                                                        |
|      | 4. Check carriage FFC (Flat Film Connector).                                                           |
| 999  | Maintenance Stepping Motor Out of Home Position                                                        |
|      | The maintenance motor HP sensor failed to detect the motor at the home position.                       |
|      | <ul> <li>Maintenance HP sensor connector loose, broken, or defective</li> </ul>                        |
|      | <ul> <li>Maintenance motor connector loose, broken, or defective</li> </ul>                            |
|      | Movable Feeder connector loose, broken.                                                                |
|      | 1. Cycle printer on/off, check result.                                                                 |
|      | 2. Clean wiper.                                                                                        |
|      | 3. Check HP sensor connector.                                                                          |
|      | 4. Replace maintenance unit.                                                                           |

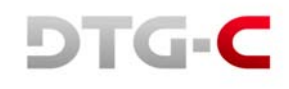

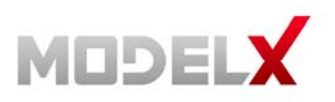

## 6. SERVICE MENU

## CAUTION

Current MODEL X DTG-C provides Service Menu for supporting advanced maintenance of the printer and providing several test features, experimental features and debugging features. Service Menu allows to access to very critical configuration of the printer. Therefore, if someone who do not have enough knowledge operates in Service Menu, it can make unrecoverable malfunction of the printer.

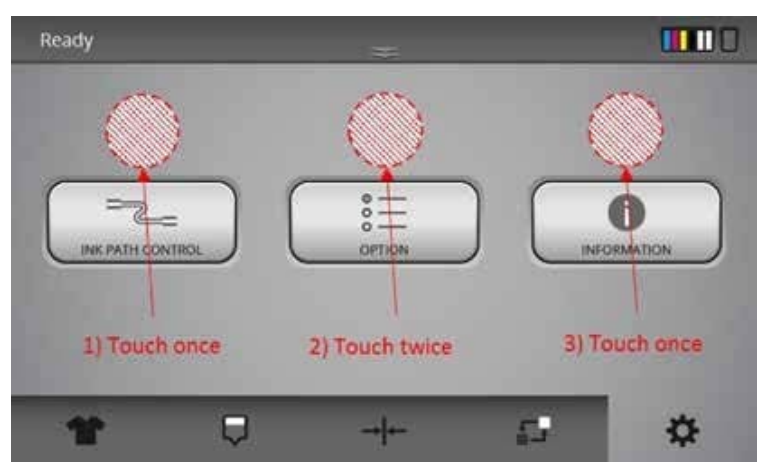

## 6.1 How To Get In The Service Menu

- 1. Move to [Setting] Screen on UI Panel.
- 2. Touch 3 points as following figure.

## 6.2 Service Menu

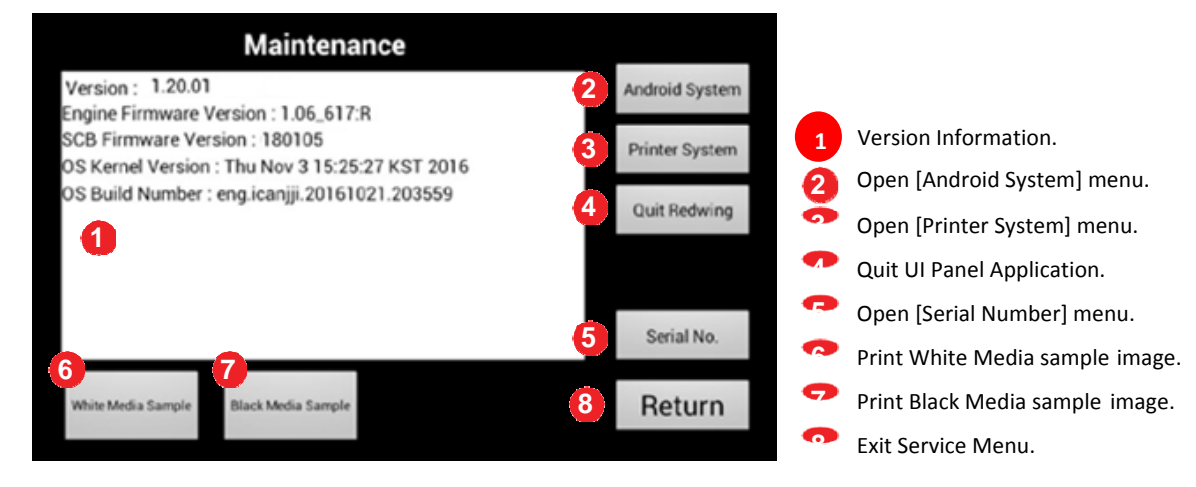

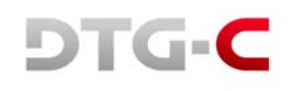

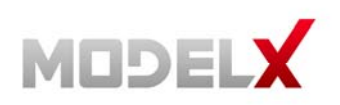

## 6.3 Android System Menu

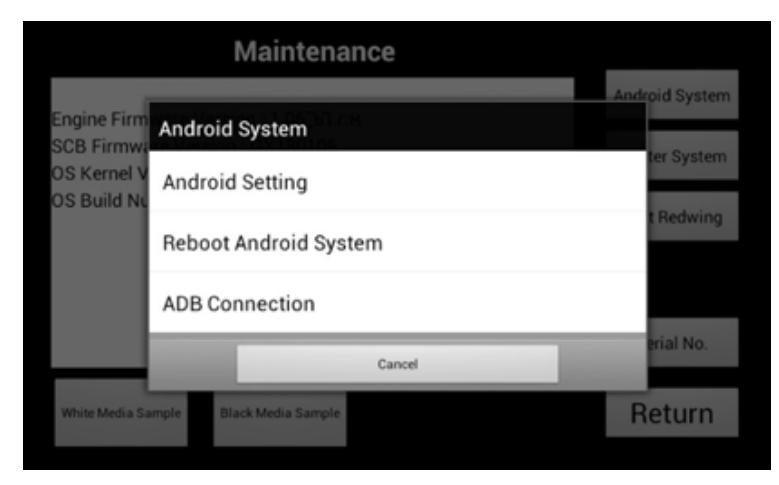

| Cleaner Filling                                                   | Empty Ink Path                                                    | Head Re                                                      |
|-------------------------------------------------------------------|-------------------------------------------------------------------|--------------------------------------------------------------|
| Fill cleaner to ink path.<br>*Cleaner cartridges are<br>required. | Discharge liquid in ink path<br>-Dummy cartridges are<br>required | Discharge lig<br>and put back<br>to catridge<br>•Do not remo |
| Cleaner Filling                                                   | Emoty July Dath                                                   | Hand D                                                       |
| Cleaner Filling<br>(3 times)                                      | Empty Ink Path                                                    | Head K                                                       |
|                                                                   | +Initial Charging F                                               | lag is set to "true" a                                       |
| Initial Charging Flag : false                                     | **DO NOT TOUCH THE PRINTER W                                      | HILE PERFORMIN                                               |
| Set Flag                                                          |                                                                   | Re                                                           |

## 6.4 Printer System Menu

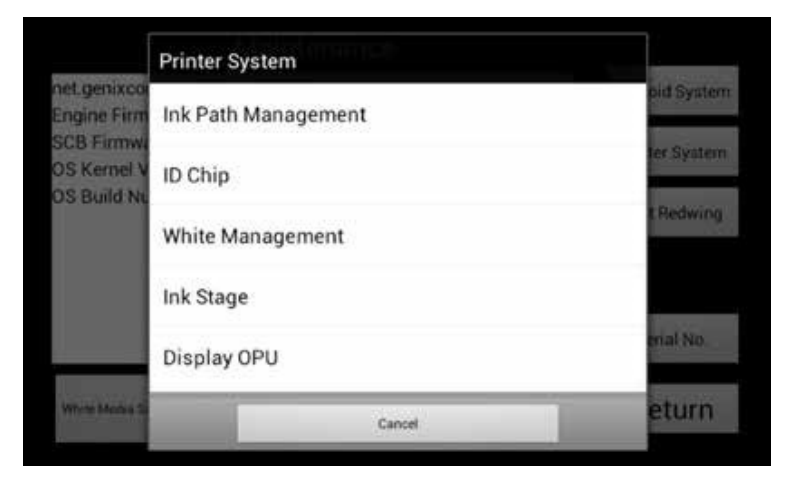

6.4.1 Ink Path Management [DBG]

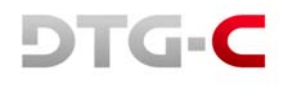

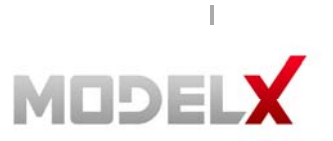

- 1. Android Setting: Open Android OS setting menu.
- 2. Reboot Android System: Reboot Android Board (GIB).
- 3. ADB Connection: Select ADB Connection method. (USB/Ethernet).

- [DBG]: Debugging features. Do not use this item in normal case.
- [MFG]: Manufacturing features.
- [SVC]: Service features.

Debug menu for operate ink path control by manual.

DO NOT operate in this menu. It can make unrecoverable malfunction of the printhead.

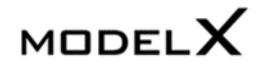

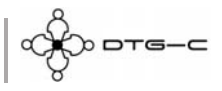

#### 6.4.2 ID Chip [DBG)

|                 |          |          | Refr     | resh     | Retur    | n        |
|-----------------|----------|----------|----------|----------|----------|----------|
| ink Vendor :    | MUT      | MUT      | MUT      | MUT      | MUT      | MUT      |
| Expired Date :  |          |          |          |          |          |          |
| Manufact Date : | 28122017 | 28122017 | 15092017 | 15092017 | 15092017 | 15092017 |
| Filling Date :  | 00000000 | 00000000 | 00000000 | 00000000 | 00000000 | 00000000 |
| Capacity :      | 20000    | 20000    | 20000    | 20000    | 20000    | 20000    |
| Lot No :        |          |          | 1056     | 1056     | 1356     | 1356     |
| ink Type :      | 000075   | 000076   | 000071   | 000072   | 000073   | 000074   |
| OEM Name :      | MUT      | MUT      | MUT      | MUT      | MUT      | MUT      |
| Color           | White1   | White2   | Black    | Cyan     | Magenta  | Yellow   |
|                 |          |          |          |          |          |          |

Read chip information of inserted cartridges.

#### 6.4.3 White Management [DBG]

| White Auto<br>Cleaning | 9    | ON      | All-Head<br>Auto<br>Cleaning | ON I   | Auto Spitti         | ng orr  | 9       |
|------------------------|------|---------|------------------------------|--------|---------------------|---------|---------|
| No                     | rmal | Strong  | Normal                       | Strong | Period              | 60      | min.    |
| Period                 | ) 80 | min.    | Period 720                   | min.   | Spit                | 17      |         |
| Force Stro             | ng   | DN      | Circulation                  | A DH   | FeelerEmp<br>Notify | ity     | ON      |
| o contrary             |      |         | Period 60                    | min,   | Period              | 10      | sec.    |
| Switch                 | 1    | hour(s) | Shaking                      | 100000 | Busy                | Auto On | Auto Of |
| Period                 | 56   | time(s) | Notify<br>Period 720         | min.   |                     |         |         |
|                        |      | Ret     | set Timer                    | OK F   | Return              |         |         |

Configure white ink maintenance settings for debugging.

6.4.4 Ink Stage [SVC]

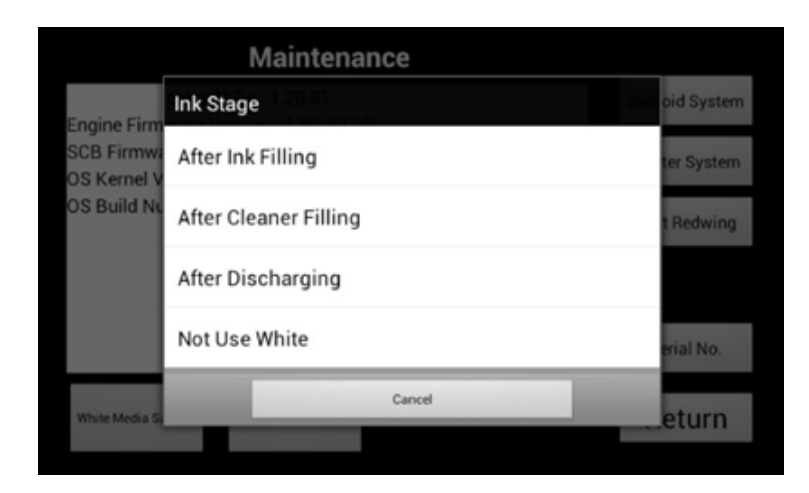

Set internal flag of ink charging status. Should be matched with actual situation of the printer after replacing the Android Board.

- After Ink Filling: Ink has been charged in the printer.
- After Cleaner Filling: Cleaner has been charged in the printer.
- After Discharging: Ink has been discharged in the printer. There are no liquid in the printer.
- Not Use White: Cleaner for white channels and Ink for color channels has been charged.

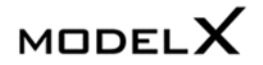

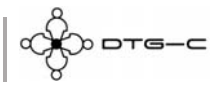

#### 6.4.5 Display OPU [SVC]

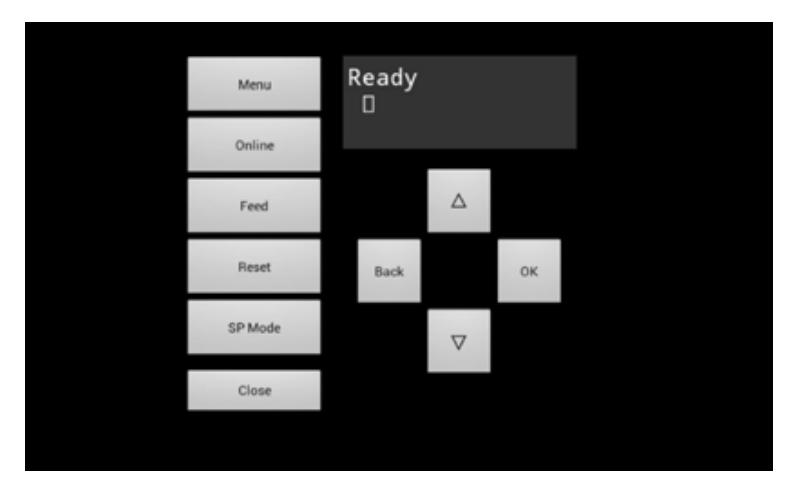

Emulate physical OPU of Ricoh CTL.

## 6.4.6 Endurance Test [SVC/MFG]

| X (CR) Motor  |   |      |       |
|---------------|---|------|-------|
|               |   |      | Start |
| Y (PF) Motor  | - |      |       |
| Feeding Pitch | 5 | (mm) |       |
|               |   |      | Start |
|               |   |      |       |

Performs endurance test for X(Carriage) and Y(Table Feeding) axis.

#### 6.4.7 Initialize Waste Counter [SVC]

Initialize Warning, Error Threshold of Main waste tank/Left spitting box/Right spitting box as default value and reset their counters to zero. Should be performed after replacing CTL.

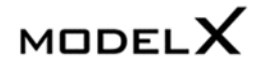

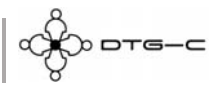

#### 6.4.8 Waste Ink Counter [SVC]

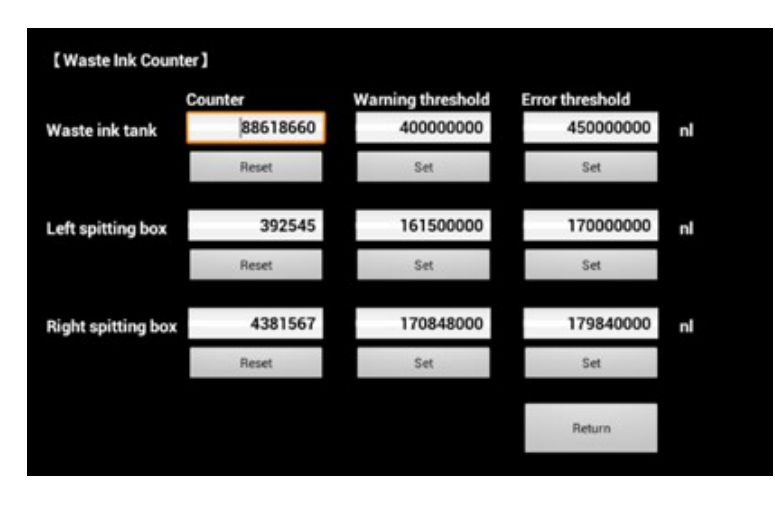

Configure Warning/Error threshold of Main waste tank/Left spitting box/Right spitting box. Counter should be reset after replacing.

#### 6.4.9 Increase Spitting Amount [DBG]

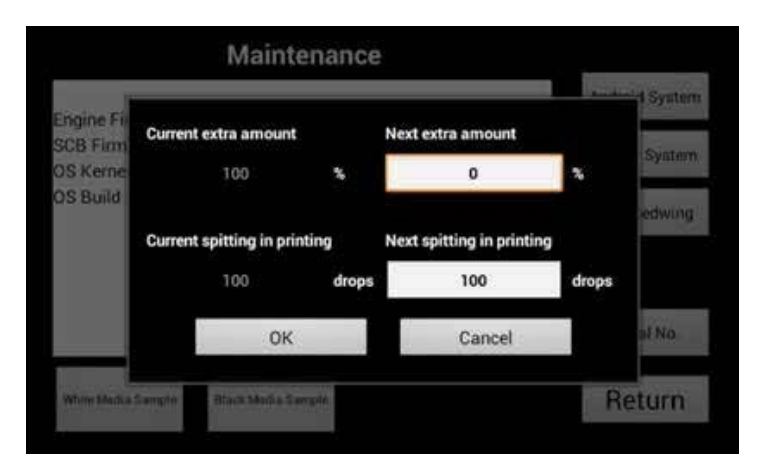

Increase spitting amount before printing. (0~255%) Adjust spitting drops during the printing. (50~2500)

#### 6.4.10 Set Auto Start Printing [DBG]

It is only for debugging. DO NOT change this value.

#### **6.4.11** Set Temperature [DBG]

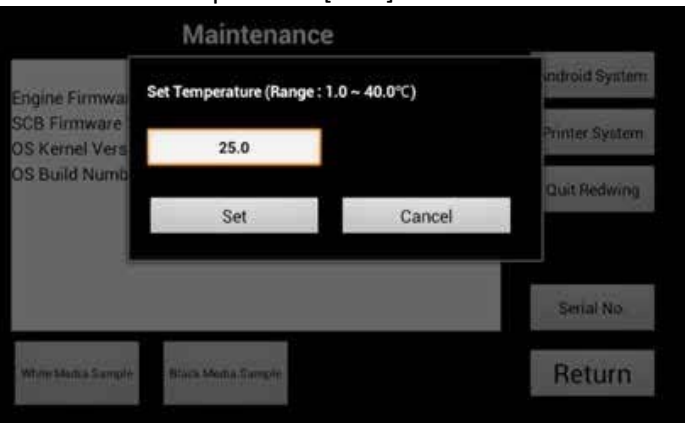

Fake the temperature that CTL measures. CTL will take the waveform by given temperature always regardless actual temperature. In order to reset, need to reboot the printer.

But, to use this function, ink type is required as TP-3 (Ricoh Original Ink) Refer "Set Ink Type" on service menu.

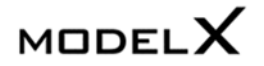

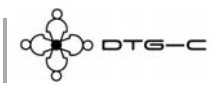

#### **6.4.12** Lifetime Counter [SVC]

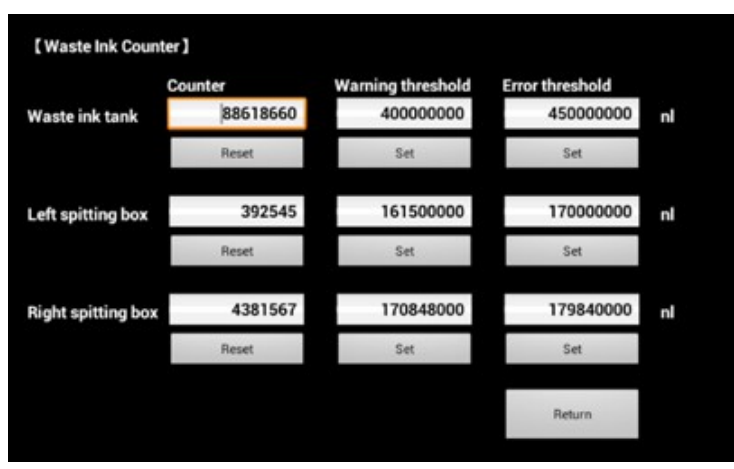

Display and reset lifetime counter of replacement parts.

### 6.4.13 Lifetime Setting [DBG]

|                   | Warning Threshold |       |
|-------------------|-------------------|-------|
| PF motor          | 30000             | count |
| CR motor          | 15000             | count |
| Maintenance Unit  | 15000             | count |
| Print head Unit   | 15000             | count |
| IH Assy (R)       | 30000             | count |
| IH Assy (L upper) | 30000             | count |
| IH Assy (L lower) | 30000             | count |
| Set               | Return            |       |

6.4.14 Set Head Rank [DBG]

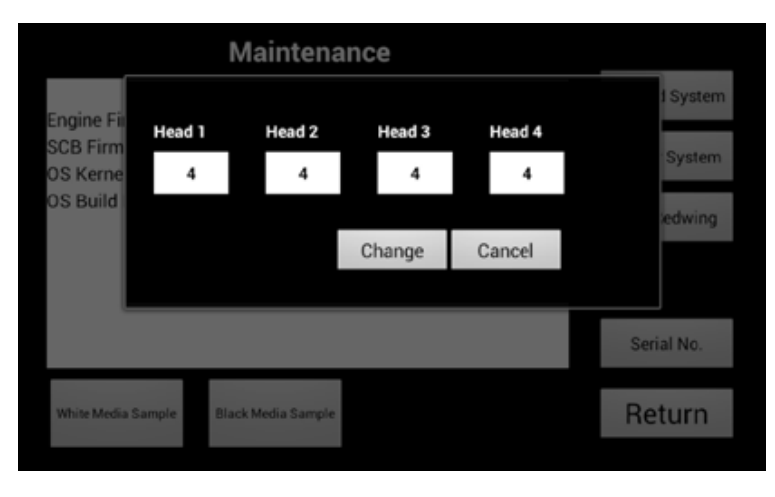

Change lifetime threshold of the replaceable parts.

Set head rank value of CTL (0~7). Do not recommended to change this value.

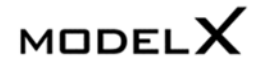

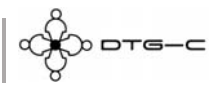

#### 6.4.15 Time Set [SVC/MFG]

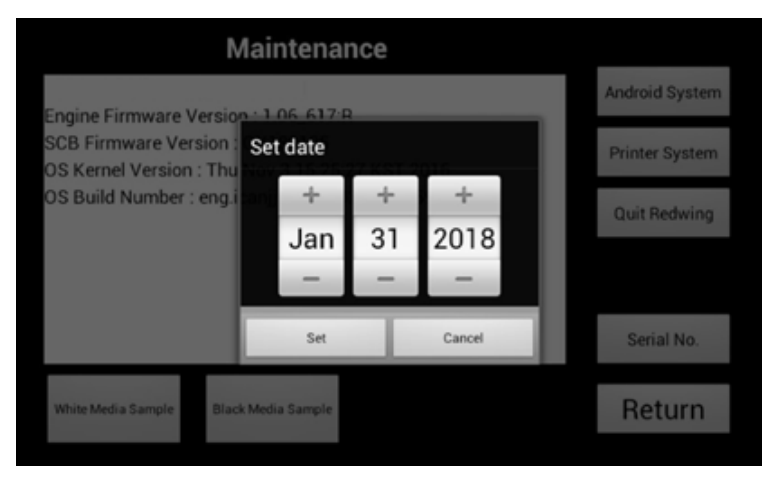

Set date/time of CTL and GIB. Date/Time information will be stored and kept by RTC on the CTL. Should be set after replacing CTL.

#### 6.4.16 IP Initialize [SVC]

Initialize IP configuration as below.

- IP: 192.168.1.253
- Netmask: 255.255.255.0
- Gateway: 192.168.1.254

#### 6.4.17 White Timer Reset Config [DBG]

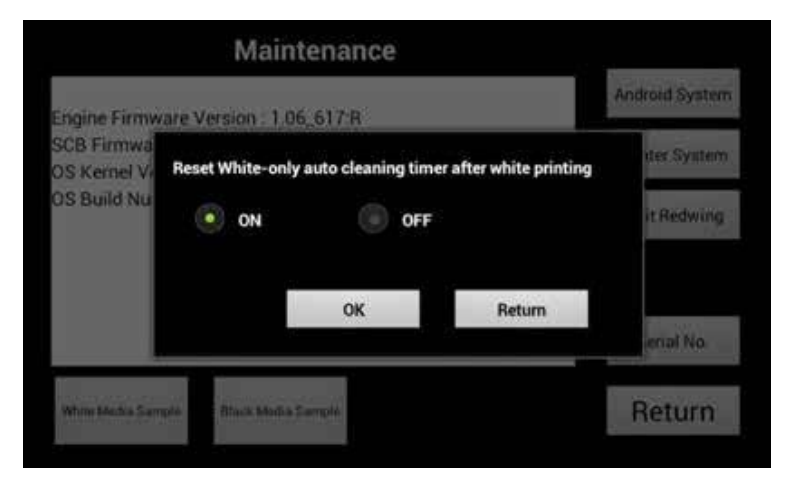

Choose whether if reset the white auto cleaning timer after white layer printing or not.

- On: Reset the timer after white layer printing. (Default)
- Off: Do not reset the timer after white layer printing.

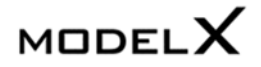

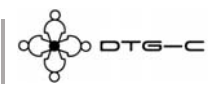

#### 6.4.18 Ink End Threshold & Purge Interval [DBG]

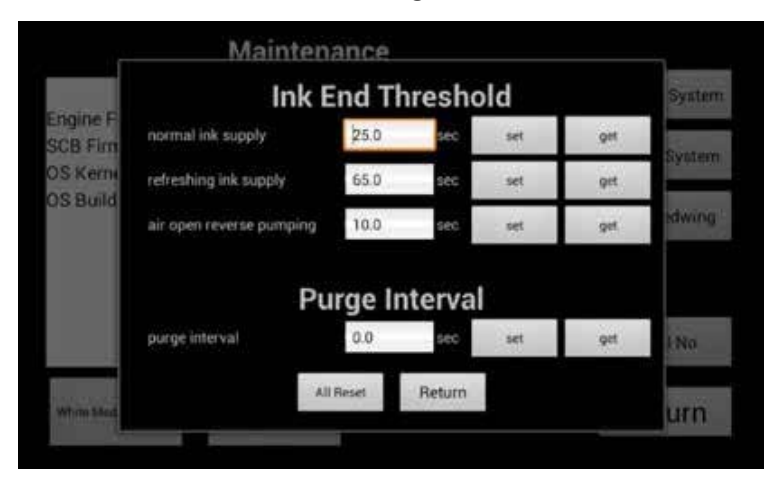

- Ink End Threshold: Adjust timeout threshold for ink-end judgement by CTL. (0: Default of CTL)
- Purge Interval: Adjust spitting interval during the printing.
  (0: Default of CTL)

6.4.19 Set Ink Type [SVC/MFG]

6.4.20 Set Temperature Offset [DBG]

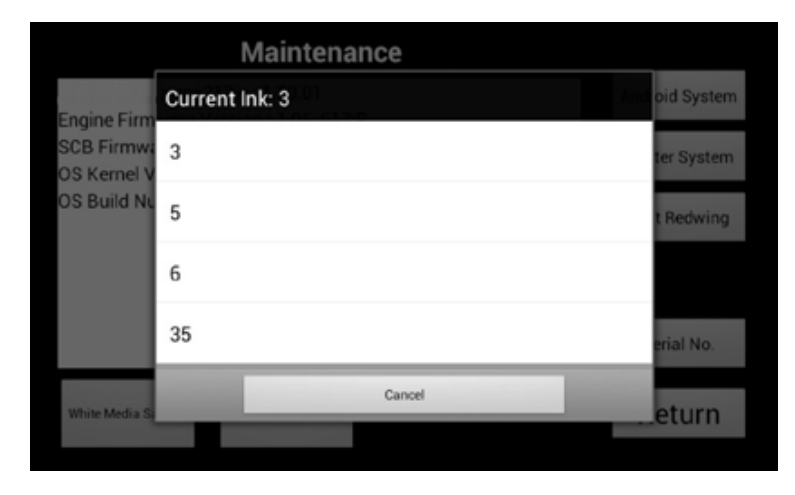

Choose temperature vs viscosity matrix depends on the ink.

- 3: TP-3
- 5: Dupont P5000
- 6: Dupont P6000
- 35: Dupont P3500 (Actually White P3500, Color P6000)

# Maintenance net genixcorp.g Engine Firmware OS Kernel Vers OS Build Numb Set Cancel MrnetAutha Sample Black Media Stampte Return

Set offset between measured temperature by CTL and actual temperature.

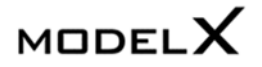

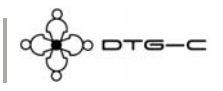

#### 6.4.21 Reset Initial Charging Flag [SVC]

Reset the initial charging flag of the CTL. After performing this, CTL do not start initial ink charging during the boot up. Should be perform this after replacing CTL on already charged printer.

## 6.4.22 Drop Count Management [DBG]

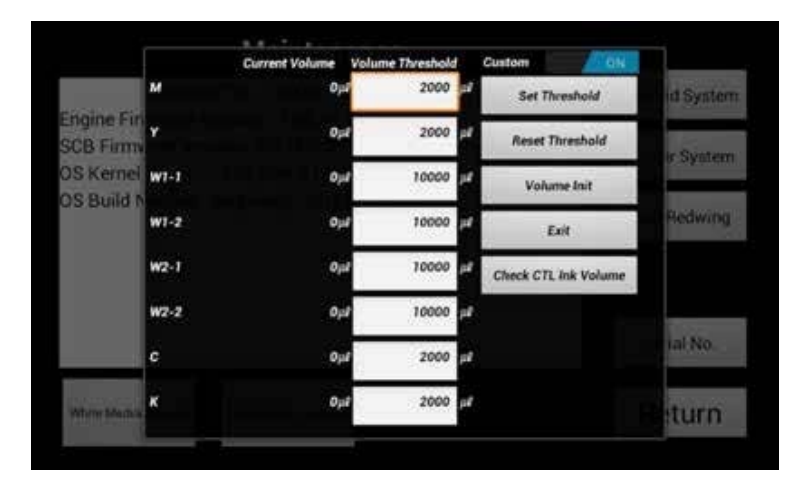

Configure after printing maintenance threshold.

## 6.4.23 Table Adjust [SVC/MFG]

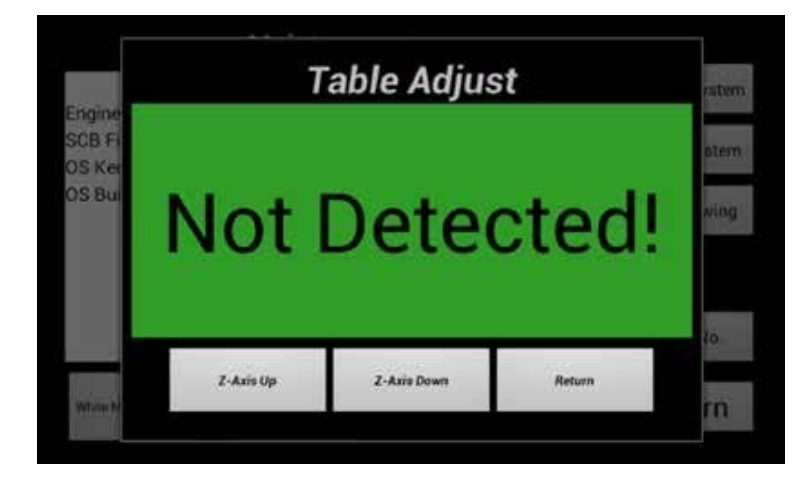

Support adjusting media detect sensor height and table balance.

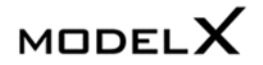

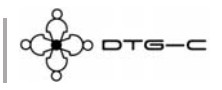

#### **6.4.24** Z Axis Config [DBG]

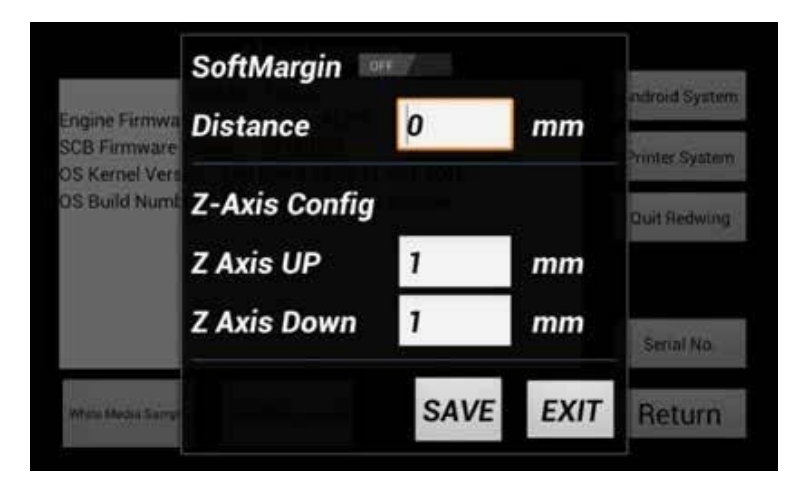

Experimental function.

- Soft Margin: Move table down as specified distance after automatic height detection for protecting nozzle surface from the nap.
- Z-Axis Config: Specify Z axis distance when user tap up/down button.

## 6.5 Serial Number

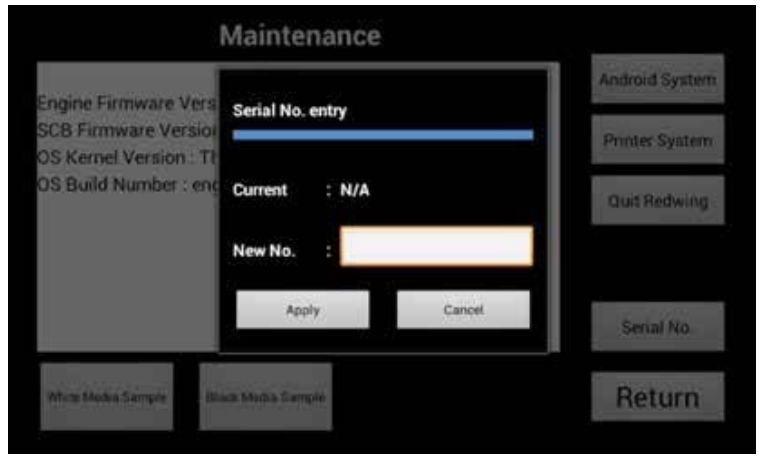

Input the serial number of the printer.

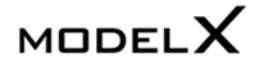

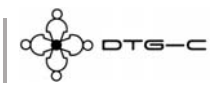

## 7. TROUBLE SHOOTING

### 7.1 CR Encoder Error

| 4 | CR Encoder Error                                                                                                    |
|---|----------------------------------------------------------------------------------------------------|
|   | If the carriage is left while not capping, the head nozzles will be<br>clogged.<br>Please tap "Cap in" button and reboot the printer. |
|   | Z-Down                                                                                                    |
|   |                                                                                                    |

If interference of moving carriage (Print-head) is detected, CR Encoder Error occurs. To resolve cause of this problem, check below.

- Check obstacle on the path of print- head. Reboot machine after removing any obstacles.
- Still CR Encoder error occurs even if there is no any obstacle. Check if encoder strip is stained, and clean it as following.

- 1. Turn off the printer power.
- 2. Unlock the carriage and push it completely to the left side or center of the printer as below.

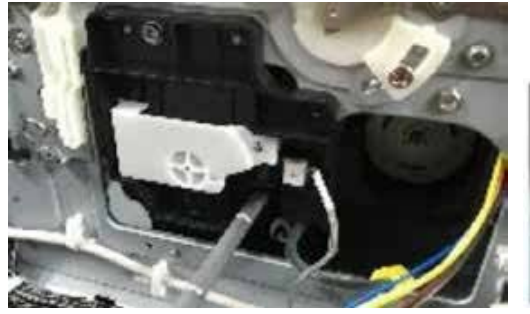

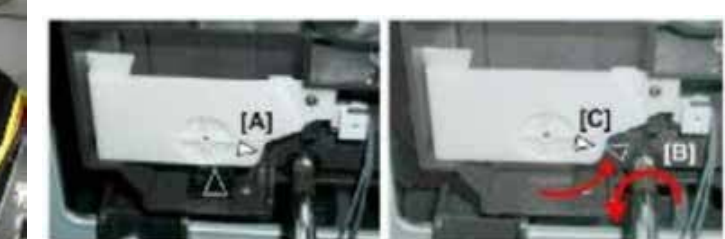

Insert the tip of a screwdriver into the hole [B] and turn it counter-clockwise to rotate the lower triangle up to the other triangle [C] until they are aligned. When the triangles are aligned, the carriage is unlocked.

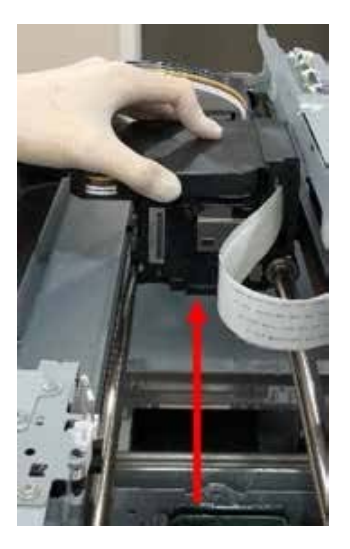

3. Move printhead on the middle.

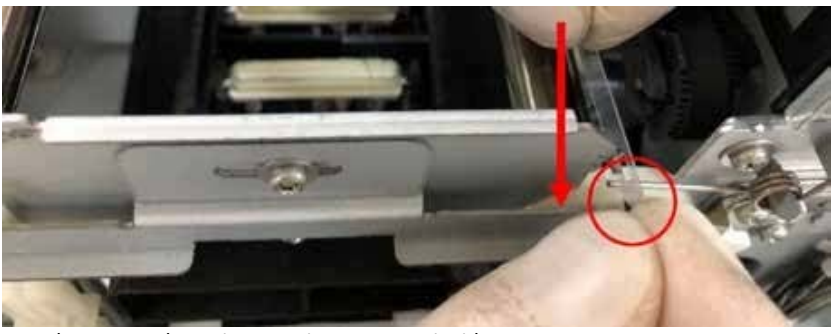

 Release encoder strip on maintenance unit side. There is elasticity so encoder strip can be pulled. Pull and remove strip.

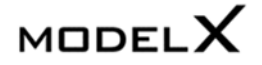

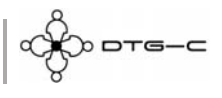

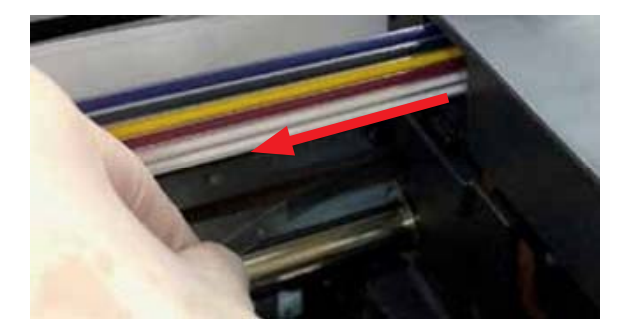

5. Remove encoder strip on print head.

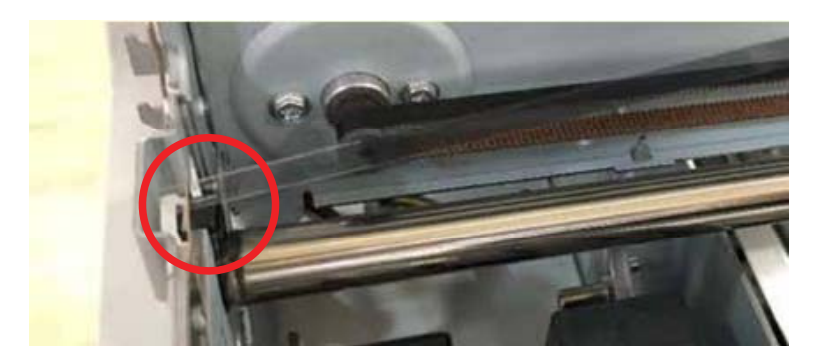

6. Release encoder strip on left spitting box side.

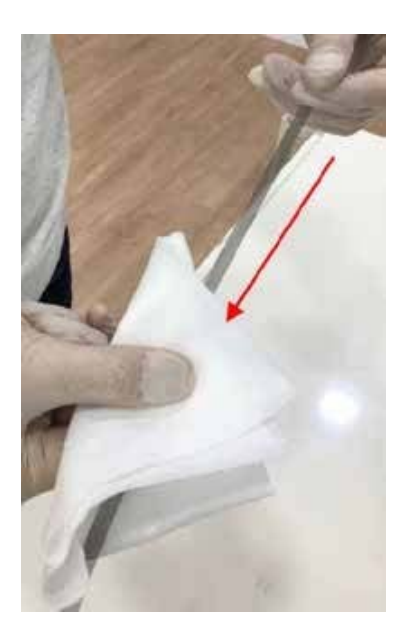

7. Clean encoder strip using cotton with alcohol.

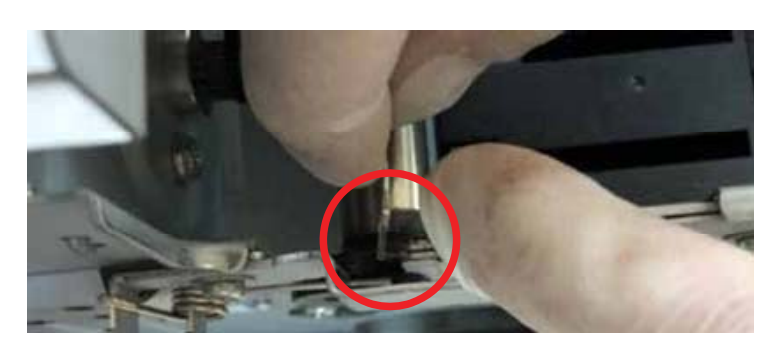

9. Hang encoder strip on the left spitting box side.

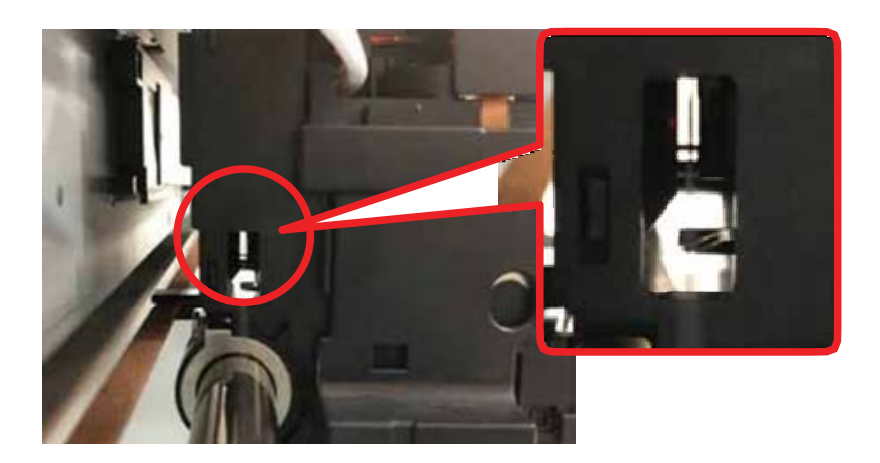

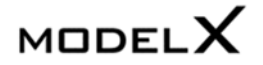

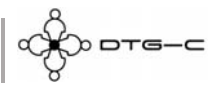

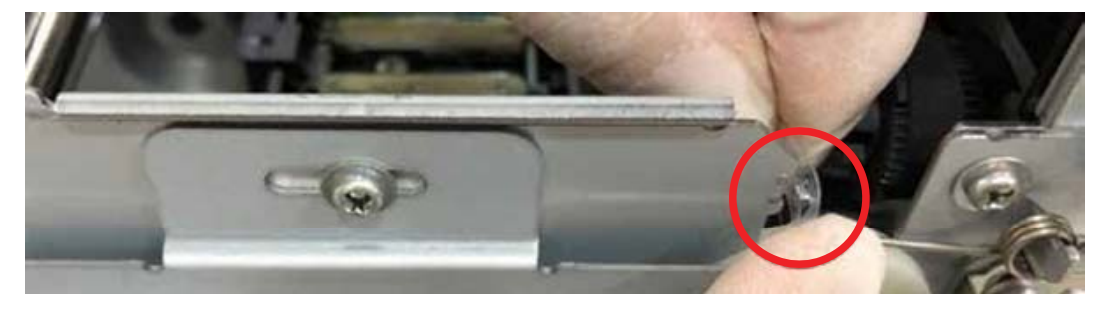

9. Hang encoder strip on the maintenance unit side.

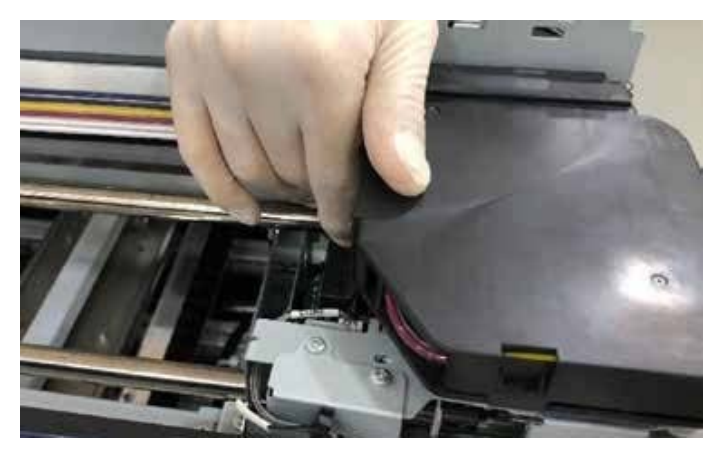

- 10. Move print head to maintenance unit side.
- 11. Turn on the printer power.

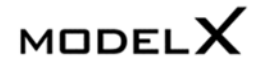

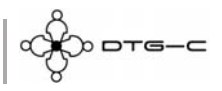

## 7.2 PF Motor Error

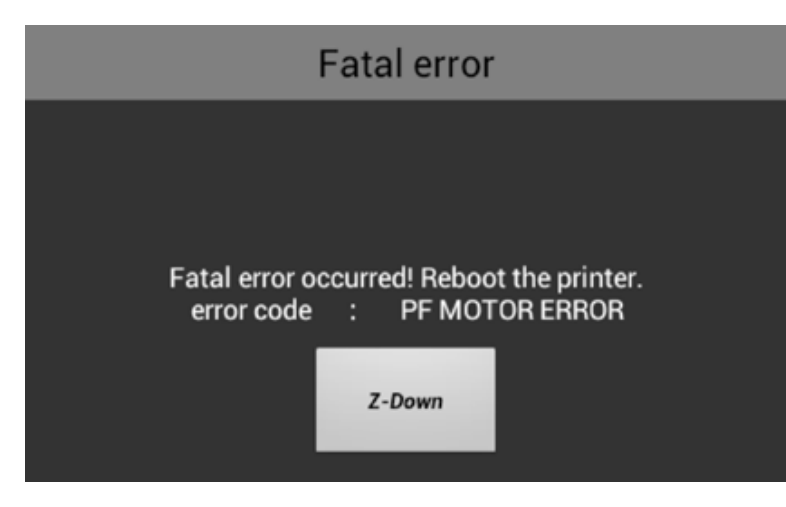

7.3 Z-AXIS ENCODER ERROR

| _                         | Fatal error                                             |
|---------------------------|---------------------------------------------------------|
|                           |                                                         |
| Fatal error<br>error code | occurred! Reboot the printer.<br>: Z-AXIS ENCODER ERROR |
|                           | Z-Down                                                  |

- If interference of moving platen is detected, PF Motor Error occurs.
- To resolve cause of this problem reboot the printer after remove obstacle on platen path.
- And also below item is target of consideration.
- 1. Overload of platen movement.
- 2. Dirty encoder strip of Y-Axis.
- 3. Not installed (or broken) encoder sensor of Y-Axis.
- If interference of platen Up-Down is detected, Z-AXIS ENCODER ERROR occurs.
- To resolve cause of this problem reboot the printer after removing obstacle on mechanical of Z-Axis assembly.
- And also below item is target of consideration.
- 1. Overload Media.
- 2. Broken Z-Axis assembly.
- 3. Not installed (or broken) sensor on Z-Axis assembly.

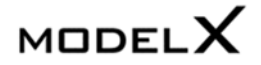

Форте-с

## 7.4 Diagnostic Flow For Initialize Sequence

If initializing is not correctly finished, machine is running until each problem is resolved. Below sequence is diagnostic flow for initializing. Refer this to resolve endless initializing problem.

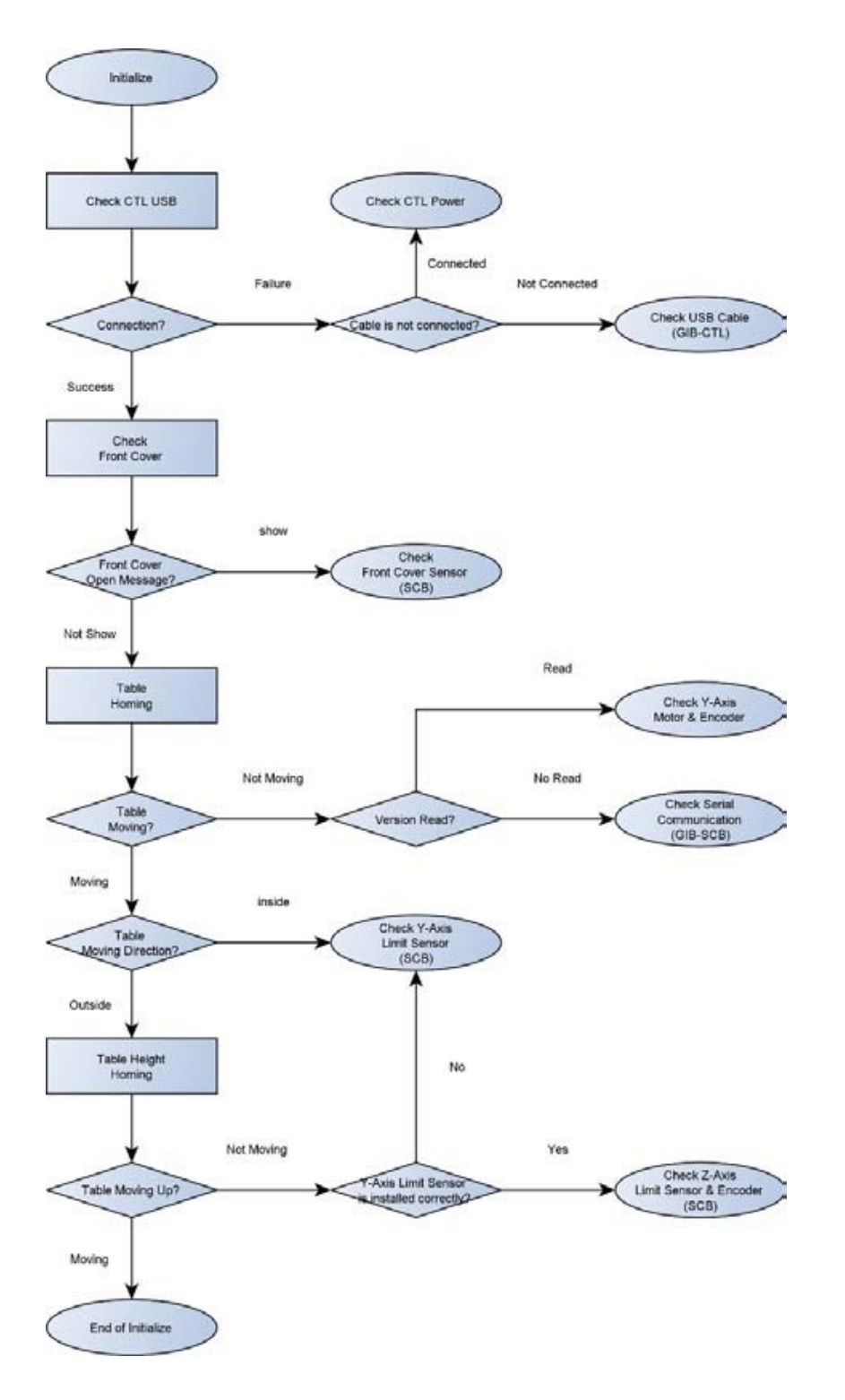

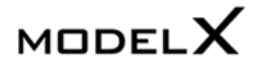

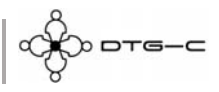

1. If USB connection failure or CTL is not turned on, this dialog box will appear. To recover, check connection of USB cable (GIB-CTL) and if CTL is turned on.

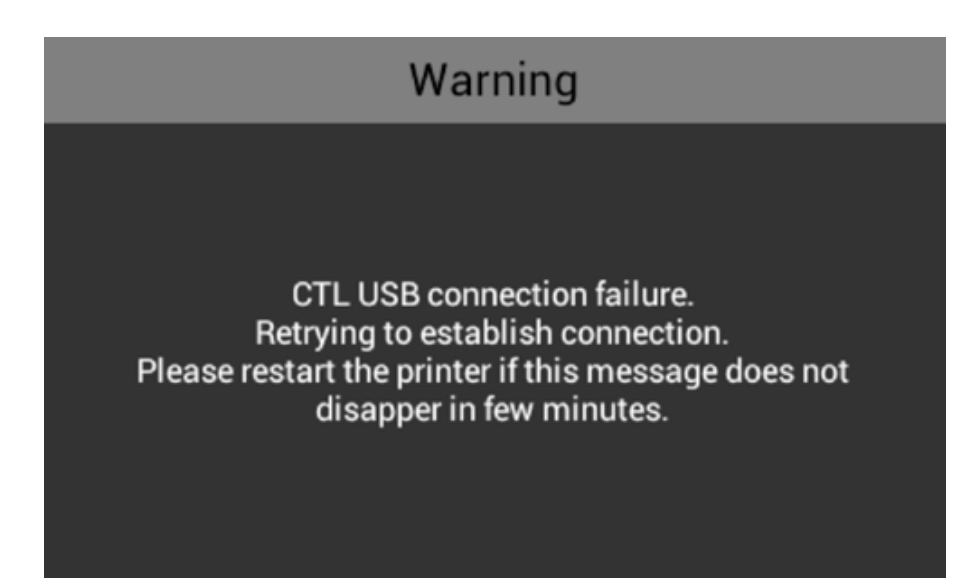

You can also check if CTL is turned on by below 4 LED on SCB. If below LED in red box are lit, it means CTL is turned on.

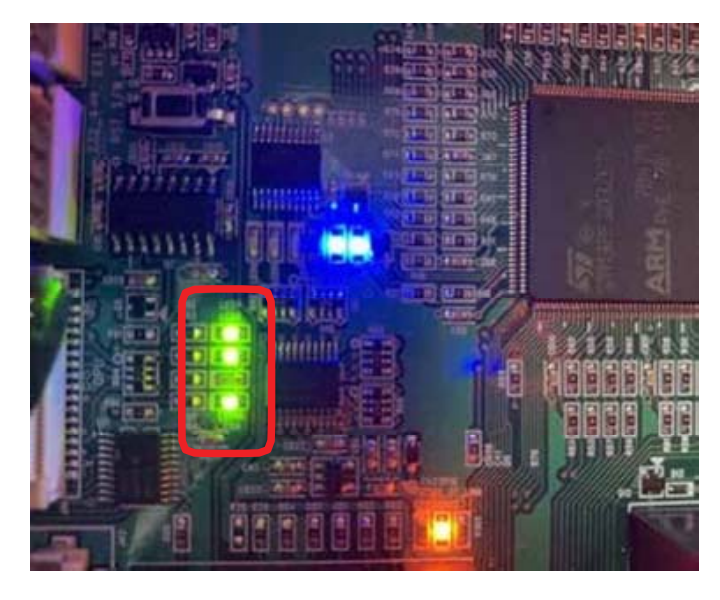

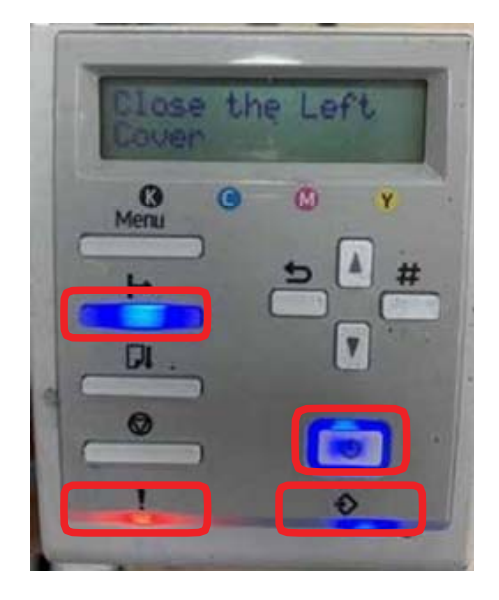

For your information, these LED are emulated for Ricoh Original OPU (OPU: Operation Panel Unit)

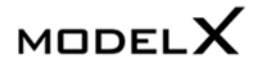

о отс-с

2 If front cover is abnormal, this message will appear "Close Front Cover" To recover, close front cover or check connection of front cover sensor.

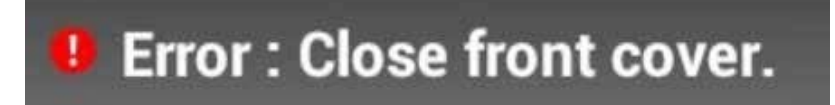

If table is not moving, check SCB version.
 If you can't check SCB version, it is communication error.
 You should check serial communication cable between GIB and SCB.

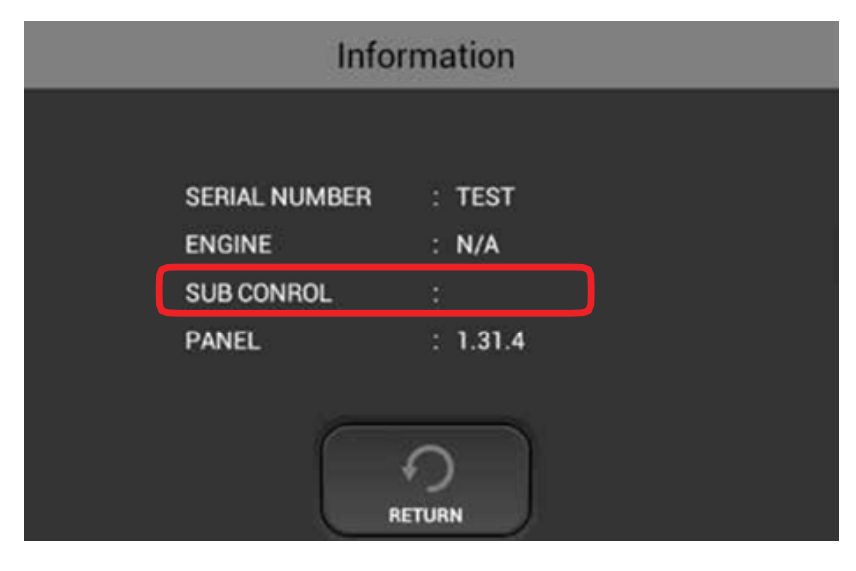

Meanwhile, if you can check Sub Control version, you check verify Y-Axis motor & encoder.

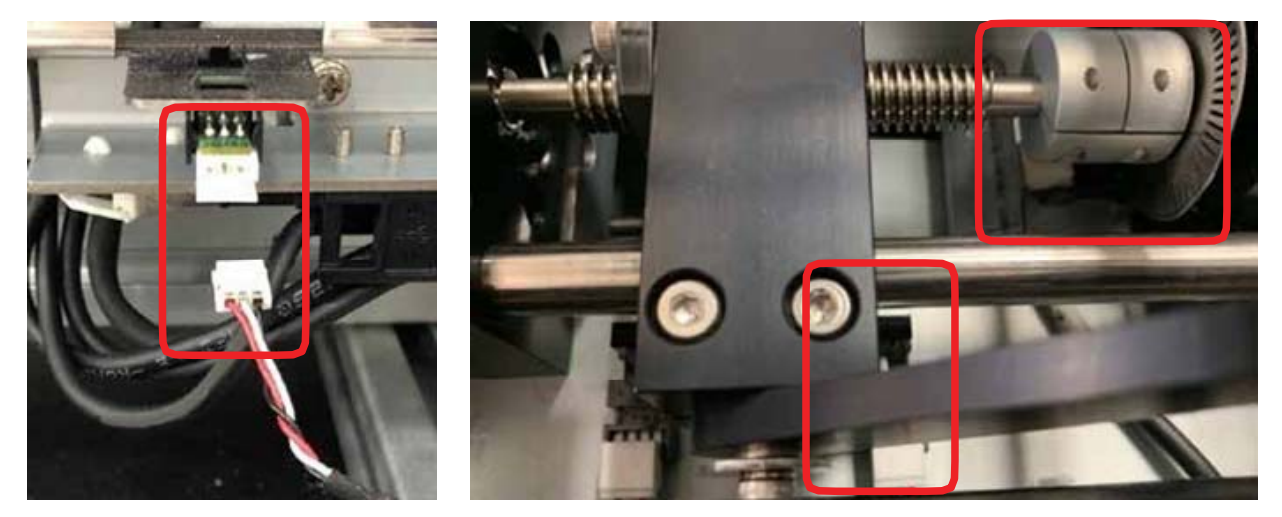

- 4. If Y-Axis limit sensor is defected, table is backward moving forever. To recover, check the Y-Axis limit sensor.
- If table is not moved up, check 2 case as below.
   First, check if Y-Axis limit sensor is correctly installed. If table is not detected by this sensor, table homing is not finished. For the detail, refer table homing detail
   Second, check if Z-Axis limit sensor is correctly installed. For the detail, refer table homing detail

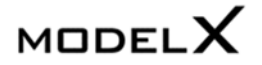

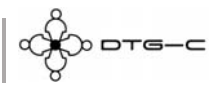

## 7.5 Table Homing Detail

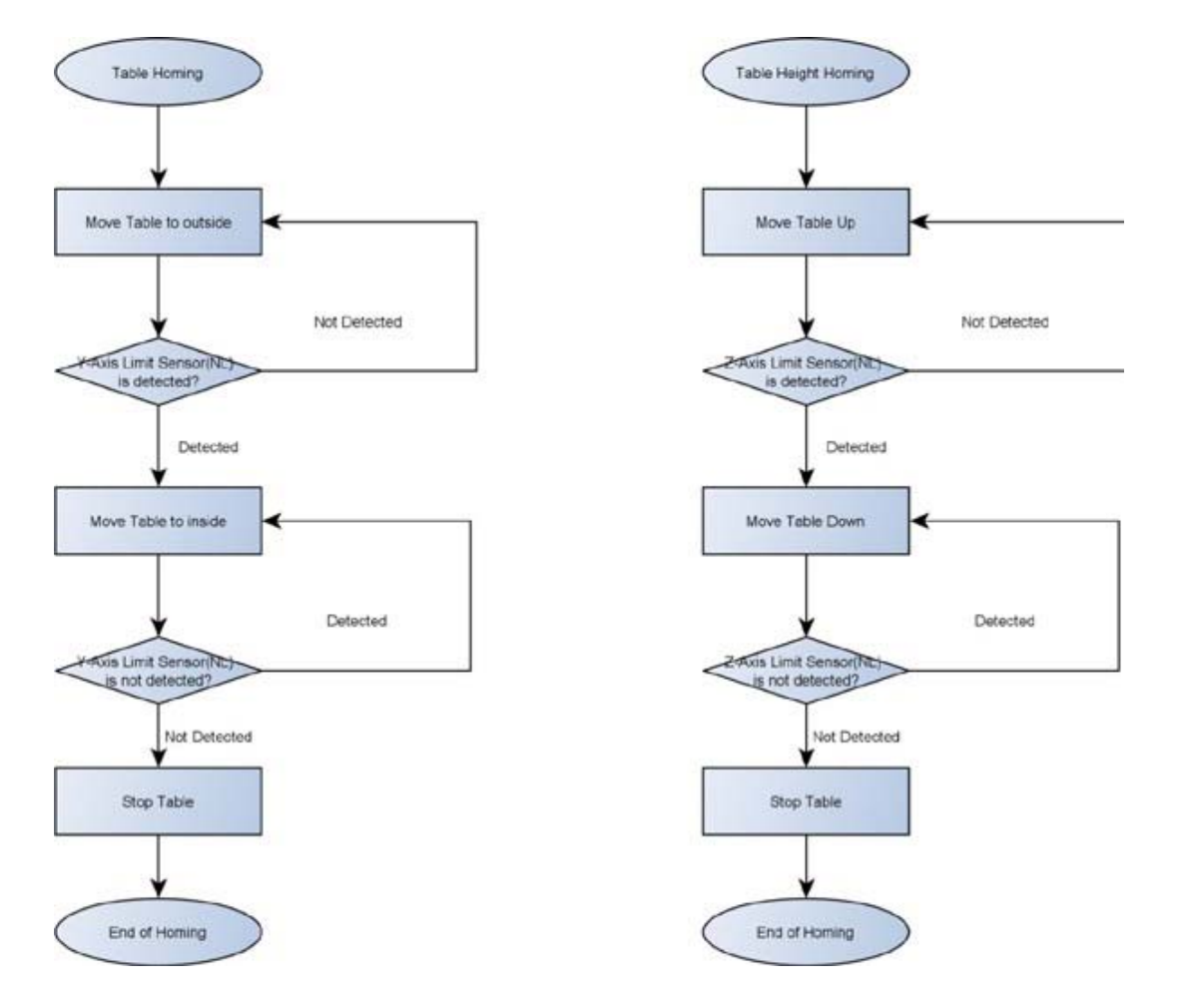

Homing sequence of Y & Z-Axis are basically same and It use the below element to check for table path.

- 1. Limit sensors.
- 2. Encoder sensor.
- 3. Encoder strip.
- 4. Motor.

So, if any element has problem, homing cannot be finished it cause endless sequence.

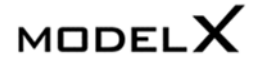

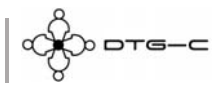

## 7.6 Android Screen Error

When Android screen is acting abnormally. To recover follow the procedures below.

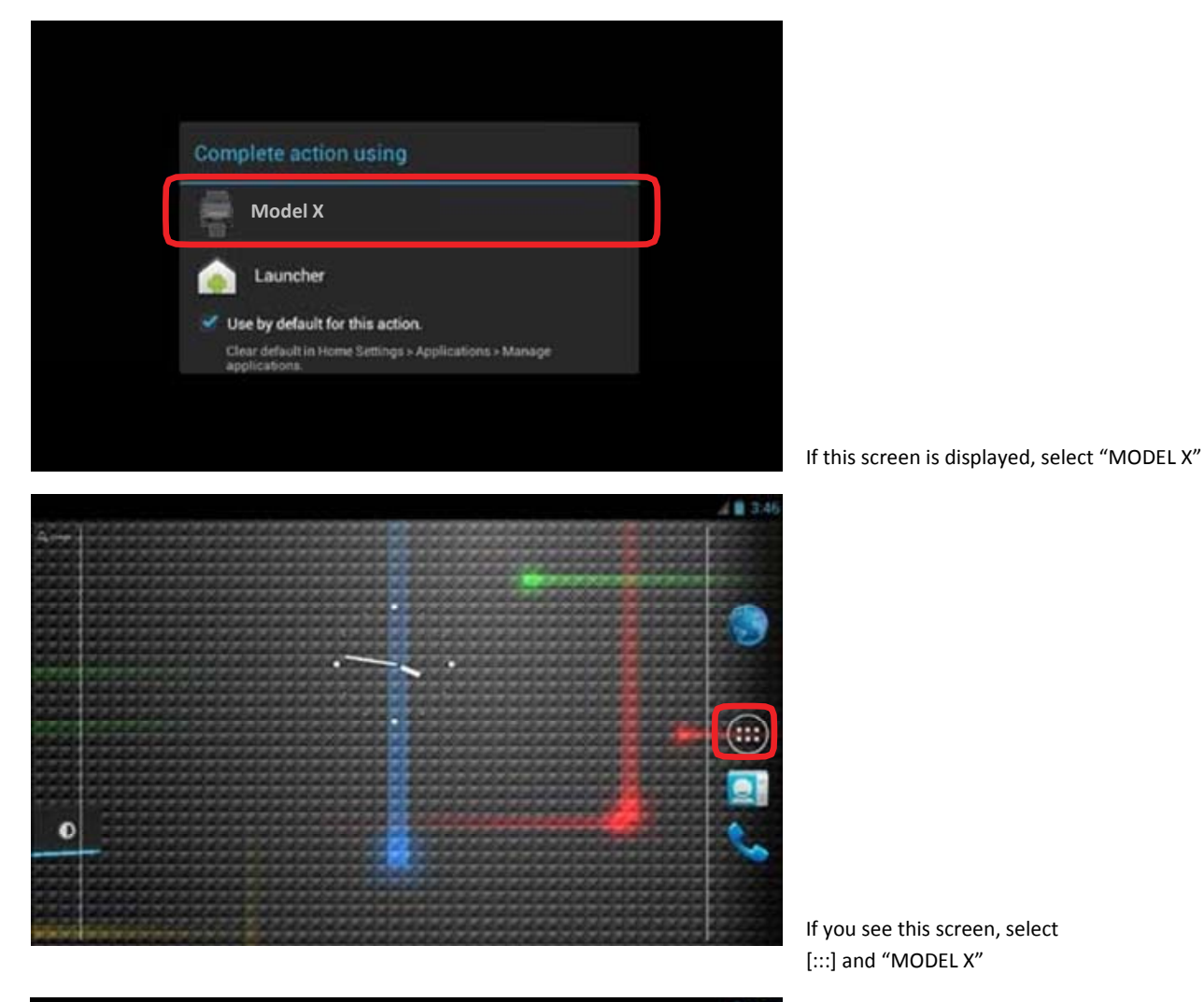

If you see this screen, select

[:::] and "MODEL X"

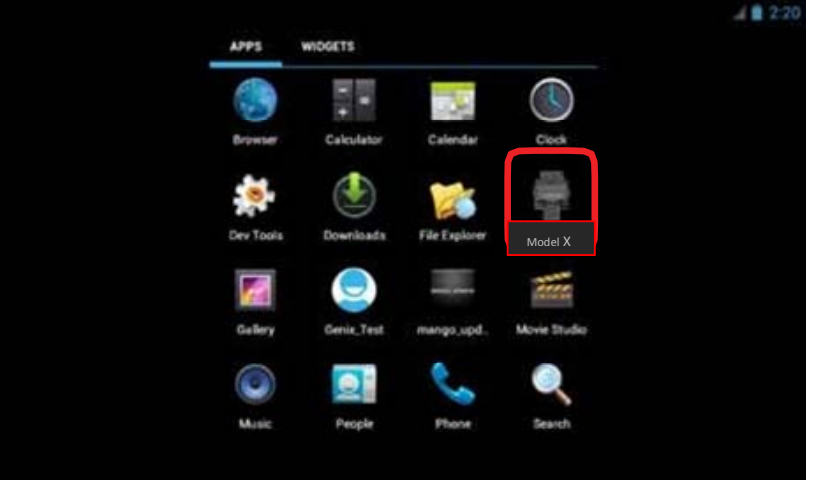

If printer is not working, try turning the printer off/on.

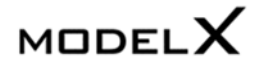

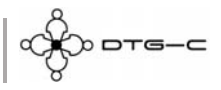

## 8. HARDWARE INFORMATION

## 8.1 Harness Schematics with PCBs

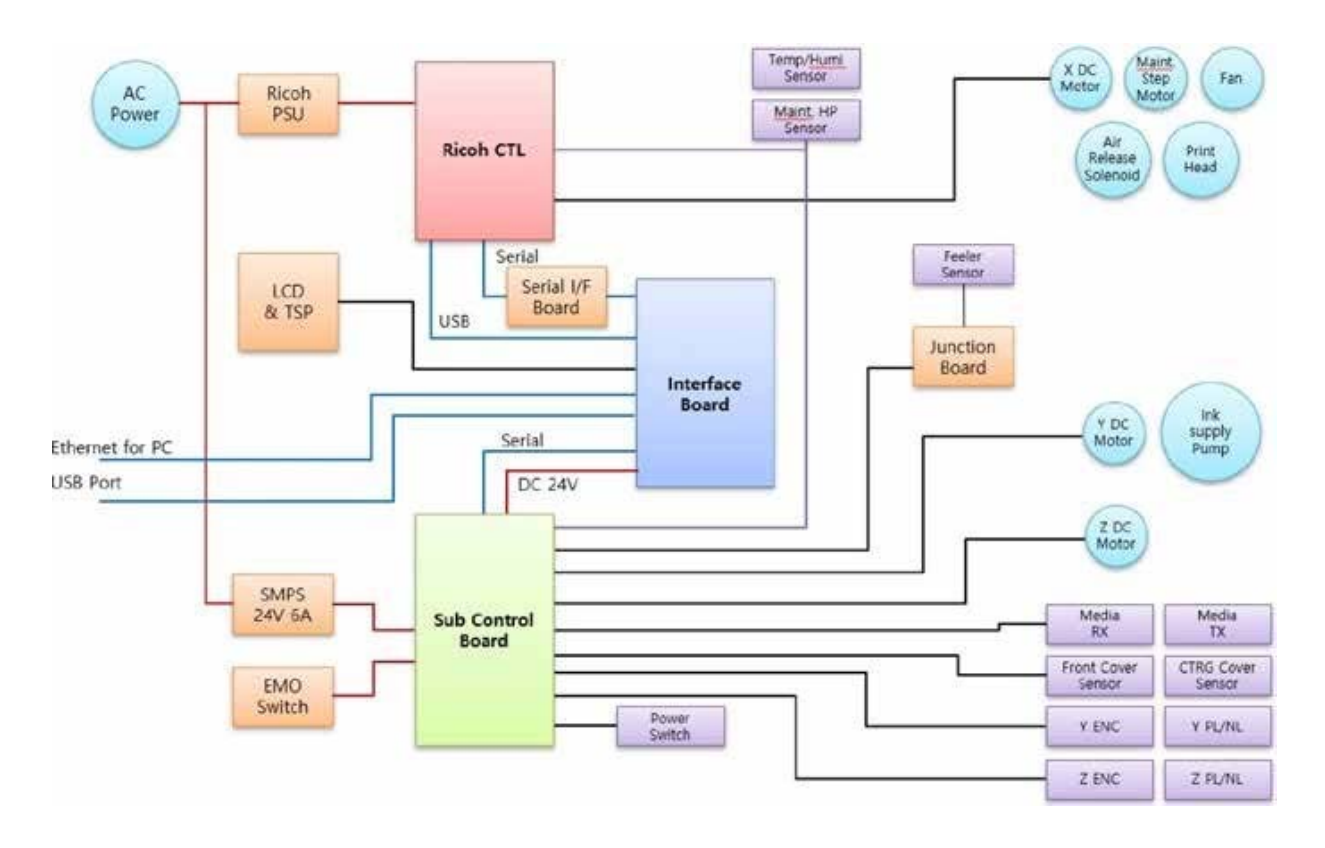

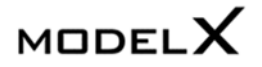

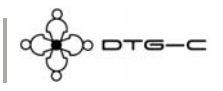

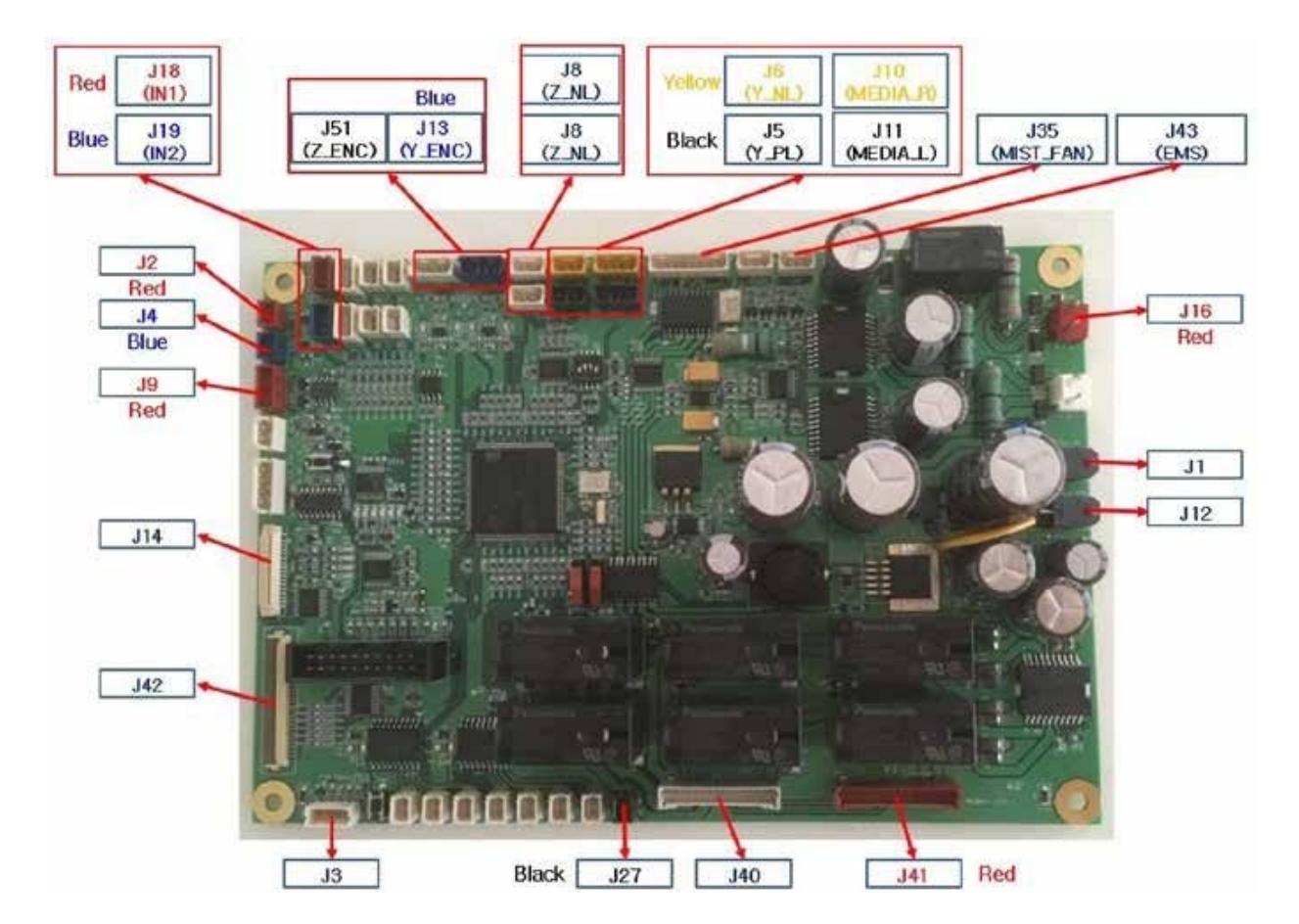

## 8.2 Harness Connections on SCB

#### .1.3.2.1 Connector Description

- 5. J1 : Sub Control Board Input Power DC24V
- 6. J2 : Android Power Switch
- 7. J3 : Power Switch
- 8. J4 : Cartridge Cover Open Switch SCB to CTL
- 9. J5 : Y Axis Positive Limit Sensor
- 10. J6 : Y Axis Negative Limit Sensor
- 11. J7 : Z Axis Positive Limit Sensor
- 12. J8 : Z Axis Negative Limit Sensor
- 13. J9 : Android RS422
- 14. J10 : Media Sensor RX
- 15. J11 : Media Sensor TX
- 16. J12 : Android Board Output Power DC24V
- 17. J14 : CTL OPU

- 18. J16 : Y Axis DC Motor
- 19. J17 : Z Axis DC Motor
- 20. J18 : Top Cover Open Sensor SCB to Top Cover Sensor
- 21. J19 : Cartridge Cover Open Sensor SCB to Cartridge Cover Sensor
- 22. J27 : Top Cover Switch SCB to CTL
- 23. J35 : Mist FAN (DC 24V / Max. 900mA)
- 24. J40 : CTL to SCB Ink Pump
- 25. J41 : SCB to Cartridge Slot Ink Pump
- 26. J42 : Feeler Sensor FFC
- 27. J43 : Emergency Stop Switch

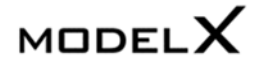

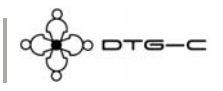

## 8.3 Setting the Media Sensor

Obstacle sensor displays 4 kinds of status.

|   | LED | DETECTED                | OBSTACLE |
|---|-----|-------------------------|----------|
| 0 |     | Not detected            | No       |
|   |     | Not detected (unstable) | No       |
|   |     | Detected(unstable)      | Yes      |
|   |     | Detected                | Yes      |

The media sensors can both emit and receive

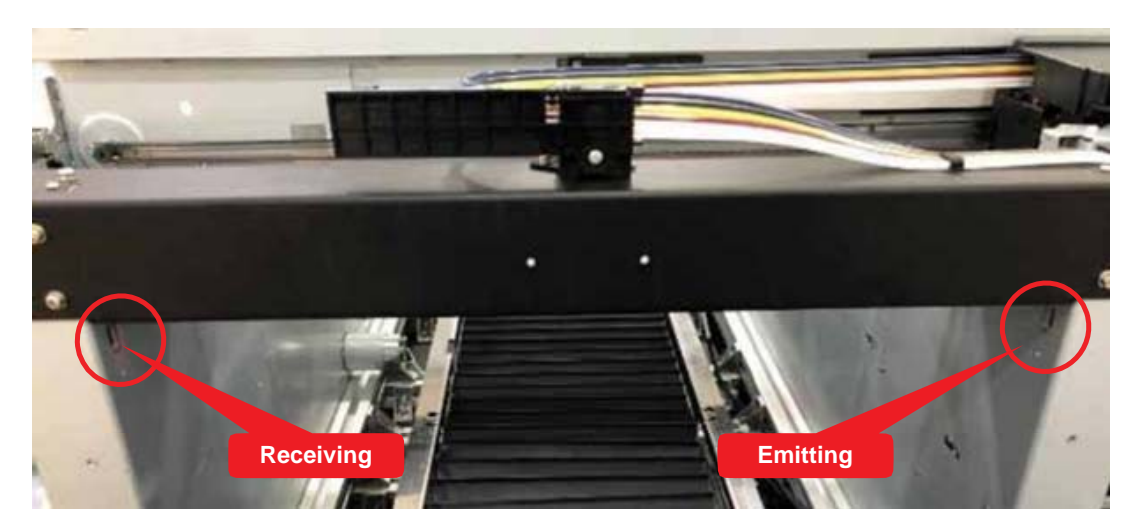

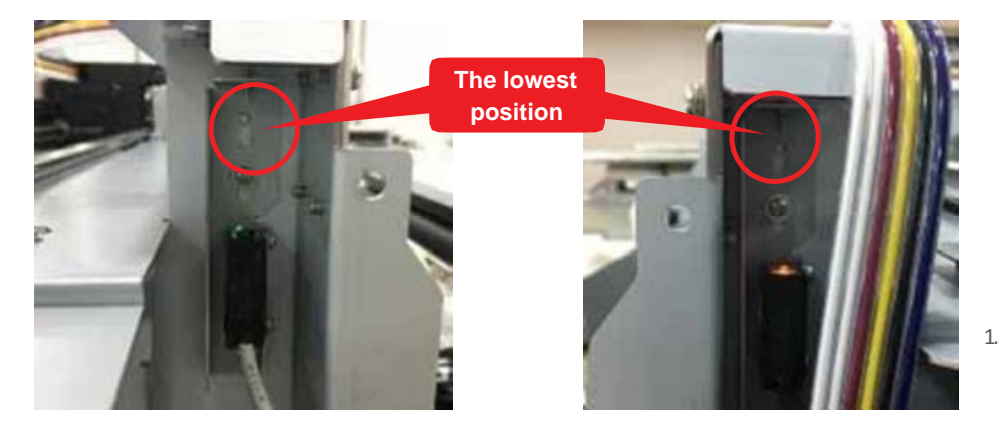

 Install media sensor, down to the lowest position.

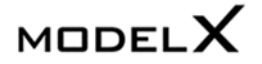

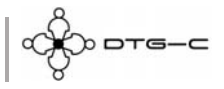

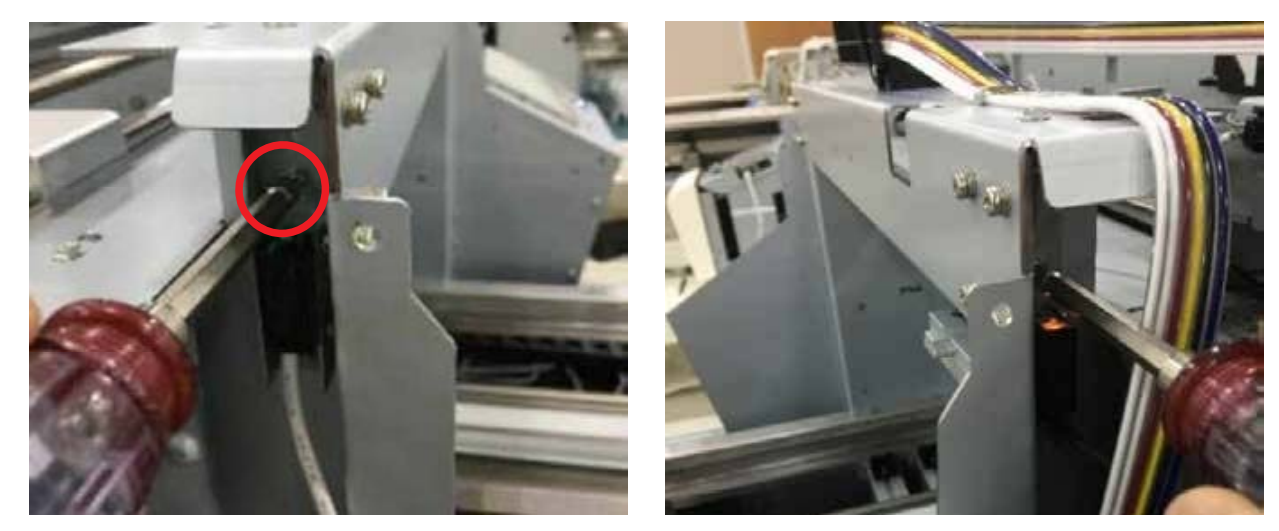

.1.3.3

2. The obstacle sensor bracket must be secured.

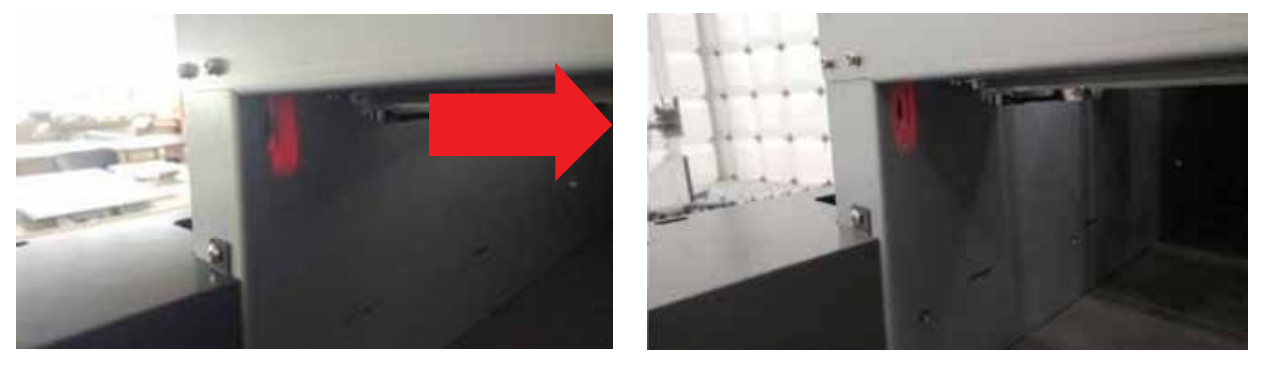

3. Check the reflected light of red color at the light receiving position. The light emitting portion is adjusted so that the reflected light comes to the center of the light receiving portion.

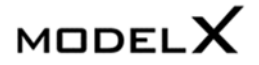

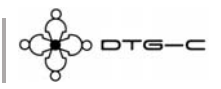

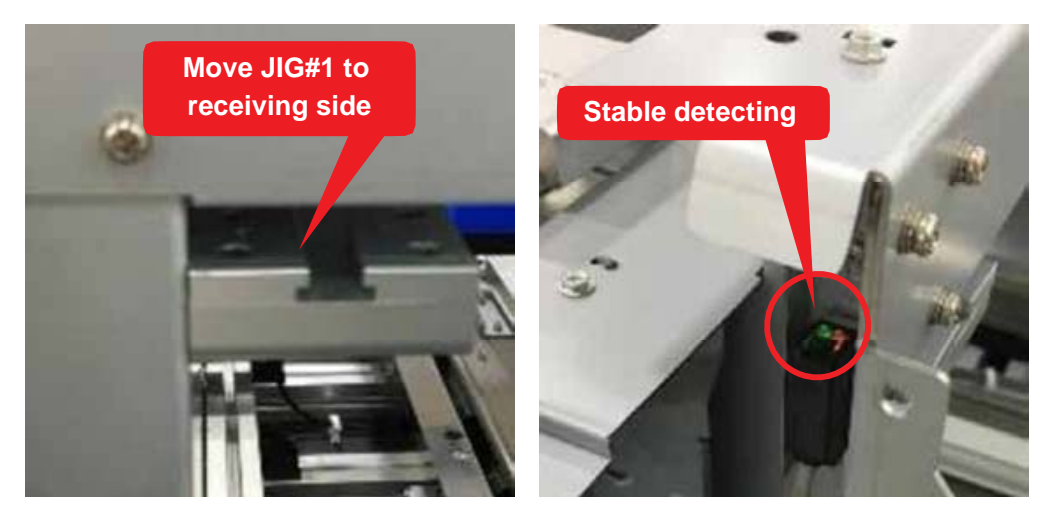

#### .1.3.4

4. Move the JIG#1 to the receiving side, check the signal light of sensor is stable detect.

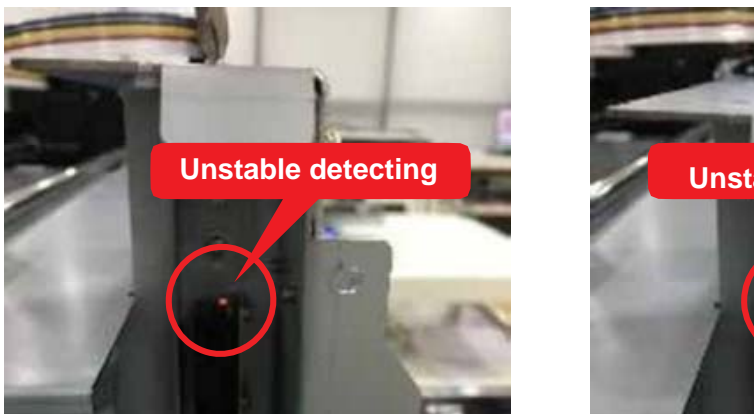

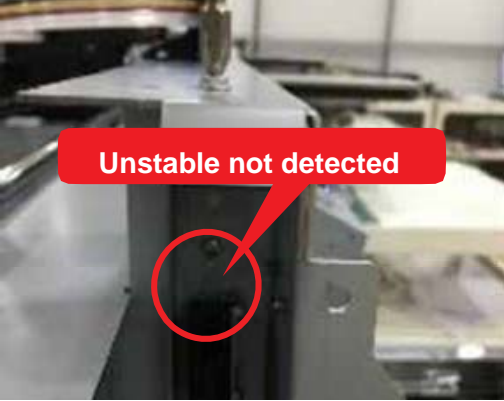

5. Raising up receiving sensor screwing the adjust screw. (Slightly loosen the media sensor bracket so that the adjustment screws move.)

Make sure the state of unstable detect, then screwing the adjust screw till the state of sensor is unstable not detected.

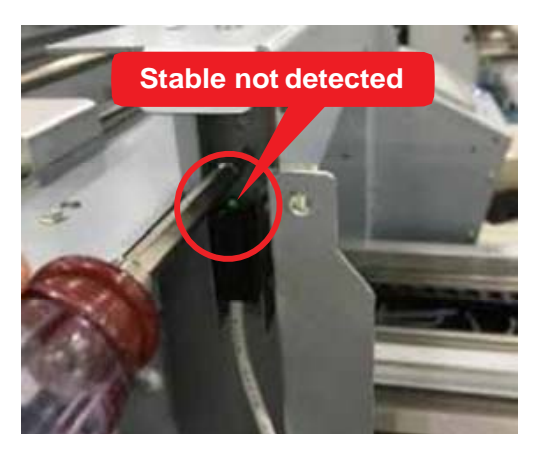

 Screwing the adjust screw continually, in the state of stable not detected you should fix the bracket of media sensor.

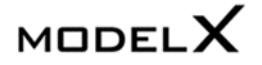

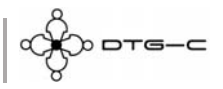

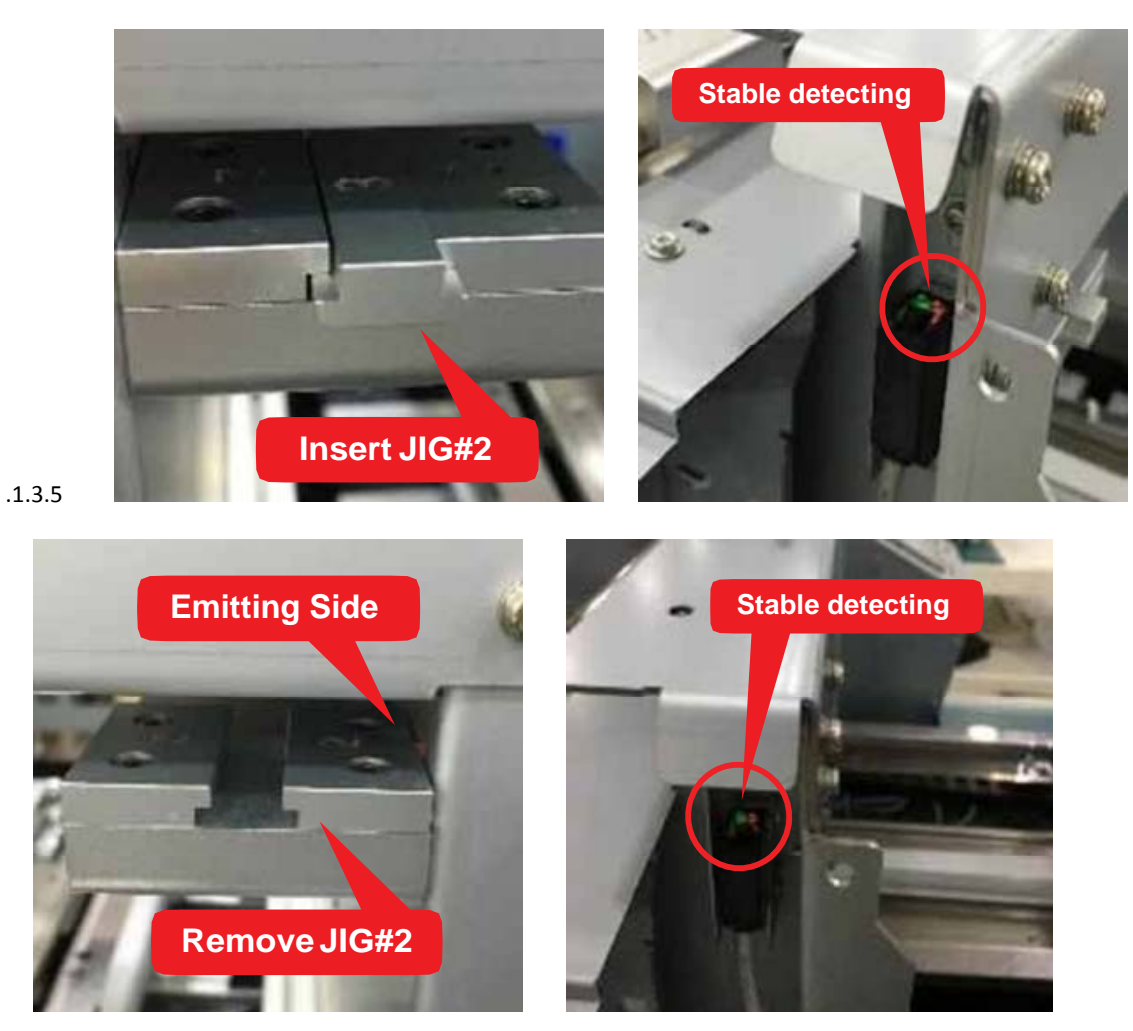

7. Check the state of stable detected inserting JIG#2. If it is not, return to the No. 1  $\,$  procedure.

89

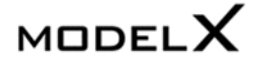

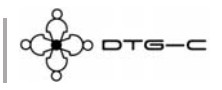

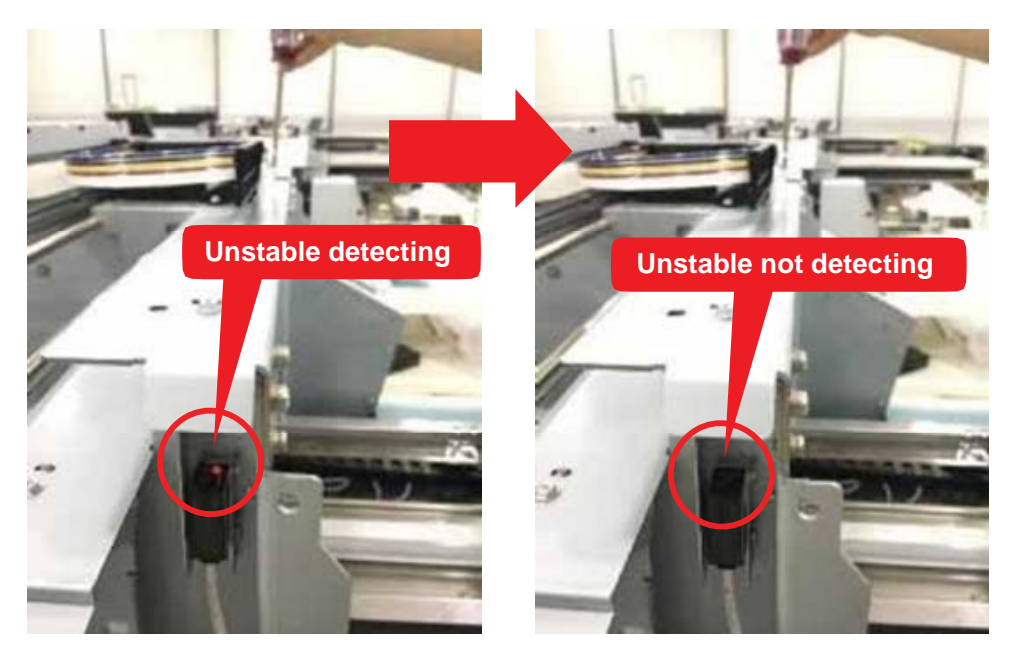

8 Checking the state of receiving sensor, adjust the height of the emitting sensor till the unstable detect. (Slightly, loosen the media sensor bracket so that the adjustment screws move.)

Then, screwing till the state of the sensor is stable not detect.

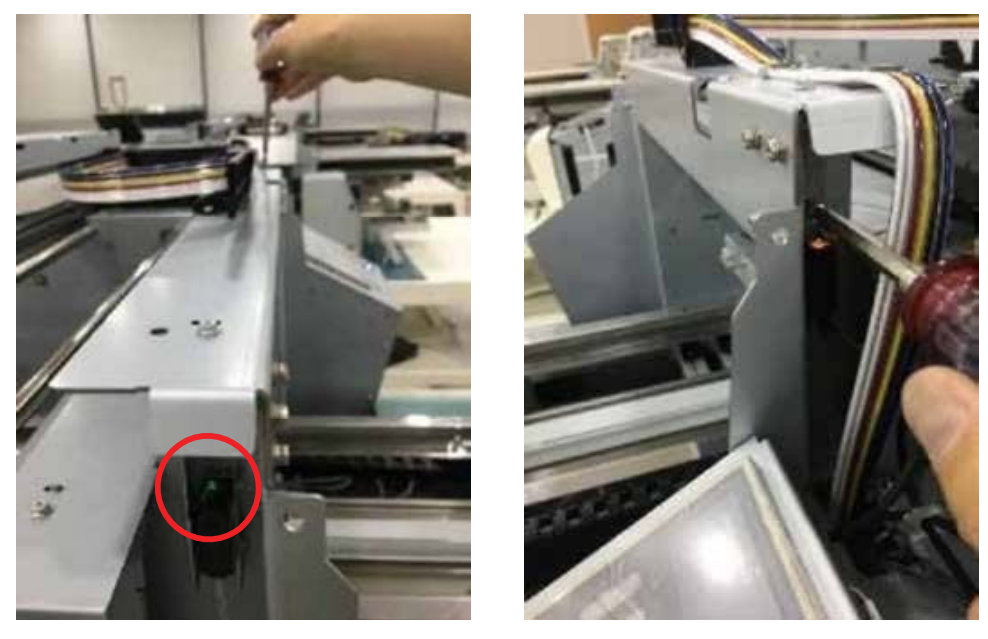

9. Screwing the adjust screw continually, in the state of stable not detected you should fix the bracket of media sensor.

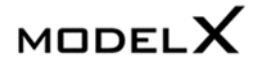

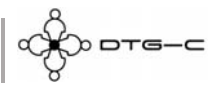

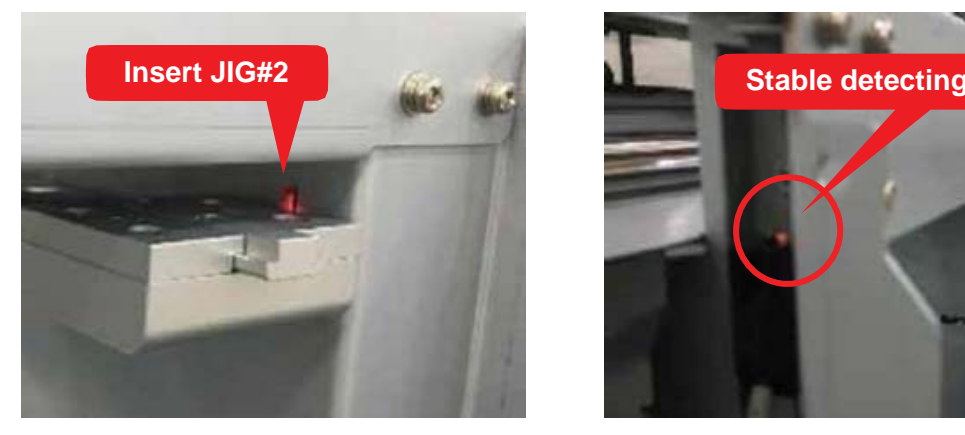

10. Insert JIG#2, check the state of the sensor is stable detect. If it is not, return to No. 6 procedure.

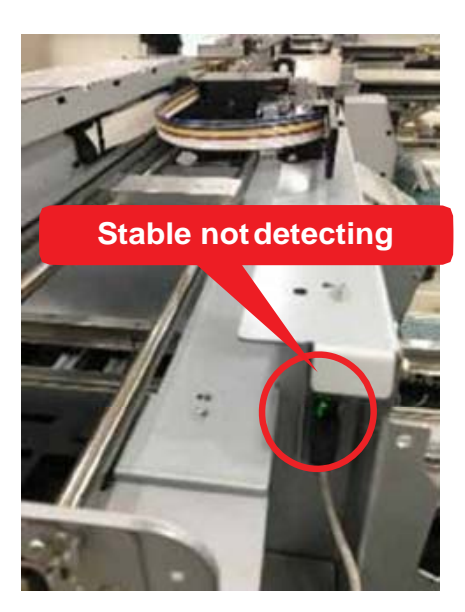

 Remove JIG#2 and move JIG#1 to the center of bridge. Check the state of receiving sensor is stable not detect, If it is not, return to No. 1 procedure.

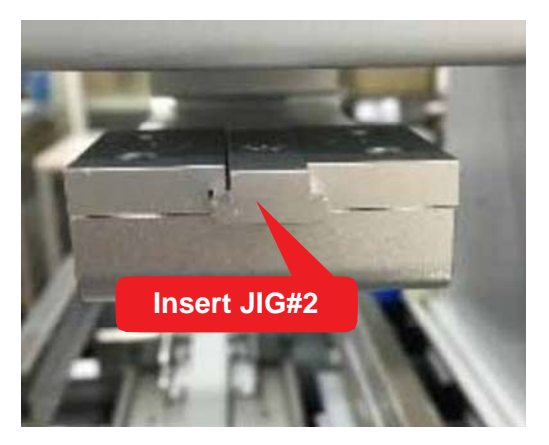

12. Insert JIG#2, check stable detecting status. If it is not, return to No. 1 procedure.

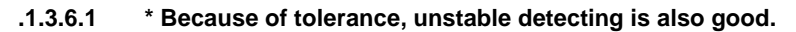

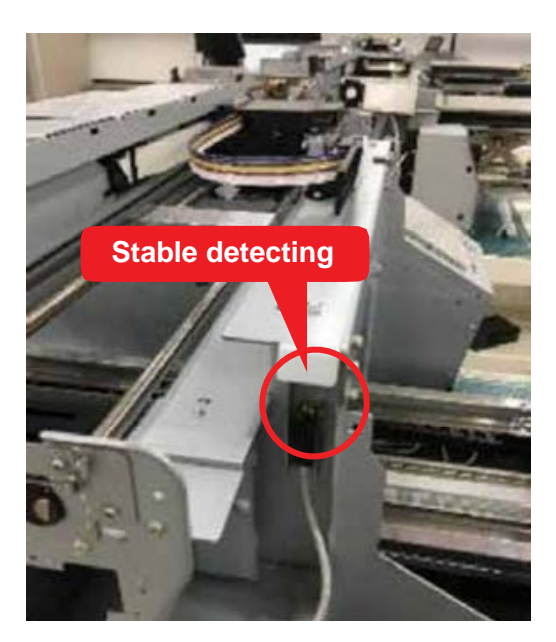

# MODELX

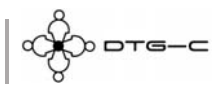

## 9. REPLACEMENT AND ADJUSTMENT FOR SERVICE PART

## 9.1 Adjustment of X-Y Orthogonality

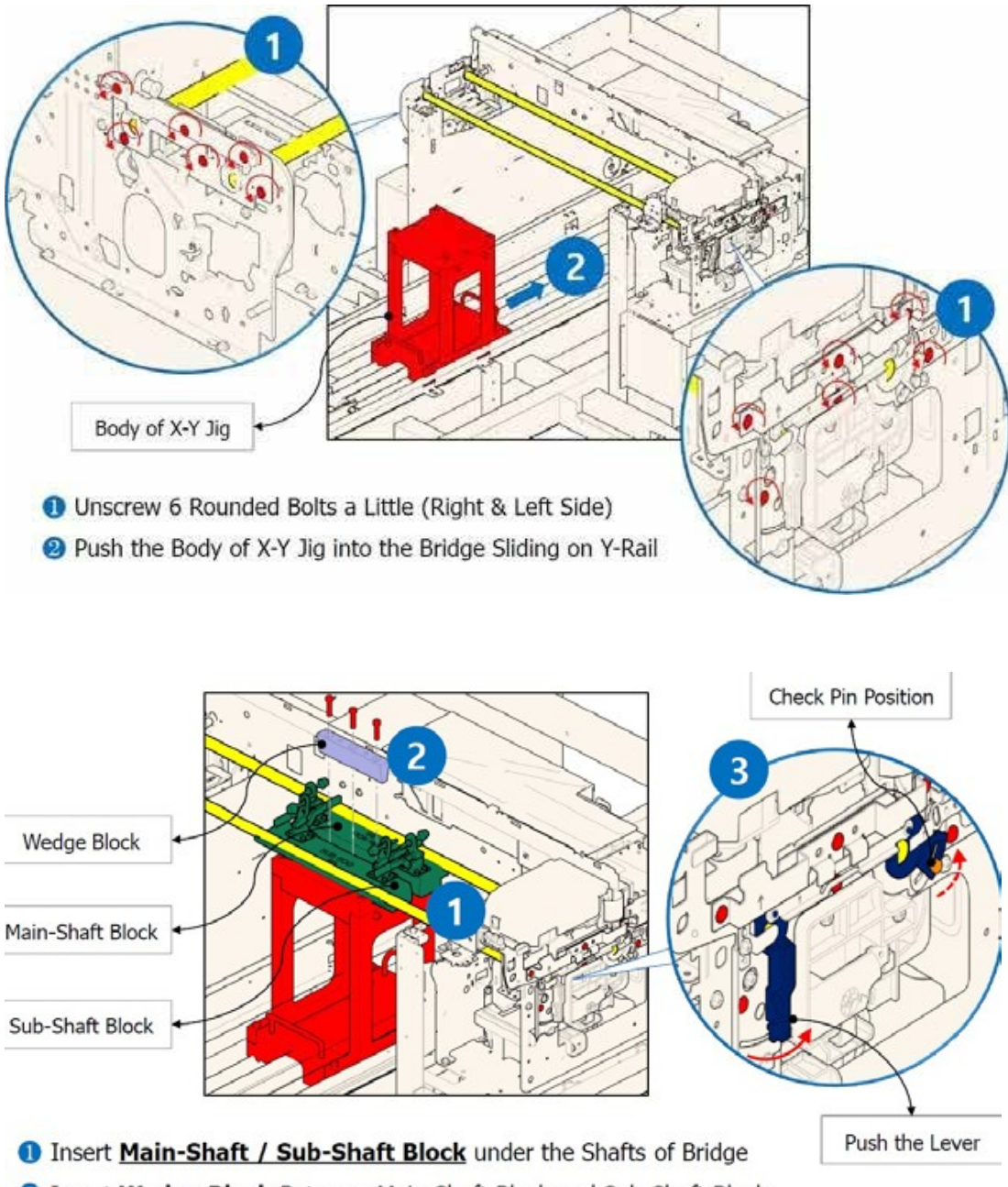

Insert Wedge Block Between Main-Shaft Block and Sub-Shaft Block

8 Push the Lever to the Right and Make Sure the Position of Pin is Bottom of the Guide

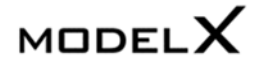

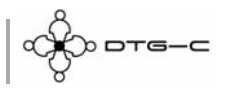

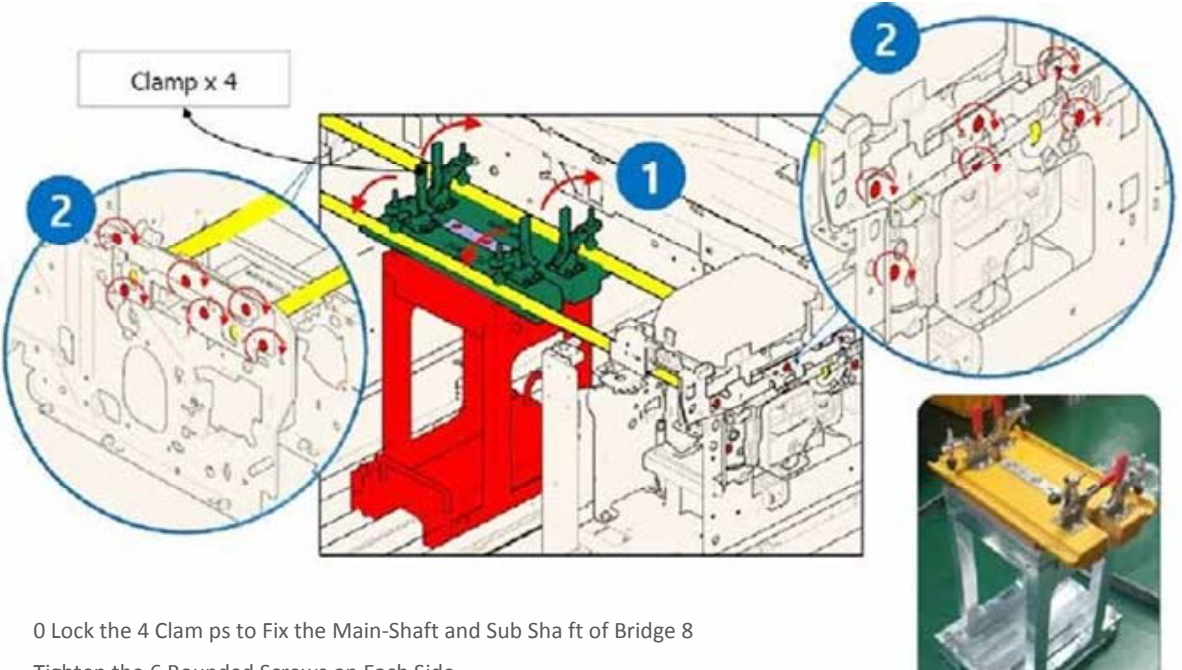

Tighten the 6 Rounded Screws on Each Side

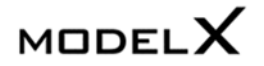

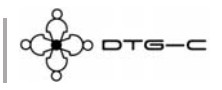

## 9.2 Check Head GAP

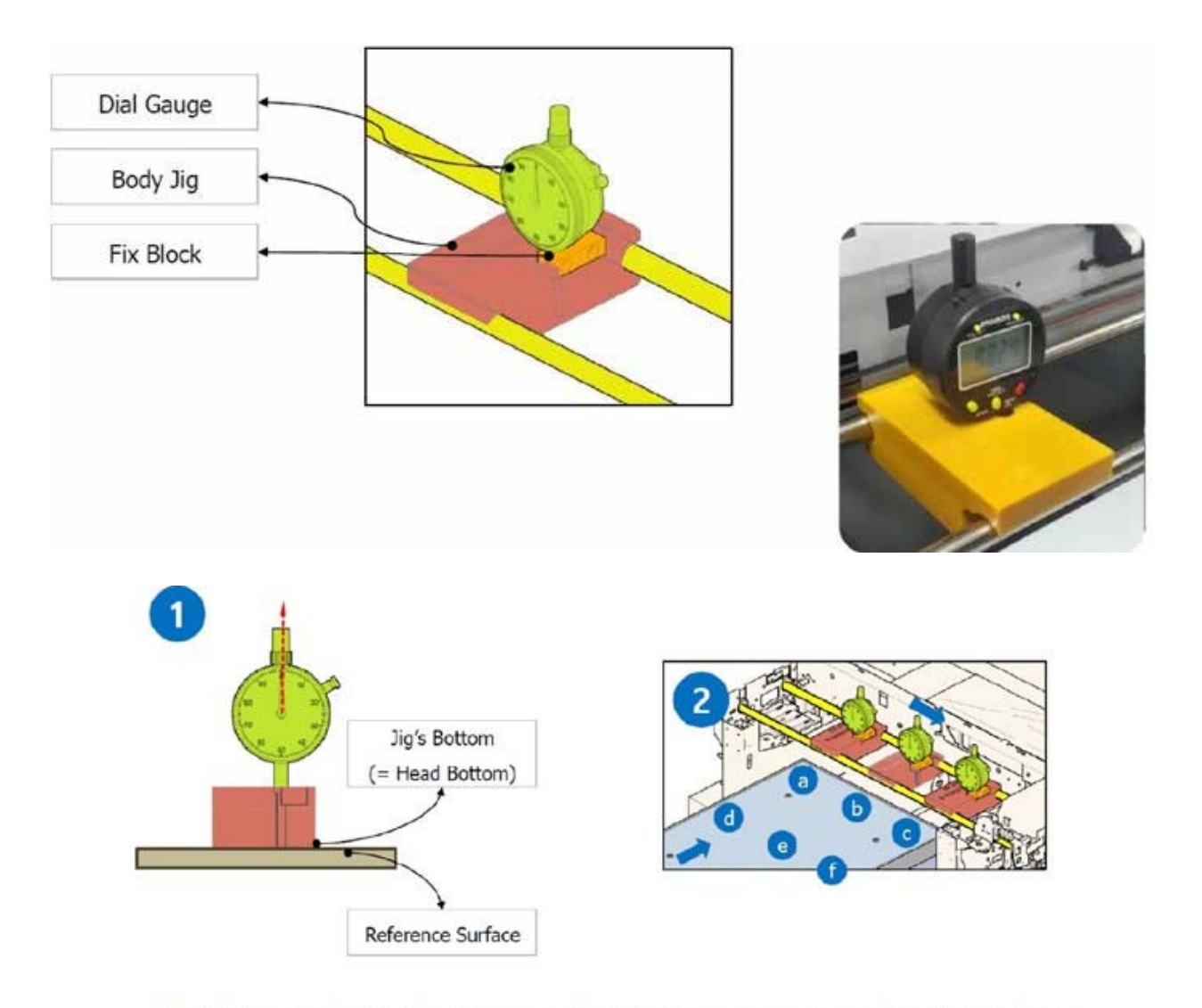

Set the Dial Gauge to Zero, putting the Jig's Bottom into contact with Reference Surface
 Read the value of the Dial Gauge(=Head Gap), while sliding it over the Bridge Shafts

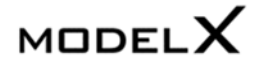

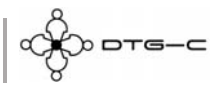

## 9.3 Replacing MODEL X DTG-C Sub Control Board

- $\label{eq:constraint} 1 \quad \text{Turn off the printer power.}$
- 2 Remove the printer top cover case.

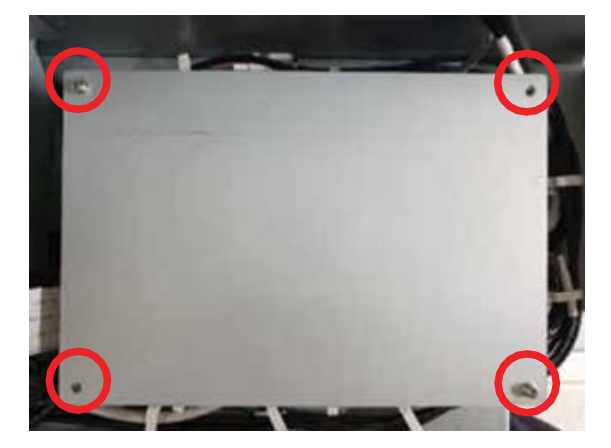

3. Loosen the four bolts and remove the SCB cover.

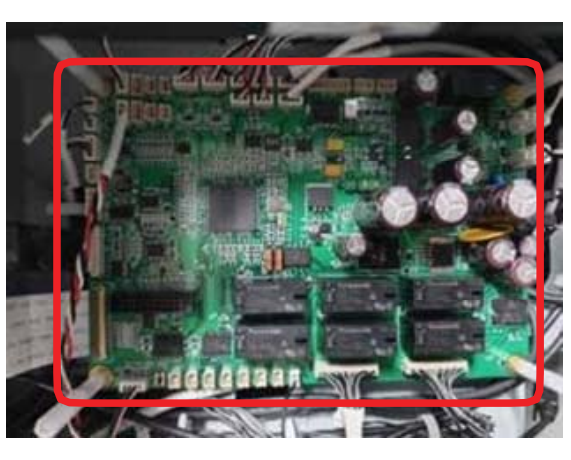

4. Remove the harness connected to SCB.

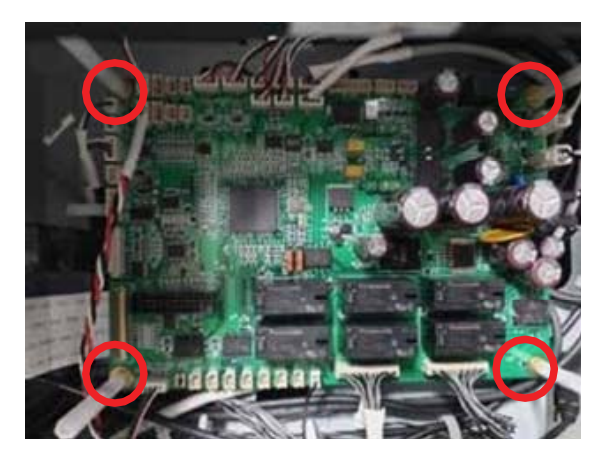

5. Loosen the four support bolts and remove the SCB.

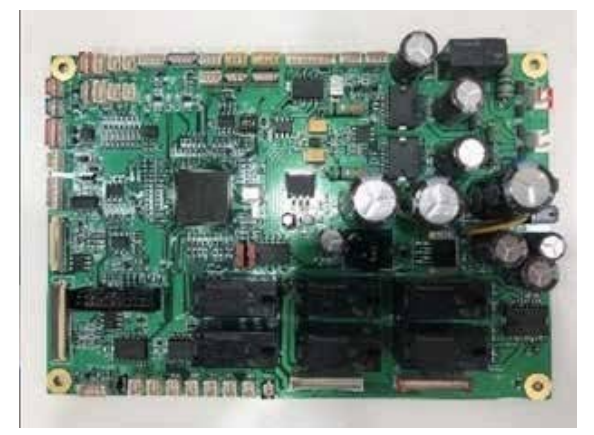

- 6. Assemble the new SCB and connect the harness.
- 7. Assemble the SCB cover.
- 8. Assemble the printer top cover case.
- 9. Turn on the printer power.

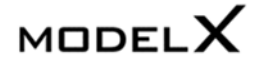

уорта−с

## 9.4 Replacing Temperature and Humidity Sensor

- 1. Turn off the printer power.
- 2. Remove the printer top cover case.

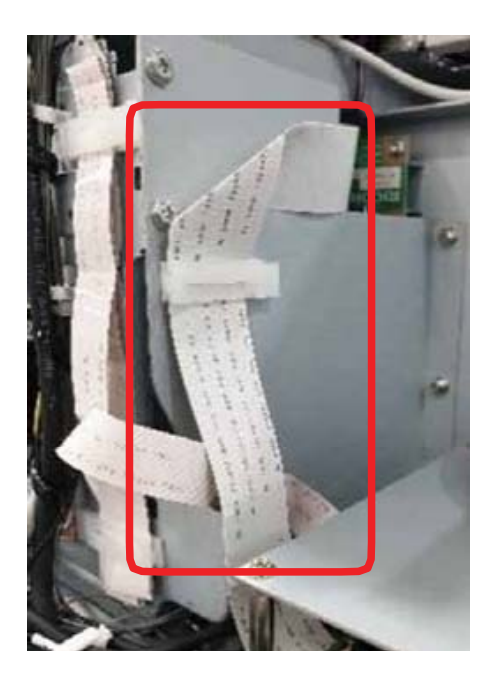

 Remove the FFC harness to the SCB

 the FFC harness to the connection board and the SCB.

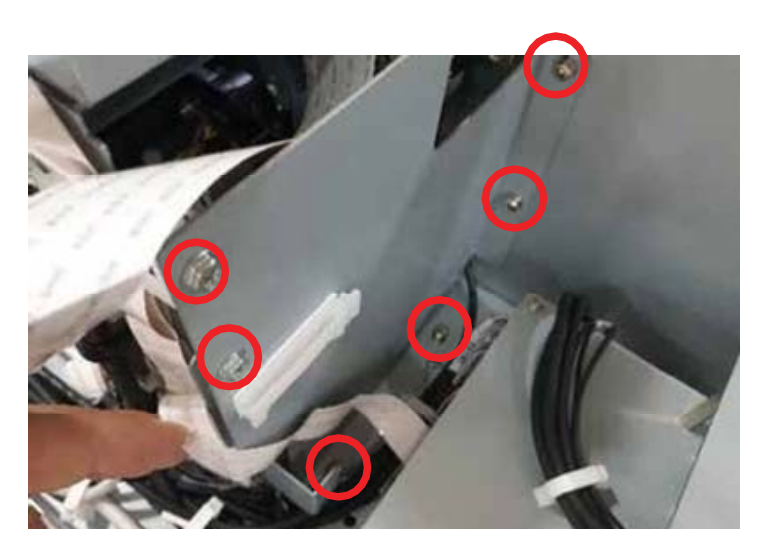

4. Remove the BKT cell board - loosen the six bolts.

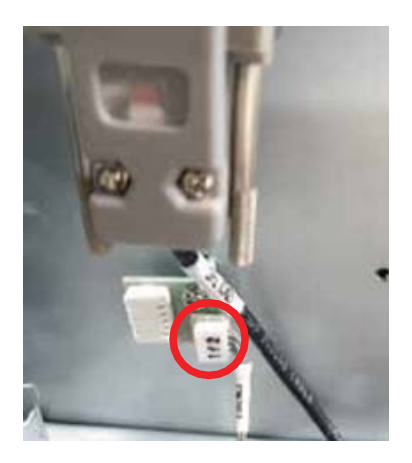

5. Remove the harness to the temperature and humidity sensor.

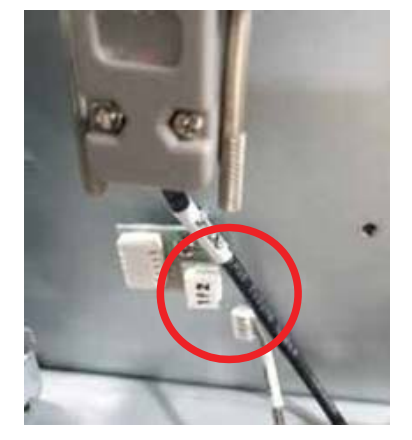

 Loosen one bolt and remove temperature and humidity sensor.

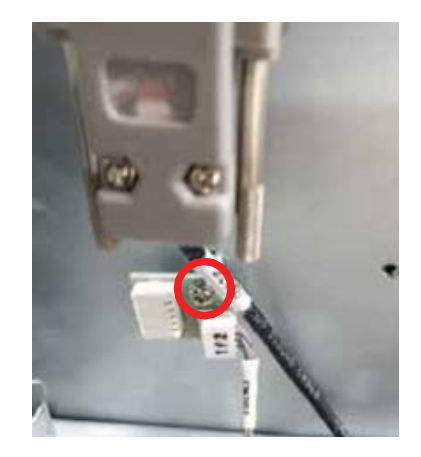

- 7. Assemble the new sensor.
- 8. Assemble BKT cell board.
- 9. Close the printer top cover case.
- 10. Turn on the printer power.

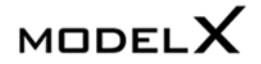

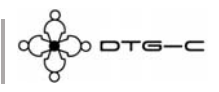

## 9.5 Replacing LCD and TSP Module

- 1. Turn off the printer power.
- 2. Remove the printer top cover case.

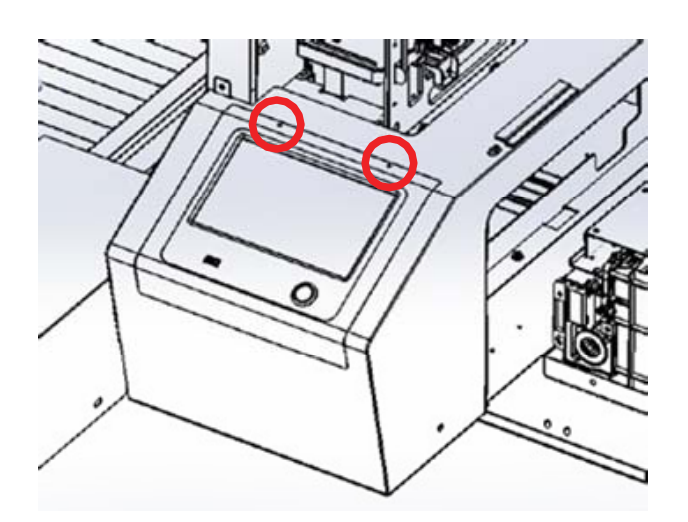

3. Loosen the two bolts and remove the LCD frame from the right cover case.

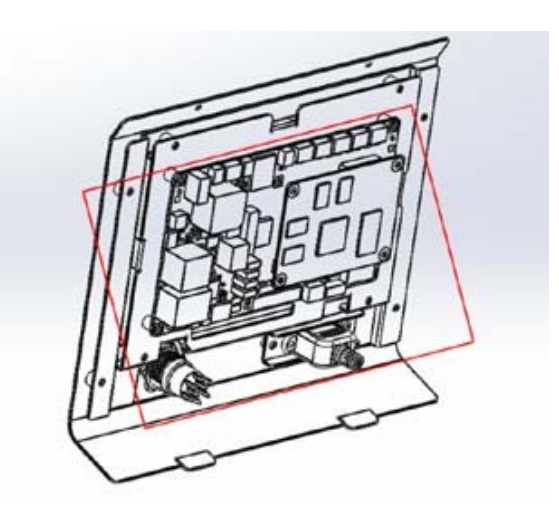

4. Remove the harness connected to the interface board.

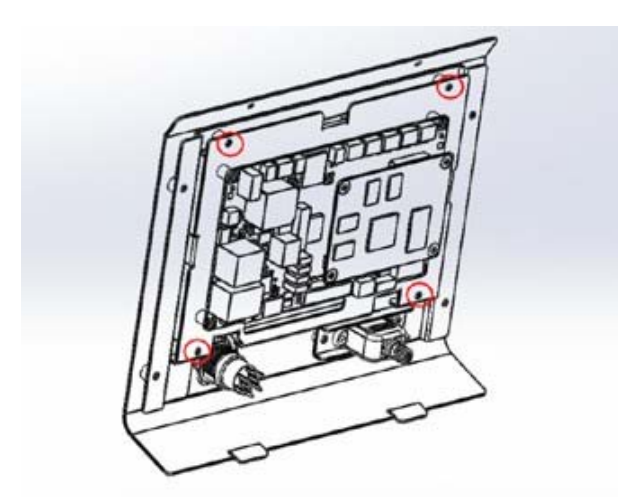

- 5. Loosen the four bolts.
- 6. Assemble the New LCD and TSP module and connect the harness.
- 7. Turn on the printer power.
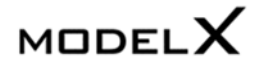

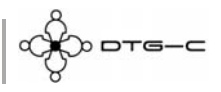

## 9.6 Replacing Y AXIS MOTOR BELT\_227ST1.5-6.0

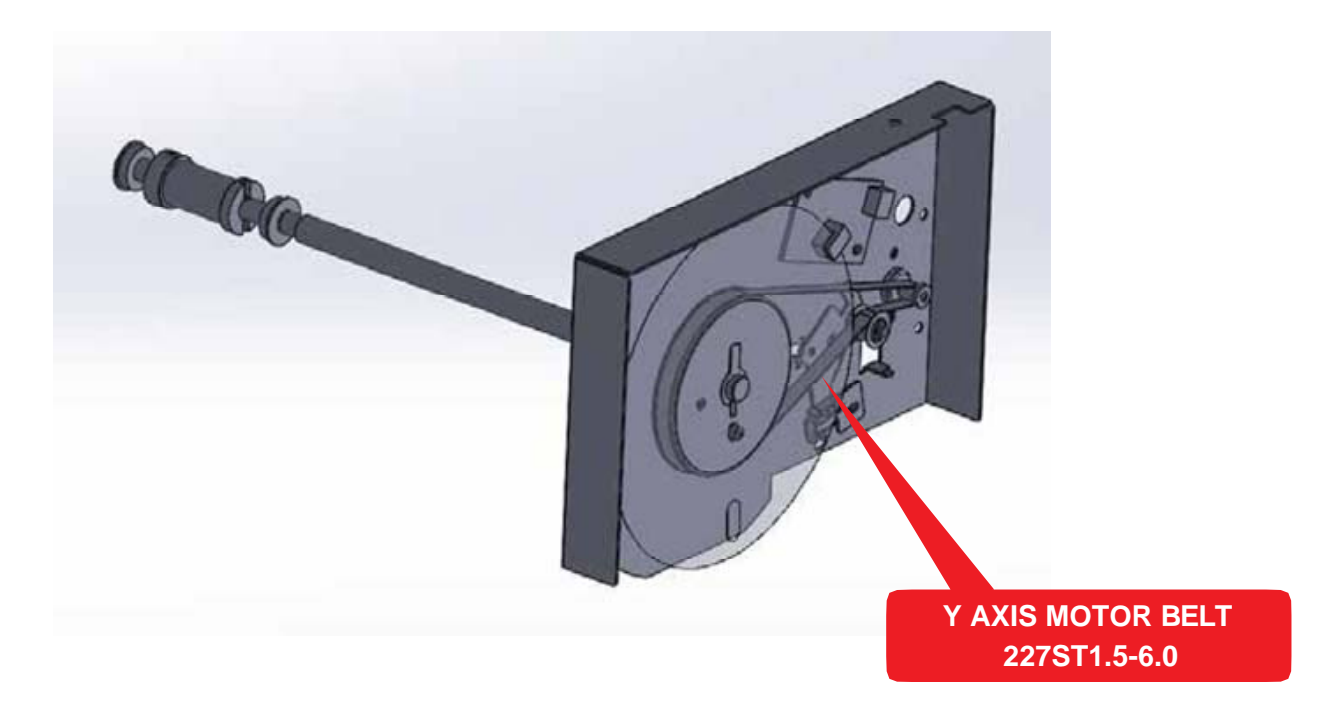

9.7 Replacing Encoder SUB SCANNING \_4800 MELTEC

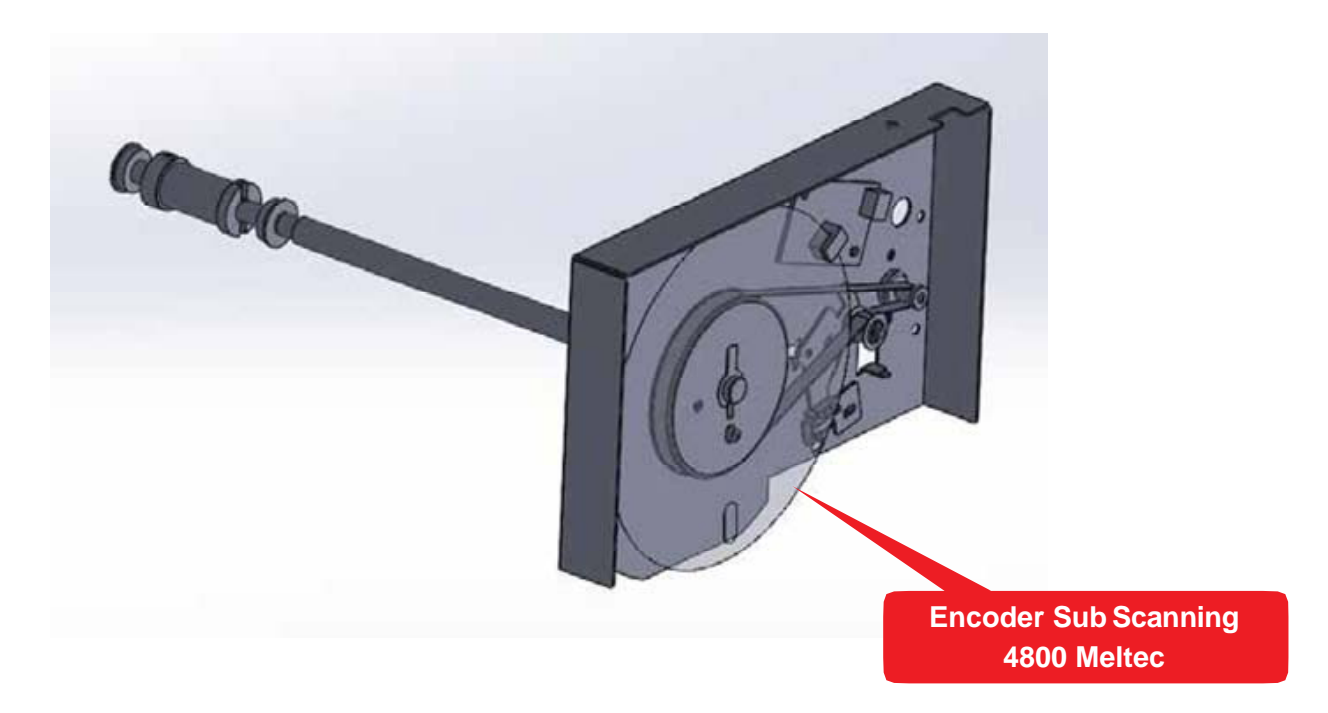

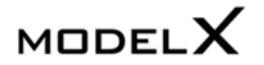

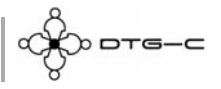

## 9.8 Replacing TIMING PULLEY TRANSPORT ROLLER Module

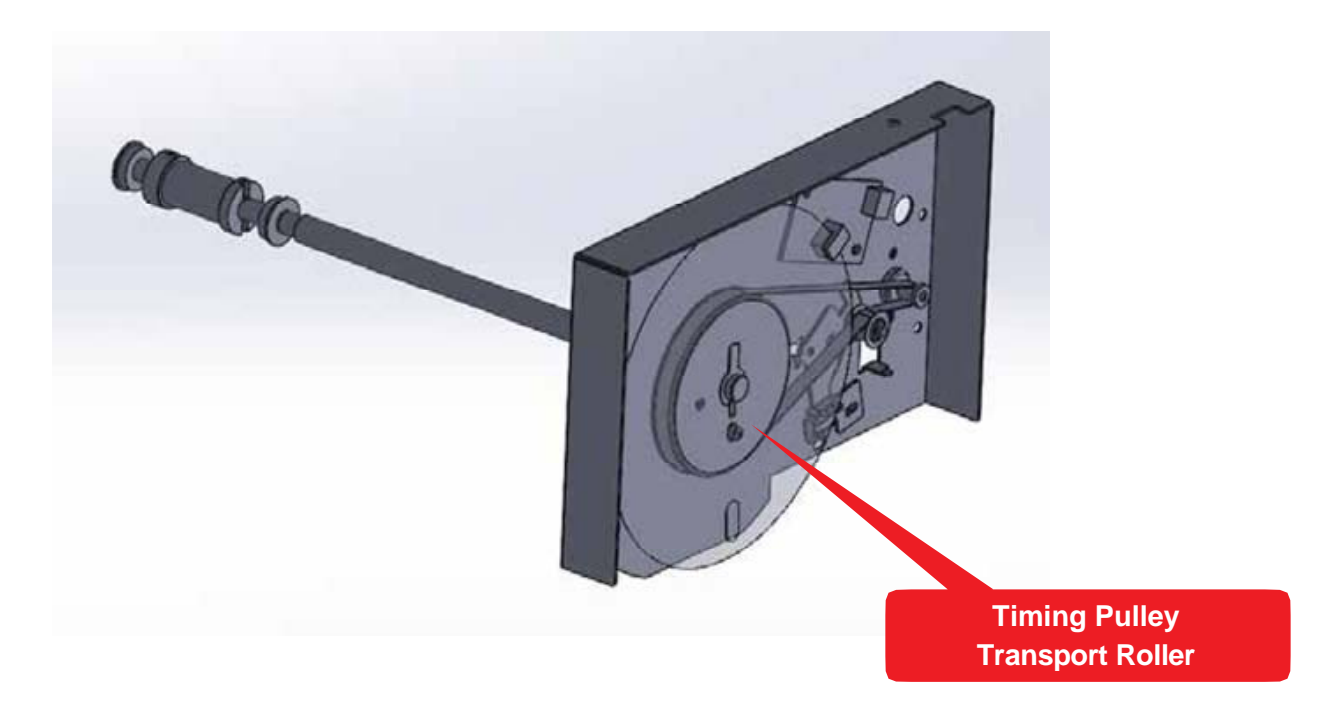

9.9 Replacing DC MOTOR SUB SCANNING Module

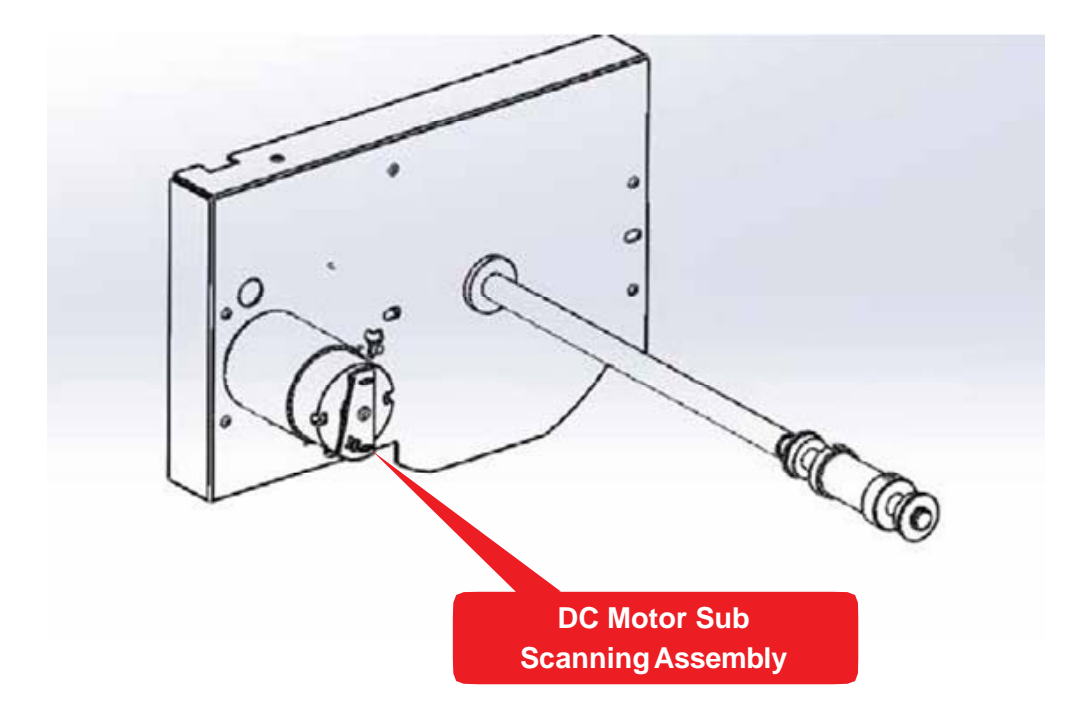

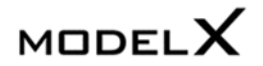

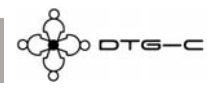

9.10 Replacing PCB SENC TOS/PIE

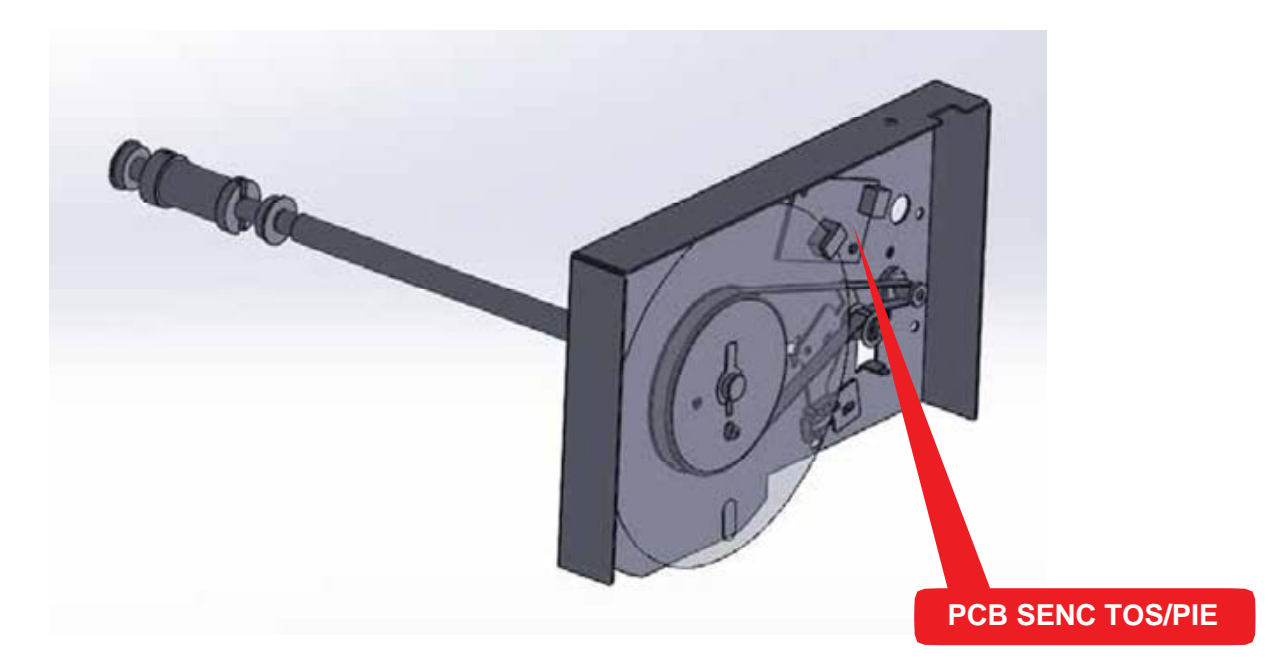